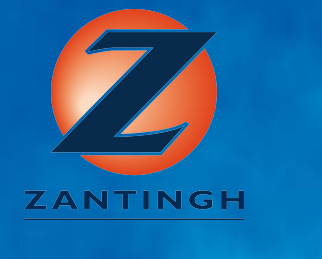

6

Mk8 MM

End User Guide

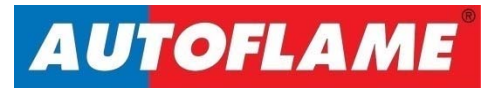

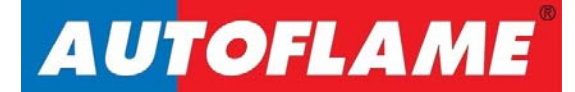

# Mk8 MM

**End User Guide** 

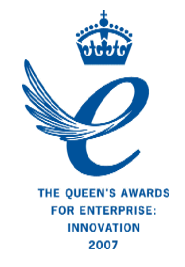

Issued by: AUTOFLAME ENGINEERING LTD Unit 1-2, Concorde Business Centre Airport Industrial Estate, Wireless Road Biggin Hill, Kent TN16 3YN

Tel: +44 (0)845 872 2000 Fax: +44 (0)845 872 2010 Email: <u>salesinfo@autoflame.com</u> Website: <u>http://www.autoflame.com/</u>

**Registered Holder:** 

Company:

**Department:** 

This manual and all the information contained herein is copyright of Autoflame Engineering Ltd. It may not be copied in the whole or part without the consent of the Managing Director.

Autoflame Engineering Ltd's policy is one of continuous improvement in both design and manufacture. We therefore reserve the right to amend specifications and/or data without prior notice. All details contained in this manual are correct at the time of going to print.

## **Important Notes**

A knowledge of combustion related procedures and commissioning is essential before embarking work on any of the M.M./E.G.A. systems. This is for safety reasons and effective use of the M.M./ E.G.A. system. Hands on training is required. For details on schedules and fees relating to group training courses and individual instruction, please contact the Autoflame Engineering Ltd. offices at the address listed on the front.

## **Short Form - General Terms and Conditions**

A full statement of our business terms and conditions are printed on the reverse of all invoices. A copy of these can be issued upon application, if requested in writing.

The System equipment and control concepts referred to in this Manual MUST be installed, commissioned and applied by personnel skilled in the various technical disciplines that are inherent to the Autoflame product range, i.e. combustion, electrical and control.

The sale of Autoflame's systems and equipment referred to in this Manual assume that the dealer, purchaser and installer has the necessary skills at his disposal. i.e. A high degree of combustion engineering experience, and a thorough understanding of the local electrical codes of practice concerning boilers, burners and their ancillary systems and equipment.

Autoflame's warranty from point of sale is two years on all electronic systems and components.

One year on all mechanical systems, components and sensors.

The warranty assumes that all equipment supplied will be used for the purpose that it was intended and in strict compliance with our technical recommendations. Autoflame's warranty and guarantee is limited strictly to product build quality, and design. Excluded absolutely are any claims arising from misapplication, incorrect installation and/or incorrect commissioning.

## Contents

| 1   | OVERVIEW AND BENEFITS | 1 |
|-----|-----------------------|---|
| 1.1 | Features and Benefits | 1 |
| 1.2 | System Example        | 4 |
| 1.3 | Micro-Modulation (MM) | 5 |

| 2   |                      | 6 |
|-----|----------------------|---|
| 2.1 | Classifications      | 6 |
| 2.2 | Inputs and Outputs   | 6 |
| 2.3 | Cable Specifications |   |
|     |                      |   |

| 3  | END   | USER OPERATION                    |
|----|-------|-----------------------------------|
| 3. | 1     | Home Screen                       |
|    | 3.1.1 | Home Screen Components10          |
|    | 3.1.2 | Faults12                          |
| 3. | 2     | Status Screen13                   |
|    | 3.2.1 | Status13                          |
|    | 3.2.2 | Status – History14                |
|    | 3.2.3 | Status – Burner Enable/Disable 15 |
|    | 3.2.4 | Status – Low Flame Hold16         |
|    | 3.2.5 | Status – Hand Mode17              |
| 3. | 3     | Fuel-Air Screen 18                |
|    | 3.3.1 | Fuel-Air – Curve                  |
|    | 3.3.2 | Fuel-Air – Map 19                 |
|    | 3.3.3 | Fuel-Air – History20              |
| 3. | 4     | Flame Safeguard Screen21          |
|    | 3.4.1 | Flame Safeguard21                 |
|    | 3.4.2 | Flame Safeguard – History 22      |
| 3. | 5     | Channels Screen23                 |
|    | 3.5.1 | Servomotor 23                     |
|    | 3.5.2 | VSD Channel 24                    |

| 3.6   | Gas Pressure Sensor Screen 35 3.6.1 Gas Pressure25 |  |  |  |  |
|-------|----------------------------------------------------|--|--|--|--|
| 3.6.2 | Gas Sensor – History 26                            |  |  |  |  |
| 3.7   | Air Pressure Sensor Screen 27                      |  |  |  |  |
| 3.7.1 | Air Pressure27                                     |  |  |  |  |
| 3.7.2 | Air Sensor – History28                             |  |  |  |  |
| 3.8   | First Outs29                                       |  |  |  |  |
| 3.9   | System Configuration Screen30                      |  |  |  |  |
| 3.9.1 | Language Selection31                               |  |  |  |  |
| 3.9.2 | Options32                                          |  |  |  |  |
| 3.9.3 | Parameters 33                                      |  |  |  |  |
| 3.9.4 | Expansion Options34                                |  |  |  |  |
| 3.9.5 | Set Clock35                                        |  |  |  |  |
| 3.9.6 | Manual                                             |  |  |  |  |
| 3.9.7 | Commission Data37                                  |  |  |  |  |
| 3.9.8 | Diagnostics                                        |  |  |  |  |
| 3.9.9 | System Log                                         |  |  |  |  |

| 4 |       | ERRORS AND LOCKOUTS                     | 40 |
|---|-------|-----------------------------------------|----|
|   | 4.1   | Errors                                  | 40 |
|   | 4.2   | Lockouts                                | 44 |
|   | 4.3   | Alarms and Warnings                     | 49 |
|   | 4.4   | Settings Conflicts                      | 57 |
|   | 4.5   | Forced Commission Reasons               | 62 |
|   | 4.6   | Troubleshooting and Further Information | 64 |
|   | 4.6.1 | UV Shutter Faults                       | 64 |
|   | 4.6.2 | 2 UV Problems                           | 64 |
|   | 4.6.3 | 3 Snubbers                              | 64 |
|   | 4.6.4 | Channel Positioning Error               | 65 |
|   | 4.6.5 | 5 Input Fault                           | 65 |
|   |       |                                         |    |

| 6 | STANDARDS |
|---|-----------|
|   |           |

## **1** OVERVIEW AND BENEFITS

## **1.1** Features and Benefits

#### Micro-Modulation (MM) / Flame Safeguard

- Fuel/ air ratio control
- Full colour touch screen
- > 120V or 230V standard operation 50/60Hz
- > Controls up to 5 servomotors and 2 variable speed drives (VSD/ VFD)
- 4 independent fuel programmes
- > Fully adjustable PID load control for temperature or pressure
- > Internal flame safeguard full flame supervision with self-check UV or IR
- > Dual flame scanner operation (IR and UV scanners)
- > Gas valve train leak supervision and high/low gas pressure monitoring
- > Air pressure proving and monitoring
- > 128 lockouts, errors, alarms and warnings stored with date, time, phase and reset
- > 1000 entry system log stored with date, time and status
- > Online diagnostics showing system electronics information
- > Single point change for adding, removing and adjusting fuel/air positions on fuel-air curve
- > Golden start position for optimum ignition position
- Flue gas recirculation start position
- Variable servomotor travel speed
- > Burner control safety times user selectable
- External voltage/current load control and setpoint adjustment
- > Outside temperature compensation of boiler setpoint
- Second setpoint and run times scheduling
- Hand/auto/low flame hold firing modes
- Various boiler load detectors available
- Fuel flow metering capability instantaneous and totalised
- Fuel flow feedback
- > Multi-burner capability with synchronised firing rate up to 10 MMs
- > 4-20mA (0-20mA) / 0-10V (2-10V) input for external modulation
- > 4-20mA (0-20mA) / 0-10V (2-10V) output confirming firing rate
- > Fully metered combustion control for commissioning based on equivalence ratio and excess air
- > Draft control to maintain stack pressure
- > Password protection of all safety related functions
- Infra-red port for upload/download of commission data

- > 15 First out annunciation inputs
- > 4 fuel commission curves possible
- > 24 hour history graphical information on MM when powered on
- Custom boiler display configuration

#### Water Level Control

- > Fully modulating feed water control with servomotor and VSD as well pump on/off
- > Capacitance probes for patented wave signature level detection
- > Water level alarms 2<sup>rd</sup> low, 1<sup>st</sup> low, high water and optional pre 1<sup>st</sup> low and pre-high water
- > Conductivity probe for auxiliary 2<sup>nd</sup> low alarm
- > Automatic bottom blowdown with time reduction for blowdown savings
- > Continuous modulating top blowdown control to maintain TDS in water
- > Steam/ hot water flow metering to calculate flow rates based on temperature sensor

#### Exhaust Gas Analyser (EGA)

- > 3 Parameter trim of O<sub>2</sub>, CO<sub>2</sub> and CO
- > Analysis of O<sub>2</sub>, CO, CO<sub>2</sub>, NO, exhaust gas temperature, efficiency and delta temperature
- > Optional analysis of NO<sub>2</sub> and SO<sub>2</sub>
- > Local display for re-calibration, changing cells, user configuration and standalone operation
- > Upper/lower offset and absolute limits for O<sub>2</sub>, CO, CO<sub>2</sub>, NO and exhaust gas temperature
- Six 4-20mA output signal for interface with other controls/chart recorders

#### **Intelligent Boiler Sequencing**

- > System will sequence hot water boilers or steam boilers via lead/lag distribution
- > Fully adjustable user options within the system to tailor sequencing operation to the application
- > System control for isolation of valves or pumps (2 port valve operation)
- > Standby setpoint and warming for lag boilers via a standby pressure and timing sequence
- > Lead boiler and lag boiler warming modes selection

#### **Remote Control and Data Transfer Interface (DTI)**

- Direct Modbus communications from MM including remote setpoint and firing rate adjustment, burner enable/disable (without DTI or intelligent boiler sequencing)
- DTI will collect operational data for up to 10 MM modules, 10 EGA modules and 10 universal
  I/O modules in one communications loop
- Information transmitted via RS422 or Ethernet link to local PC/network for running Autoflame CEMS Audit software

### PC Compatible

- > Download all commissioning data and controller settings from MM module to a PC
- > Upload commission data and controller settings from PC to MM module

#### Universal Digital and Analogue Input/ Output Module

- > Detailed logging inputs and outputs when coupled with Mk7 DTI
- > 16 Line voltage inputs (110V/230V)
- > 6 Analogue inputs and 6 analogue outputs
- > 8 Volt free contacts
- Configurable alarms through Mk7 DTTI

## 1.2 System Example

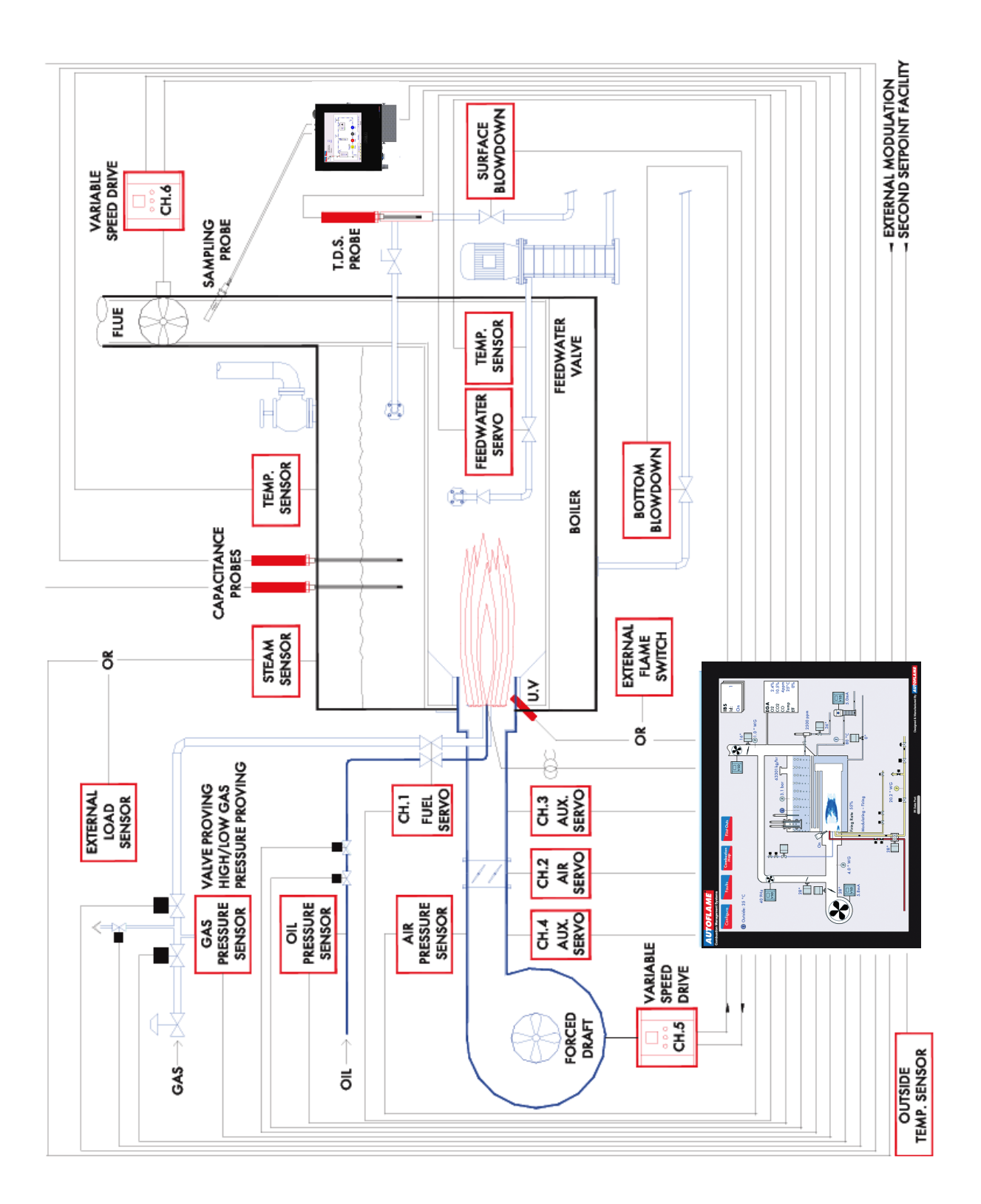

## 1.3 Micro-Modulation (MM)

To ensure maximum efficiency and reliability of the boiler plant operation, two requirements are of paramount importance, the air to fuel ratio and the target temperature or pressure:

- The air to fuel ratio must be kept to the minimum to ensure complete combustion within the limitations of the combustion head design. A very high air to fuel ratio will be an indication of high excess air, which decreases the overall efficiency of the boiler. The fuel valve and air damper positions set for this minimum air to fuel ratio along the whole commission curve must be infinitely repeatable to an incredibly high degree of accuracy.
- The target temperature or pressure of the boiler should be monitored by the combustion system and at all times, with exactly the right amount of fuel and air fired to achieve this target value. Irrespective of load changes, the burner/boiler system should be able to meet the target temperature or pressure.

The burner's fuel to air ratio was traditionally governed by mechanical systems which involved multiple cams, shafts and linkages controlled by one motor. The inherent hysteresis that occurred from the system design allowing components to be loose, which made the level of accuracy required impossible. With this poor accuracy, the response of the fuel input to the monitored temperature/ pressure of the boiler meant that the set target value at most times would overshoot or fall short.

The Micro-Modulation module is the basic building block of the Autoflame System. The Autoflame MM module provides an easily programmable and flexible means of optimising combustion quality throughout the load requirement range of the burner/boiler unit whilst ensuring the temperature is accurate to within 1 °C (°F) and pressure to within 1 PSI (0.1Bar). Using direct drive motors to individually control the air damper and fuel valve(s), gives the optimum combustion of the burner at every point along the firing range. The allowed error in angular degrees of rotation between the two servomotors at any position in the load range is 0.1°.

This automated system of burner control can achieve 'locked on' near stoichiometric air to fuel mixing throughout the fuel input range of the boiler while maintaining exact temperature or pressure target values. The load control incorporates user-variable Proportional Integral Derivative control. The PID control is infinitely adjustable to match any boiler room requirements.

## **2 ELECTRICAL SPECIFICATIONS**

## 2.1 Classifications

Classification according to BS EN298:2012 Single phase 230V, +10%/-15%} Mains 47-63 Hz, unit max. consumption 140W Single phase 120V, +10%/-15%} Supply: Climate: 0°C (32°F) Min. Temperature Less than 40°C (104°F) **Recommended Temperature** Max. Temperature 60°C (140°F) 0 to 90% non-condensing Humidity Storage: Temperature -20 to 85°C (-4 to 185°F) Protection The unit is designed to be panel mounted in any orientation and the front facia is IP65, NEMA4. The back of the unit is IP20, NEMA1. Rating:

## 2.2 Inputs and Outputs

#### MM Inputs and Outputs

| 230V Un | it:      |    |       |                                             |             |
|---------|----------|----|-------|---------------------------------------------|-------------|
| Outputs | Terminal | 57 | 250mA | Must be connected through contactor         |             |
|         |          | 58 | 250mA | Must be connected through contactor         |             |
|         |          | 59 | 1A    | 0.6 power factor                            |             |
|         |          | 60 | 1A    | 0.6 power factor                            |             |
|         |          | 61 | 1A    | 0.6 power factor                            | Max Load 6A |
|         |          | 62 | 1A    | 0.6 power factor                            |             |
|         |          | 63 | 1A    | 0.6 power factor                            |             |
|         |          | 78 | 100mA | To drive relay only – switched neutral      |             |
|         |          | 79 | 100mA | To drive relay/lamp only – switched neutral |             |
| 120V Un | it:      |    |       |                                             |             |
| Outputs | Terminal | 57 | 250mA | Must be connected through contactor         |             |
| •       |          | 58 | 250mA | Must be connected through contactor         |             |
|         |          | 59 | 2A    | 0.6 power factor                            |             |
|         |          | 60 | 2A    | 0.6 power factor                            |             |
|         |          | 61 | 2A    | 0.6 power factor                            | Max Load 6A |
|         |          | 62 | 2A    | 0.6 power factor                            |             |
|         |          | 63 | 2A    | 0.6 power factor                            |             |
|         |          | 78 | 100mA | To drive relay only – switched neutral      |             |
|         |          | 79 | 100mA | To drive relay/lamp only – switched neutral |             |

#### 2 Electrical Specifications

| Outputs: | 120/230 V    | All outputs with the exception of PF are switched neutrals |
|----------|--------------|------------------------------------------------------------|
| BFW      | 250mA        | Must be connected through contactor                        |
| BB       | 250mA        | Must be connected through contactor                        |
| HWV      | 100mA        | (alarm indicator)                                          |
| 2LA      | 100mA        | (alarm indicator)                                          |
| 2LV      | 100mA        | (alarm indicator)                                          |
| H1A      | 100mA        | (alarm indicator)                                          |
| 1LV      | 100mA        | (alarm indicator)                                          |
| 79       | 100mA        | (alarm indicator on MM board)                              |
| ТВ       | 250mA        | Solenoid only, must be connected through contactor         |
| PF       | Maximum 2A   | (load currents for above terminals)                        |
| Note:    | Max number o | f alarm indicators on at any time is 3 (1LV, 2LA, 2LV)     |

#### Expansion Board Inputs and Outputs

Main Voltage Signal Inputs:

At 120V current loading is approximately maximum 0.7mA per input.

At 230V current loading is approximately maximum 1.5mA per input.

#### Note:

- 1. The high and low voltage connections are not safe to touch. Protection against electric shock is provided by correct installation. **CAUTION ELECTRIC SHOCK HAZARD.**
- 2. Control voltage cabling should be maximum 10m, screened (if not screened then less than 1m, however servomotors can be unscreened up to 10m)
- 3. Any cabling over 10m must have additional surge protection.
- 4. Low voltage cables should be screened cable as specified in section 2.3.
- 5. The burner 'High Limit Stat' must be a manual reset type.

**Note:** There is a lid (back plate) fitted onto the back of the Mk8 MM with a Warning label to prevent any unauthorised fuse replacements.

## 2.3 Cable Specifications

#### Low Voltage

The screened cable used for low voltage wiring from the MM to the servomotors, detectors and variable speed drive must conform to the following specification:

U.V. cable length should not exceed 25m, all other screened cable should not exceed 50m.

16/0.2mm PVC insulated overall braid, screened, PVC sheathed.

- Sixteen wires per core
- Diameter of wires in each core 0.2mm
- Rated at 440V AC rms at 1600Hz
- > DEF 61-12 current rating per core 2.5A
- Maximum operating temperature 70°C (158°F)
- > Nominal conductor area 0.5sq mm per core
- > Nominal insulation radial thickness on core 0.45mm
- Nominal conductor diameter per core 0.93mm
- Nominal core resistance at 20°C. 40.1Ω/1000m
- > Nominal overall diameter per core 1.83mm
- ➢ Fill factor of braid screen 0.7
- Equivalent imperial conductor sizes 14/0.0076

Use the number of cores suitable for the application. A universal part numbering system appears to have been adopted for this type of cable as follows:

16-2-2C 2 Core 16-2-3C 3 Core 16-2-4C 4 Core 16-2-6C 6 Core 16-2-8C 8 Core

(5 Core not readily available)

Note: If using 4 Core cable and interference is detected, use 2 sets of 2 Core.

#### <u>Data Cable</u>

Data cable must be used for communication connections between MMs for sequencing applications as well as between MMs to EGAs, MMs to a DTI and DTI to BMS systems.

Communication cable should not exceed 1km.

Types of data cable that can be used:

- 1 Beldon 9501 for 2-core shielded cable (1 twisted pair)
- 2 Beldon 9502 for 4-core shielded cable (2 twisted pairs)
- 3 STC OS1P24

Samples are available upon request. Low voltage and data cable can be ordered directly from Autoflame Engineering, please contact Autoflame Sales.

When using a VSD, please review the manufacturer's guidelines on installations to prevent EMC including the recommendations for reactors and filters.

## **3 END USER OPERATION**

#### **3.1 Home Screen**

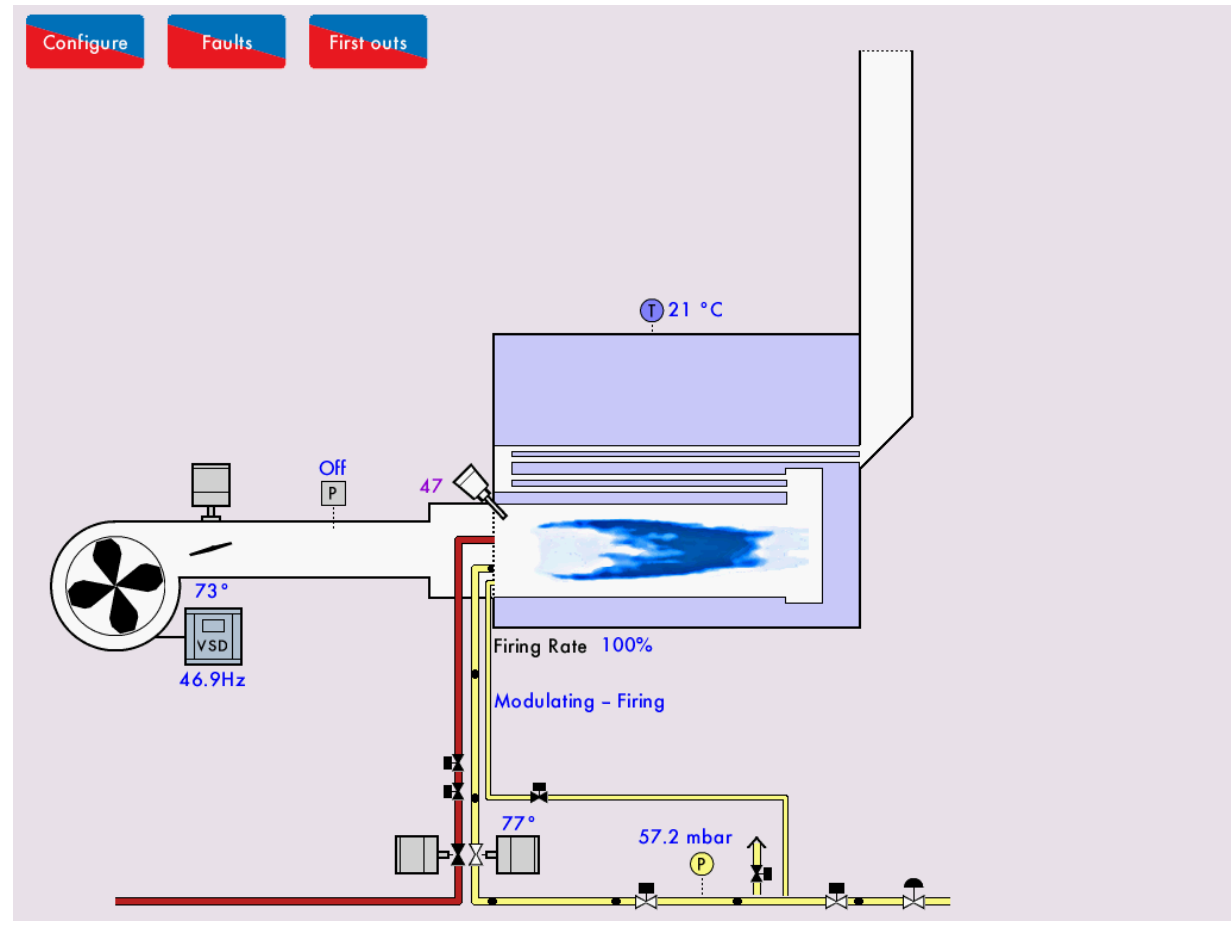

Figure 3.1.i Home Screen

The home screen shown in Figure 3.1.i displays the current boiler setup. It provides operation information for each component of the burner/boiler in real time. Pressing on components will display further information e.g. pressing on the servomotor image will show the servomotor position history. This boiler room setup can be configured to display what is actually on site, please see section 3.19.5 Boiler Room Configuration.

## 3.1.1 Home Screen Components

| a | Servomotor                                                             |        | Variable                                    |
|---|------------------------------------------------------------------------|--------|---------------------------------------------|
|   | Flame                                                                  | •      | Oil pressure                                |
| P | Air pressure<br>sensor/<br>boiler steam<br>pressure<br>detector        | P      | sensor<br>Gas pressure<br>sensor            |
| 1 | Boiler<br>temperature<br>detector/<br>outside<br>temperature<br>sensor | T      | Feed water<br>temperature<br>sensor         |
| × | Main fuel                                                              | ■<br>* | Main fuel                                   |
| × | valve open<br>Pilot gas<br>valve open                                  | *      | valve closed<br>Pilot gas<br>valve closed   |
| × | Control fuel<br>valve open                                             | X      | Control fuel<br>valve closed                |
|   | Main gas<br>regulator                                                  | *      | Pilot gas<br>regulator                      |
|   | Gas flowing                                                            |        | No gas<br>flauring                          |
| - | Oil flowing                                                            |        | No oil                                      |
|   | Combustion<br>air fan                                                  |        | Induced<br>draught fan                      |
|   | Gas flame                                                              |        | Oil flame                                   |
|   | Capacitance<br>probes                                                  |        | 2 <sup>™</sup> Low<br>conductivity<br>probe |
| 0 | External level<br>sensor for<br>water level                            | 57     | Steam<br>header                             |
| Ð | TDS probe                                                              |        | Feed water<br>pump                          |

## 3 End User Operation

| IBS         | Γh.  |
|-------------|------|
| ld: 1       | Ш    |
| Lead Boiler |      |
| L           | - 11 |

IBS Information

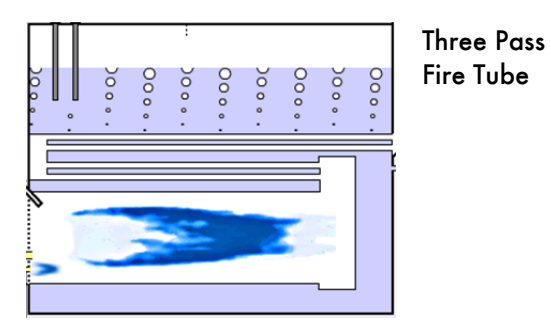

#### 3.1.2 Faults

| Lockouts                |                             | Phase     |                 |   | Occurred        | Reset           |
|-------------------------|-----------------------------|-----------|-----------------|---|-----------------|-----------------|
| 1. VPS air proving fail |                             | VPS Air P | roving          |   | 14 Dec 15 12:21 | 14 Dec 15 12:21 |
| 2. VPS air zeroing      |                             | VPS Air P | roving          |   | 14 Dec 15 12:21 | 14 Dec 15 12:21 |
| 3. Gas pressure low lin | mit                         | VPS Gas   | Proving         |   | 14 Dec 15 12:19 | 14 Dec 15 12:19 |
| 4. VPS air zeroing      |                             | VPS Air P | roving          |   | 14 Dec 15 11:43 | 14 Dec 15 11:43 |
| 5. Air Sensor Comms     |                             | Recycle   |                 |   | 14 Dec 15 11:35 | 14 Dec 15 11:37 |
| 6. Air Sensor Comms     |                             | Recycle   |                 |   | 14 Dec 15 09:49 | 14 Dec 15 11:18 |
| 7. Air Sensor Comms     |                             | Recycle   |                 |   | 14 Dec 15 09:49 | 14 Dec 15 09:49 |
| 8. Air Sensor Comms     |                             | Recycle   |                 |   | 11 Dec 15 11:52 | 11 Dec 15 12:18 |
| 9. Air Sensor Comms     |                             | Recycle   |                 |   | 11 Dec 15 11:51 | 11 Dec 15 11:52 |
| 10. Air Sensor Comms    | í.                          | Recycle   |                 |   | 11 Dec 15 11:51 | 11 Dec 15 11:51 |
| 11. Air Sensor Comms    |                             | Recycle   |                 |   | 11 Dec 15 11:42 | 11 Dec 15 11:48 |
| 12. Air Sensor Comms    |                             | Recycle   |                 |   | 11 Dec 15 11:40 | 11 Dec 15 11:42 |
| 13. Air Sensor Comms    |                             | Recycle   |                 |   | 11 Dec 15 11:40 | 11 Dec 15 11:40 |
| 14. Air Sensor Comms    |                             | Recycle   |                 |   | 11 Dec 15 11:40 | 11 Dec 15 11:40 |
| 15. Air Sensor Comms    |                             | Recycle   |                 |   | 11 Dec 15 09:33 | 11 Dec 15 10:06 |
| 16. Air Sensor Comms    | (                           | Recycle   |                 |   | 11 Dec 15 09:33 | 11 Dec 15 09:33 |
| 17. Air Sensor Comms    | (                           | Recycle   |                 |   | 10 Dec 15 16:21 | 10 Dec 15 16:22 |
| 18. Wait Air Switch tin | 18. Wait Air Switch timeout |           |                 |   | 10 Dec 15 12:07 | 10 Dec 15 12:54 |
| 19. No air proving      |                             | Purge     |                 |   | 10 Dec 15 10:04 | 10 Dec 15 10:04 |
| 20. VPS air zeroing     |                             | VPS Air P | VPS Air Proving |   | 10 Dec 15 09:53 | 10 Dec 15 10:03 |
| 21. VPS air zeroing     |                             | VPS Air P | roving          |   | 10 Dec 15 09:51 | 10 Dec 15 09:53 |
| 22. VPS air zeroing     | 22. VPS air zeroing         |           | roving          | 0 | 10 Dec 15 09:39 | 10 Dec 15 09:51 |
| Lockouts Errors         | Alarms                      | Warnings  | First outs      |   | Res             | set Exit        |

Figure 3.1.2.i Lockouts

Faults in the Home screen to view the faults, which are categorised into lockouts, errors, Press alarms, warning and first out alarms, and are access by pressing on the corresponding tabs.

| Fault     | Туре                       | Shuts Down Burner | Reset By                     |
|-----------|----------------------------|-------------------|------------------------------|
| Lockout   | Burner control fault       | Yes               | Reset button or input on T56 |
| Error     | Internal or hardware fault | Yes               | Power cycle                  |
| Alarm     | Critical system fault      | Yes               | Reset button or input        |
| Warning   | Non-critical fault         | No                | Reset button                 |
| First out | Configurable fault         | Optional          | Reset button/ auto           |

## 3.2 Status Screen

#### 3.2.1 Status

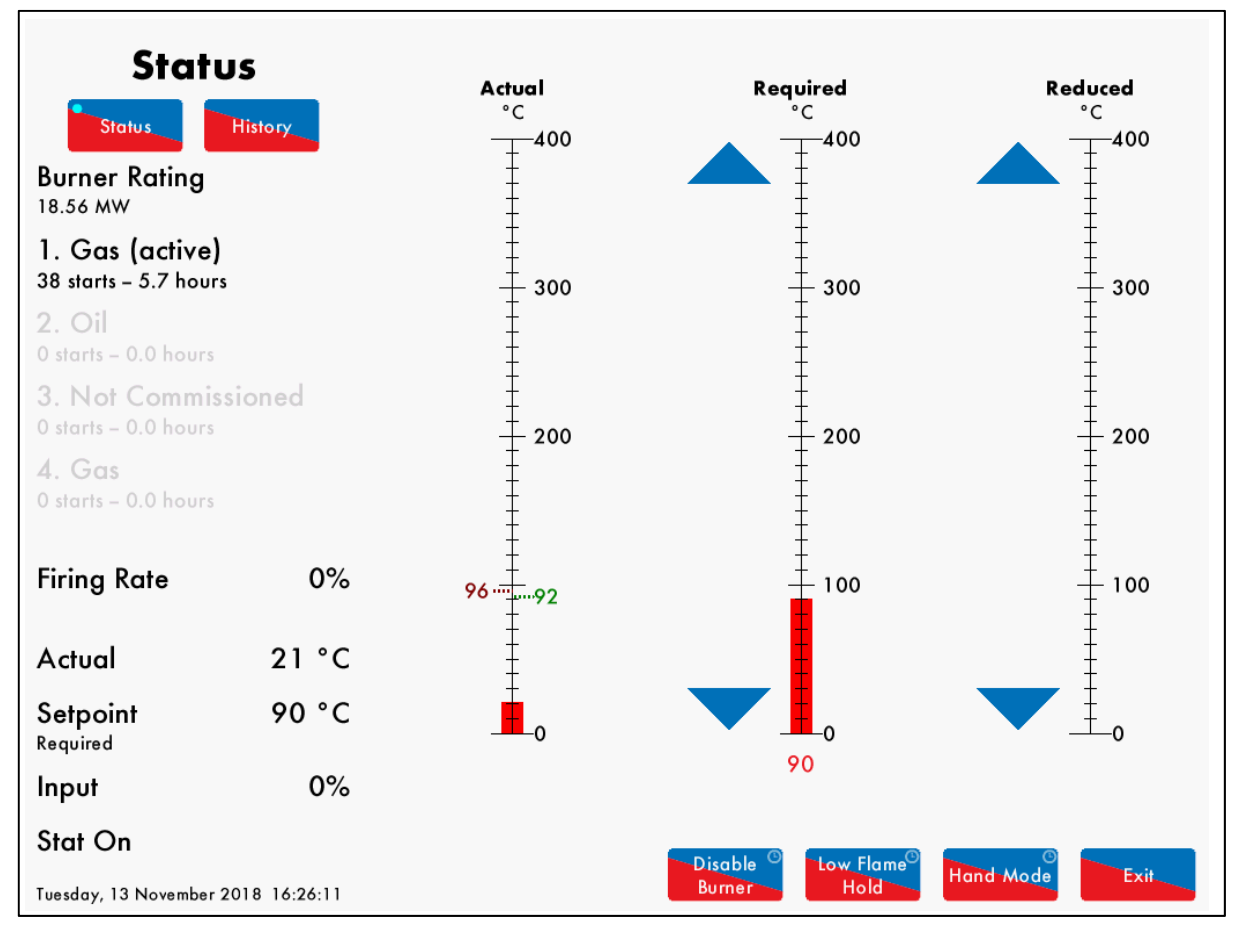

Figure 3.2.1.i Status

Press on the boiler load detector or the boiler image in the Home screen (Figure 3.1.i) to display the Status screen, which gives the following information:

- Burner rating
- Current fuel selected and type
- Burner starts and run hours
- Current firing rate
- Control method internal PID control, external modulation or DTI/remote firing rate
- Actual temperature/pressure reading from load detector
- Current setpoint required, reduced, DTI or external
- Stat status running interlock T53/ internal stat
- Burner switch on/off offset
- Reduced setpoint
- Indication if MM is firing to meet required or reduced setpoint (red = active, grey = inactive)
- Arrows for adjusting setpoint

Press the arrows to change the required or reduced setpoints. If these arrows are not displayed, then either the user setpoint change has been disabled (option 15), the DTI is controlling the setpoint (option 16), external setpoint is enabled (parameter 72), or OTC is enabled (option 80). **Note:** Use parameters 29 and 30 to adjust the load detector reading if required.

#### 3.2.2 Status – History

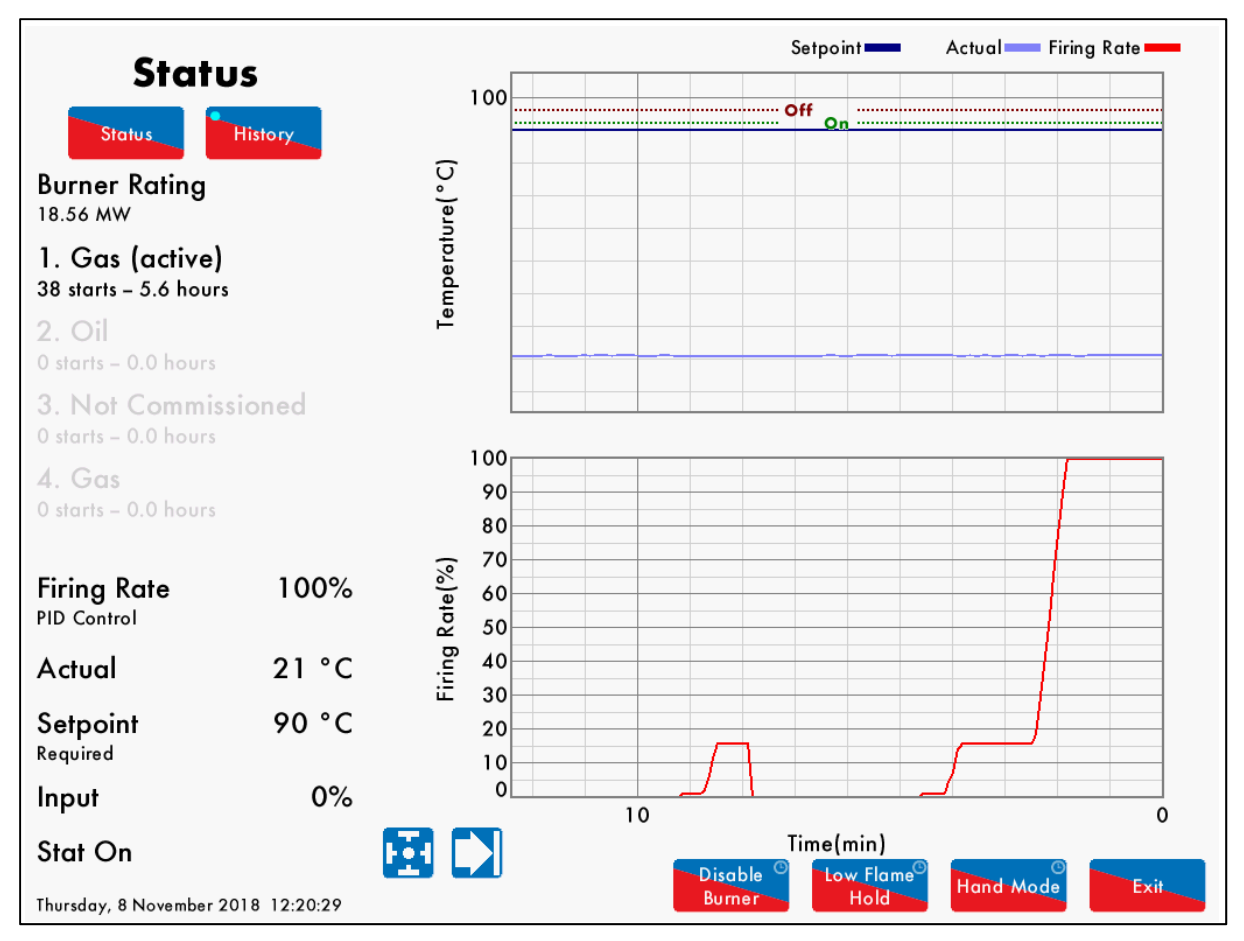

Figure 3.2.2.i Status – History

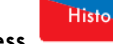

Press in the Status screen in Figure 3.2.1.i to show the Status History. The setpoint, actual temperature/pressure and firing rate are displayed graphically.

This data is logged for 24 hours on the MM. Use the E buttons to change the timescale of the data displayed, and press and drag on the axis to zoom in/out of the graph.

This information is logged for 2 years on the DTI when connected with the MM.

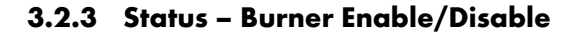

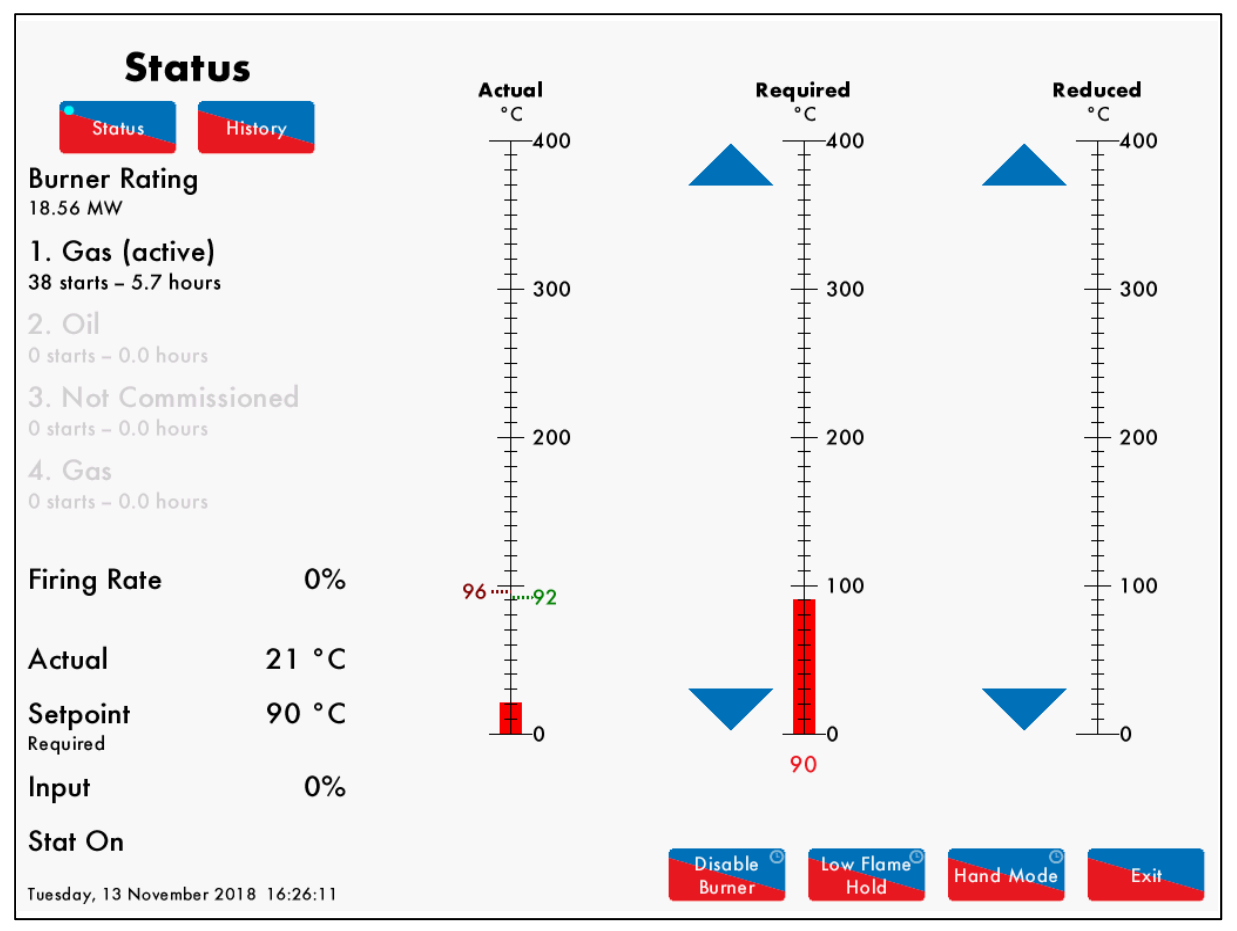

Figure 3.2.3.i Status – Burner Enable/Disable

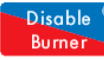

Press and hold for 3 seconds in the Status screen in Figure 3.2.1.i to disable the burner. Press and hold this same button to enable the burner.

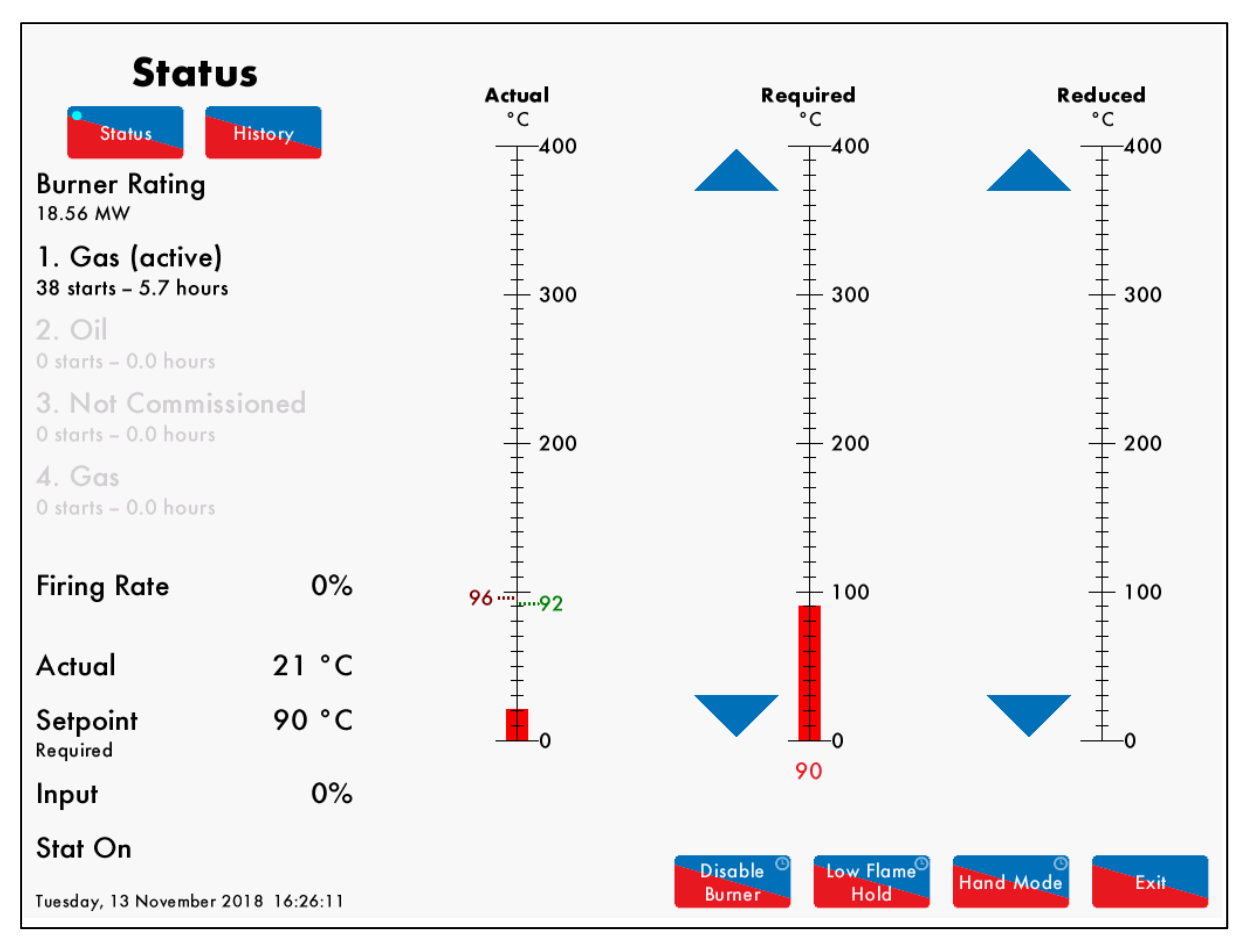

#### 3.2.4 Status – Low Flame Hold

Figure 3.2.4.i Status – Low Flame Hold

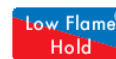

Press and hold Hold for 3 seconds in the Status screen in Figure 3.2.2.i to put the MM in low flame hold. Press and hold this button again to return to normal modulation.

Alternatively, the Mk8 MM can also be put in low flame hold via an input on terminal 95.

If low flame hold or hand mode is selected on the MM screen, this will override an input made on terminal 94 or 95.

**Note:** If using intelligent boiler sequencing, then putting the MM into low flame hold will remove the MM from the sequence loop. It will resume sequencing once low flame hold is deselected and after the next scan time elapses.

**Note:** If low flame hold and hand mode are both selected, then hand mode takes priority.

#### 3.2.5 Status – Hand Mode

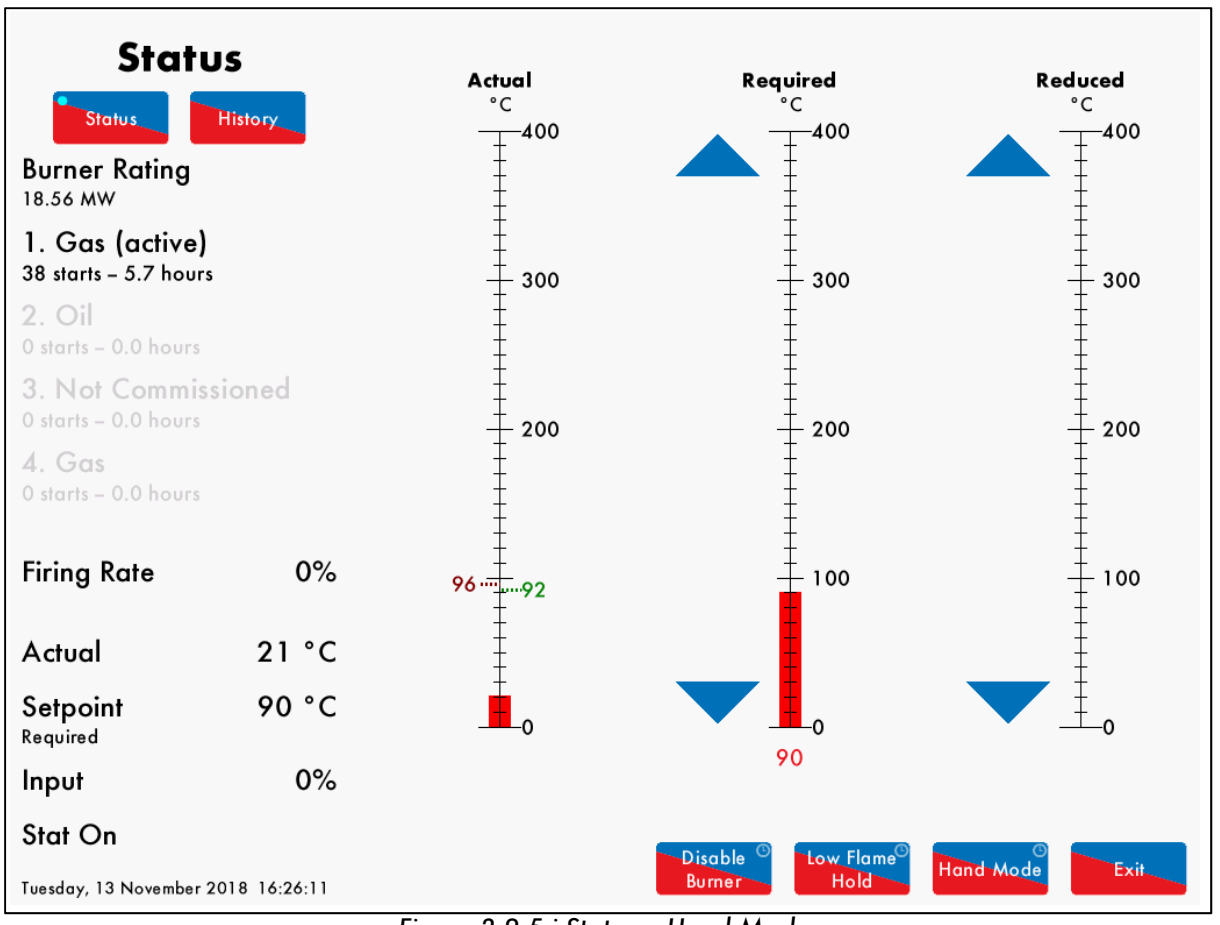

Figure 3.2.5.i Status – Hand Mode

Press and hold

Hand Mode for 3 seconds in the Status screen in Figure 3.2.1.i to put the MM into hand

mode, where the firing rate can be driving up or down by using the

arrows.

Alternatively, the MM can be put into hand mode by an input on terminal 94.

If low flame hold or hand mode is selected on the MM screen, this will override an input made on terminal 94 or 95.

**Note:** If using intelligent boiler sequencing, then putting the MM into hand mode will remove the MM from the sequence loop. It will resume sequencing once hand mode is deselected and after the next scan time elapses.

Note: If low flame hold and hand mode are both selected, then hand mode takes priority.

Note: If a firing rate limit is set (option 66), then the firing cannot be driven past this in hand mode.

## 3.3 Fuel-Air Screen

#### 3.3.1 Fuel-Air – Curve

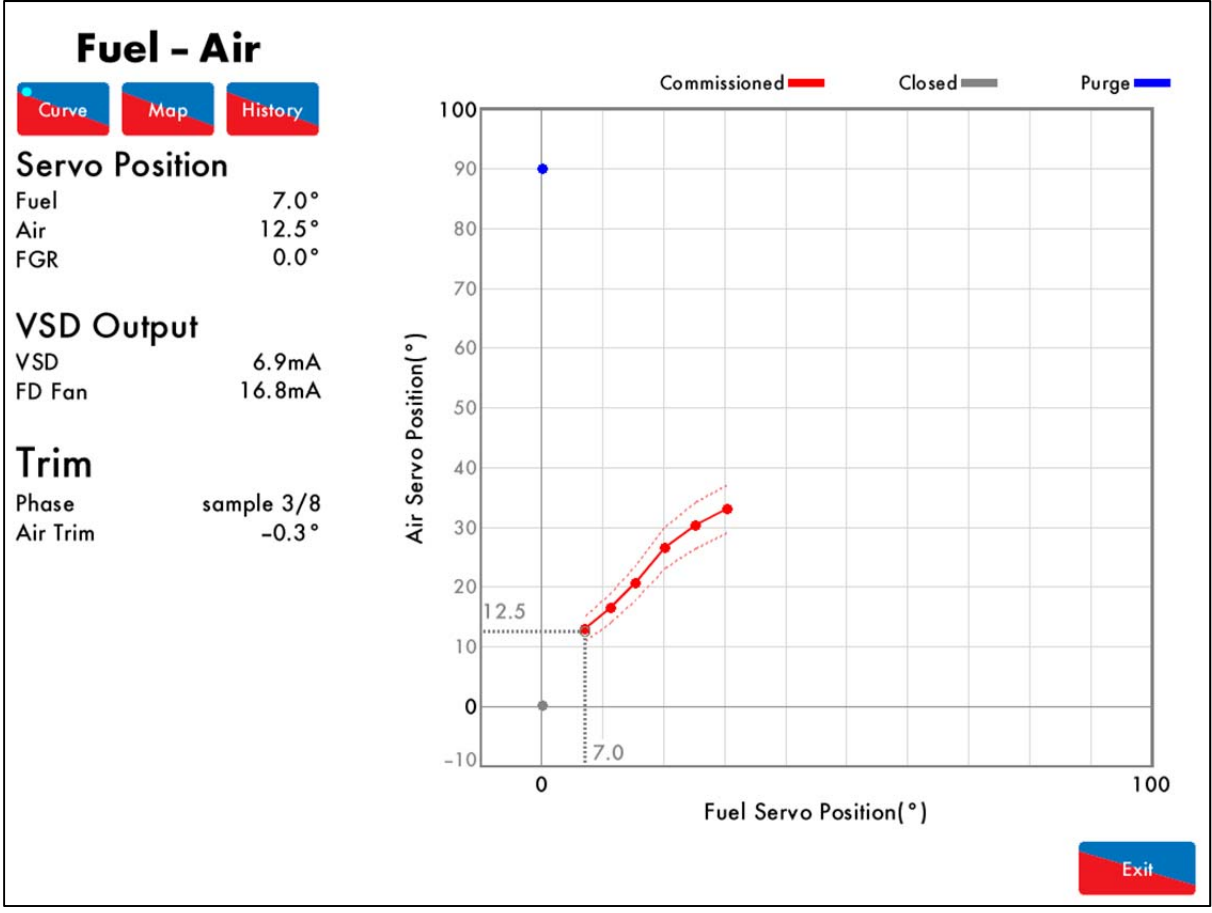

Figure 3.3.1.i Fuel-Air - Curve

Press the flame in the Home screen in Figure 3.1.i to view the Fuel-Air screen, which shows current servomotor and VSD output positions, the trim status and the commission curve graph.

#### 3.3.2 Fuel-Air - Map

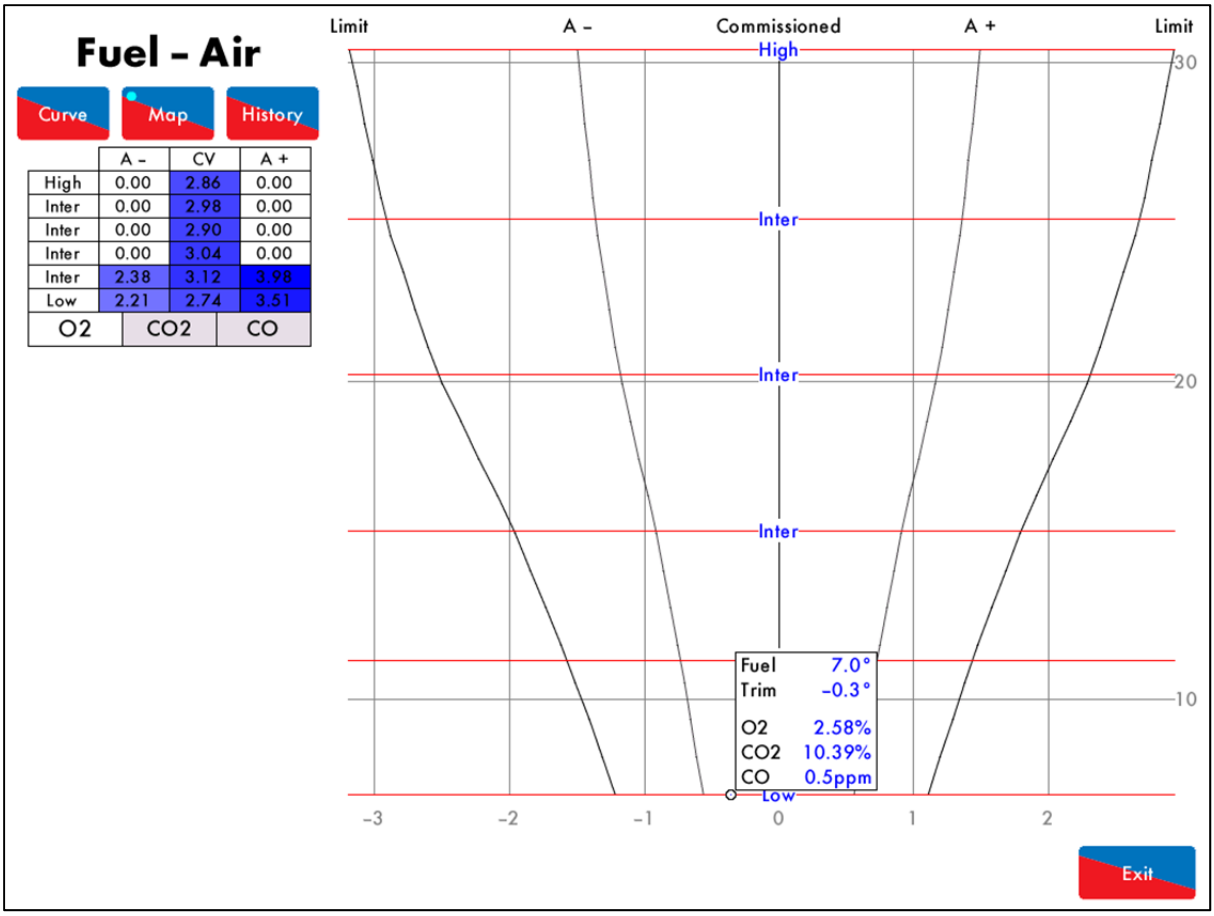

Figure 3.3.2.i Fuel-Air – Map

Press in the Fuel-Air screen in Figure 3.3.1.i to view the commissioned trim values if an EGA has been enabled with trim. The air rich (A+) and fuel rich (A-) values are shown for each commissioned point on the fuel-air curve, for the O<sub>2</sub>, CO and CO<sub>2</sub>. The graph shows the EGA's current readings and if there is any trim correction on the air damper. The circle on the fuel-air map indicates the current position of the trim correction, and how far the current combustion values are from the commissioned values.

Note: Option 12 must be set to 2 or 3 for the 3-parameter trim function to be activated.

#### 3.3.3 Fuel-Air – History

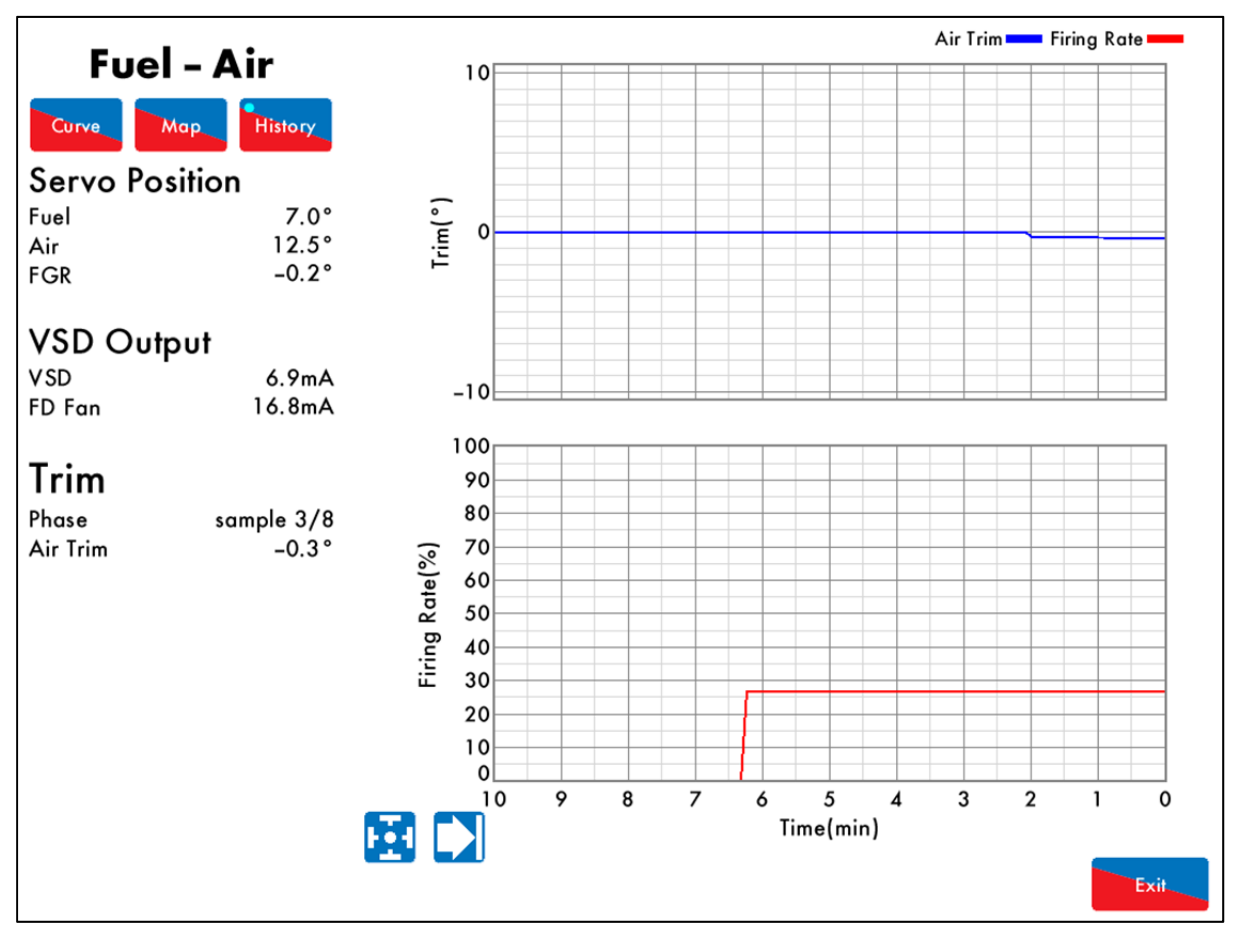

Figure 3.3.3.i Fuel-Air – History

Press History in the Fuel-Air screen in Figure 3.3.1i to view the Fuel-Air History screen, which shows the firing rate and air trim history.

**Note:** Option 12 must be set to 2 or 3 for the 3-parameter trim function to be activated.

This data is logged for 24 hours on the MM. Use the 🔛 🞑 buttons to change the timescale of the data displayed, and press and drag on the axis to zoom in/out of the graph.

This information is logged for 2 years on the DTI when connected with the MM.

## 3.4 Flame Safeguard Screen

#### 3.4.1 Flame Safeguard

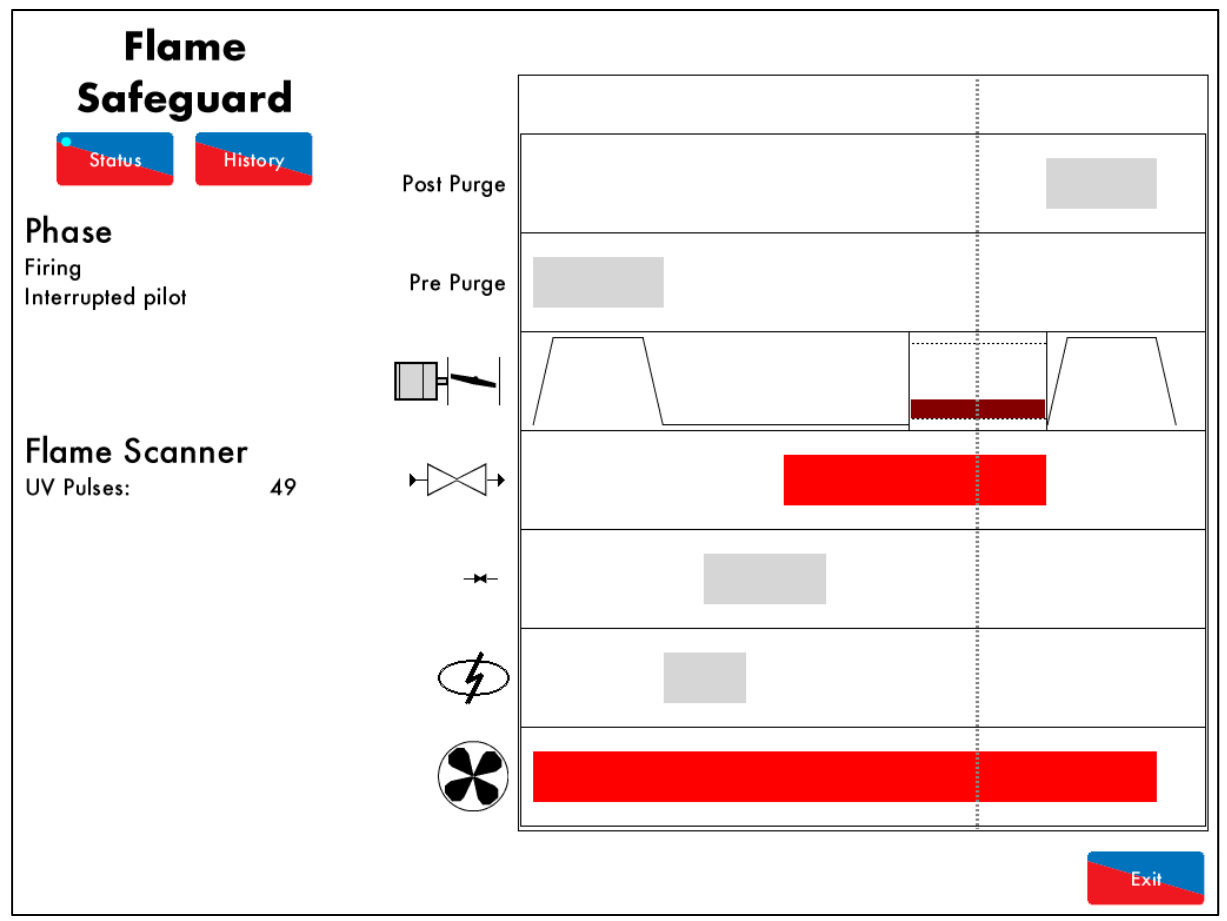

Figure 3.4.1.i Flame Safeguard

Press on the flame scanner in the Home scree in Figure 3.1.i to view the Flame Safeguard screen, which shows the current firing phase of the MM, pilot type and flame scanner signal strength.

Throughout the entire burner start-up and firing sequence, the vertical dotted line will move horizontally showing which phase the burner is at currently. The rows refer to:

- Post purge
- Pre purge
- Air damper position
- Main fuel valve
- Pilot fuel valve
- Ignition
- Blower motor

**Note:** If a flame switch is used for flame detection, then flame switch show as either on (flame detected) or off (no flame detected).

Please refer to section XX for the start-up sequence of the burner.

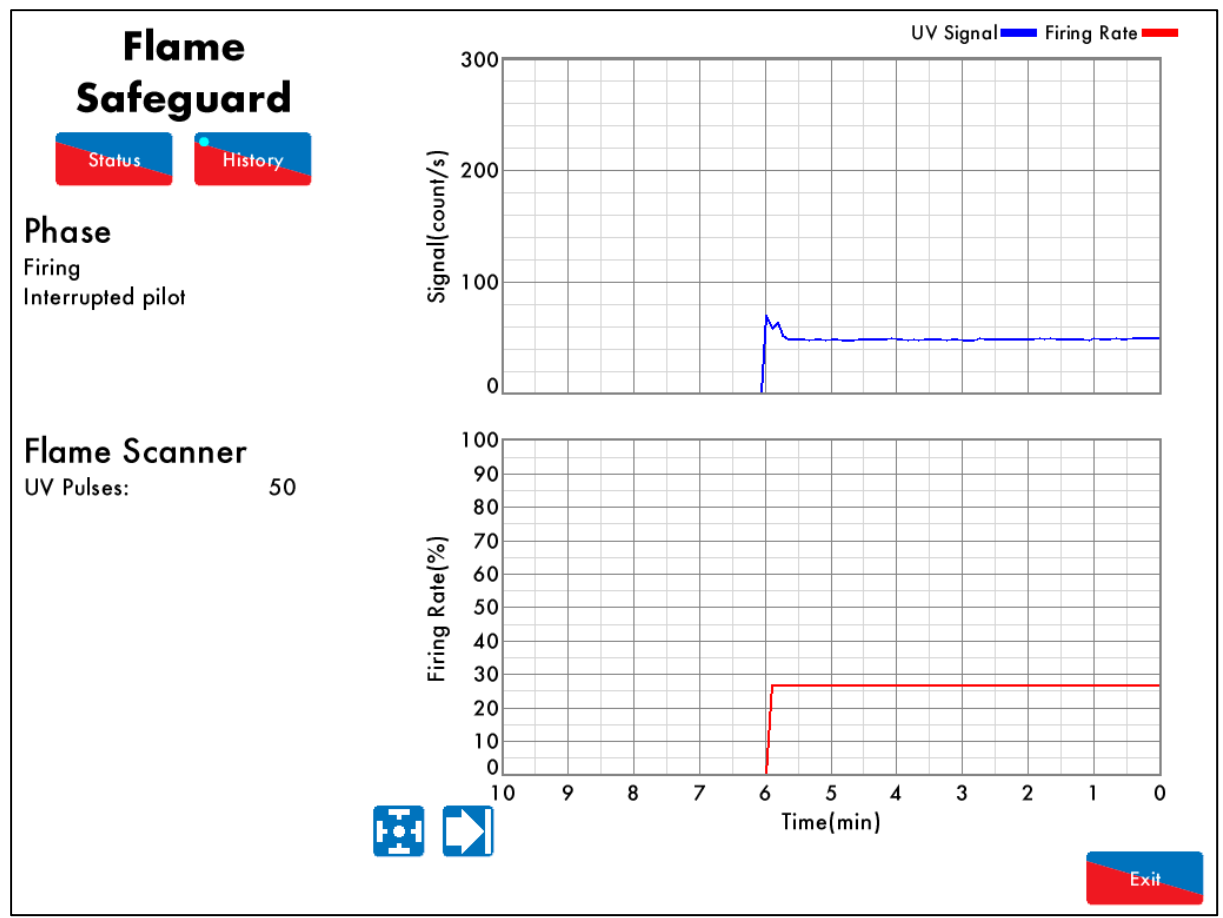

#### 3.4.2 Flame Safeguard – History

Figure 3.4.2.i Flame Safeguard - History

Press History in the Flame Safeguard screen in Figure 3.4.1.i to view the Flame Safeguard History, showing the flame scanner signal and firing rate.

This data is logged for 24 hours on the MM. Use the Debuttons to change the timescale of the data displayed, and press and drag on the axis to zoom in/out of the graph.

This information is logged for 2 years on the DTI when connected with the MM.

## 3.5 Channels Screen

#### 3.5.1 Servomotor

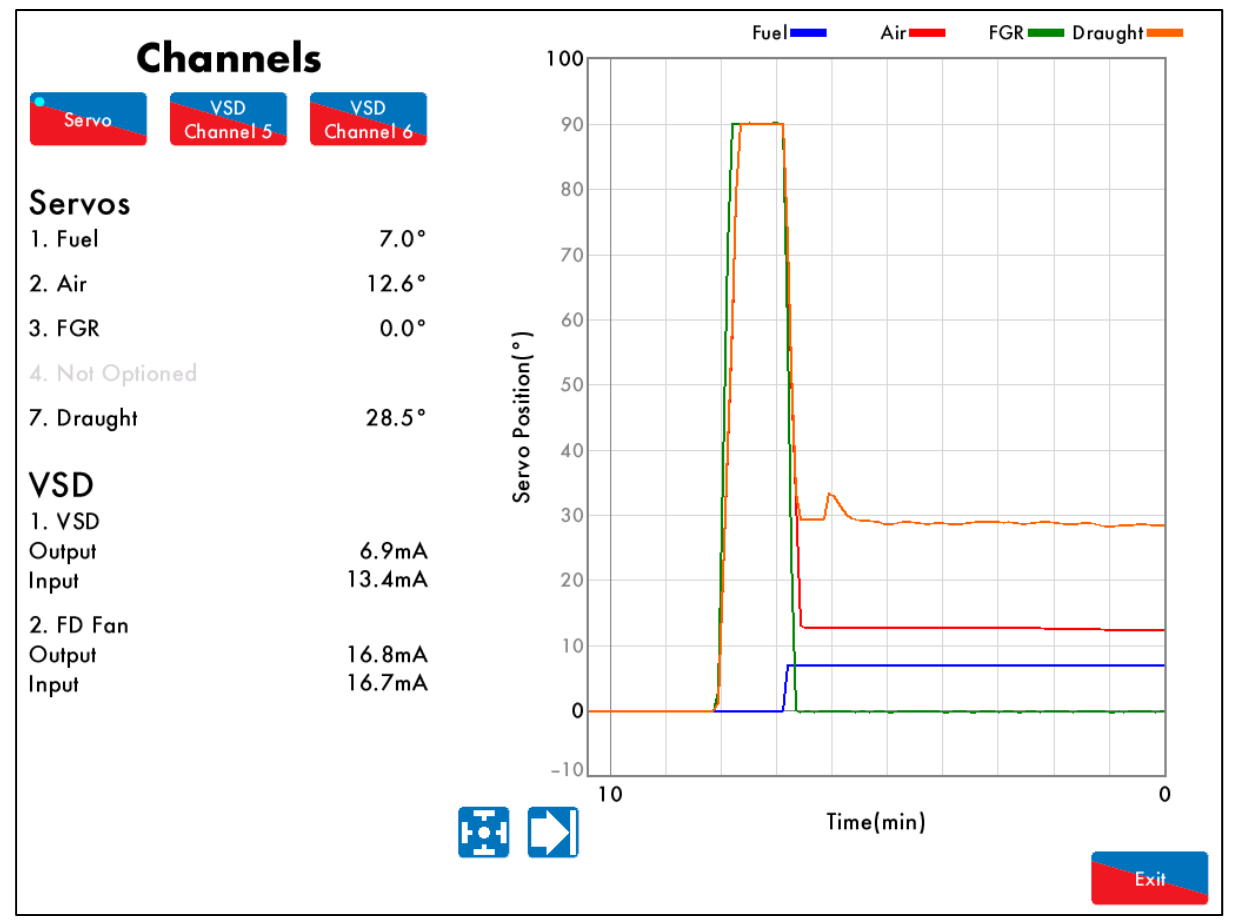

Figure 3.5.1.i Servomotor

Press on a servomotor in the Home screen in Figure 3.1.i to view the Channels screen, which shows the current servomotor positions and VSD outputs and inputs.

This data is logged for 24 hours on the MM. Use the buttons to change the timescale of the data displayed, and press and drag on the axis to zoom in/out of the graph.

This information is logged for 2 years on the DTI when connected with the MM.

#### 3.5.2 VSD Channel

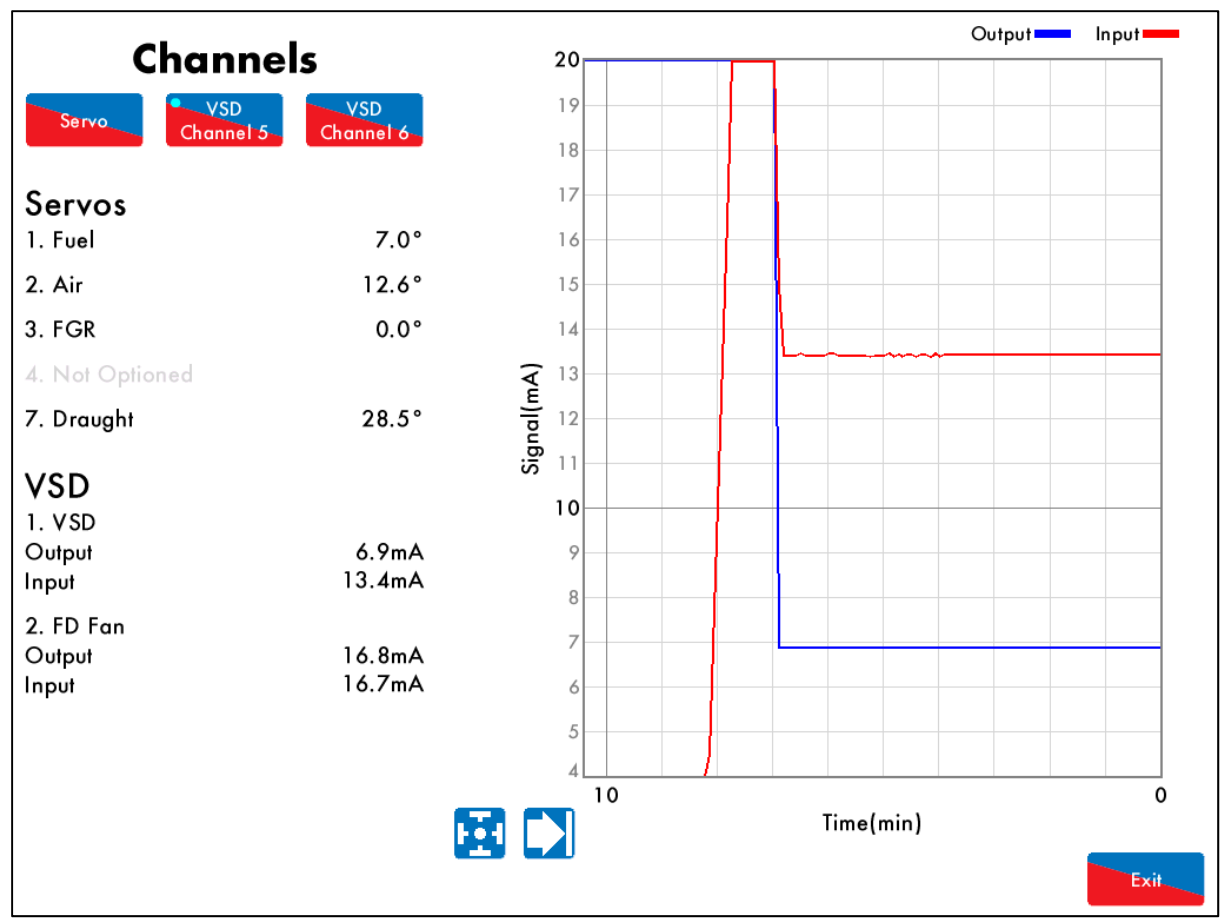

Figure 3.5.2.i VSD Channel

Press Channel 5 or Channel 6 in the Channels screen in Figure 3.5.1.i to view the VSD Channel 5 or VSD Channel 6 output and input history, respectively. Alternatively, pressing on the VSD in the Home screen in Figure 3.1.i will also display the VSD Channel screen.

This data is logged for 24 hours on the MM. Use the 📩 🛁 buttons to change the timescale of the data displayed, and press and drag on the axis to zoom in/out of the graph.

This information is logged for 2 years on the DTI when connected with the MM.

VSD

## 3.6 Gas Pressure Sensor Screen

#### 3.6.1 Gas Pressure

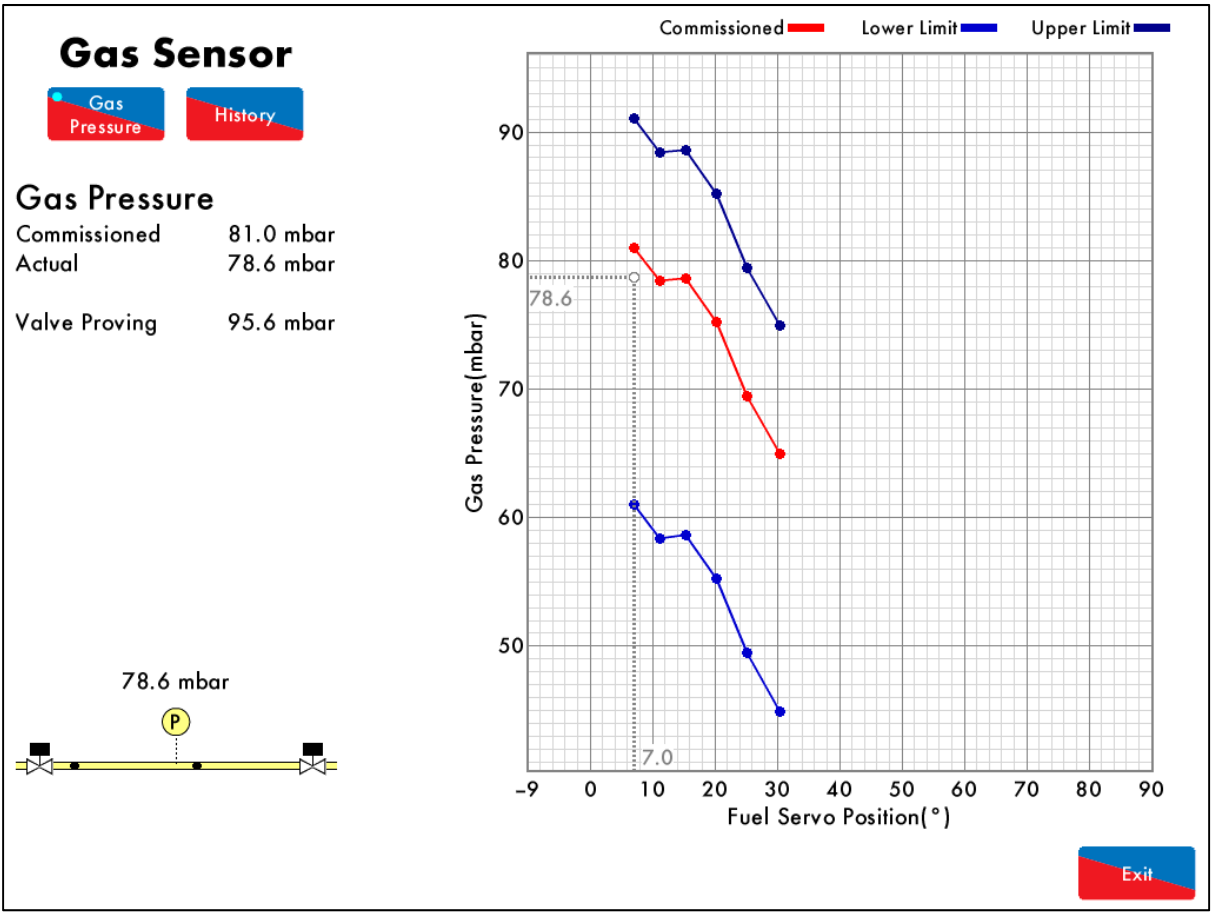

Figure 3.6.1.i Gas Pressure

Press on the gas pressure sensor (if enabled) in the Home screen in Figure 3.1.i to view the gas pressure screen, which shows the following information:

- Commissioned gas pressure for the corresponding point on fuel-air curve
- Actual (current) gas pressure
- Valve proving gas pressure
- Status of main gas and vent valves
- Upper/lower offset gas pressure limits for fuel-air curve

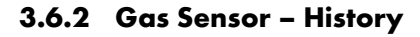

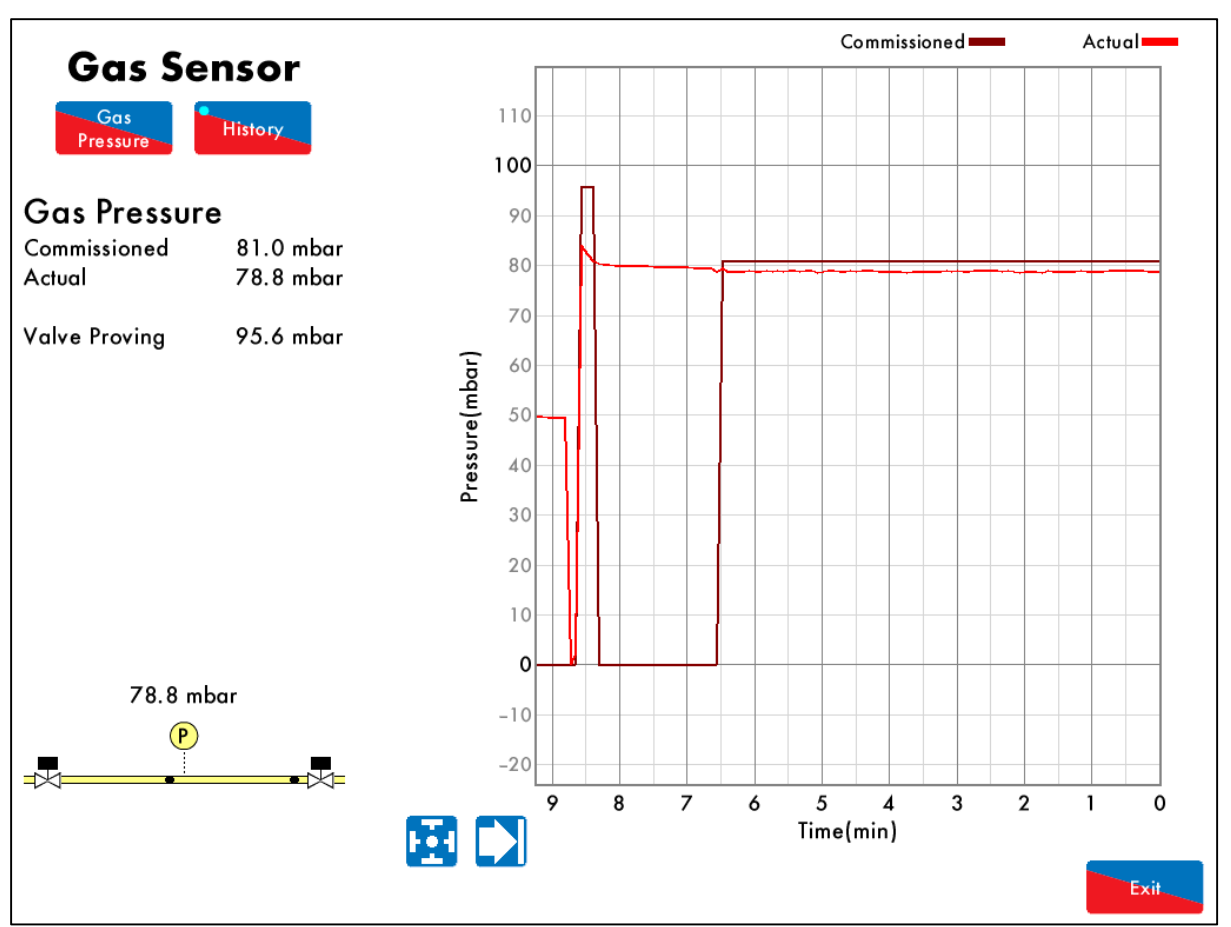

Figure 3.6.2.i Gas Sensor – History

Press History in the Gas Pressure screen in Figure 3.6.1.i to view the Gas Pressure History screen, showing the commissioned and actual gas pressure histories.

This data is logged for 24 hours on the MM. Use the Determined buttons to change the timescale of the data displayed, and press and drag on the axis to zoom in/out of the graph.

This information is logged for 2 years on the DTI when connected with the MM.

## 3.7 Air Pressure Sensor Screen

#### 3.7.1 Air Pressure

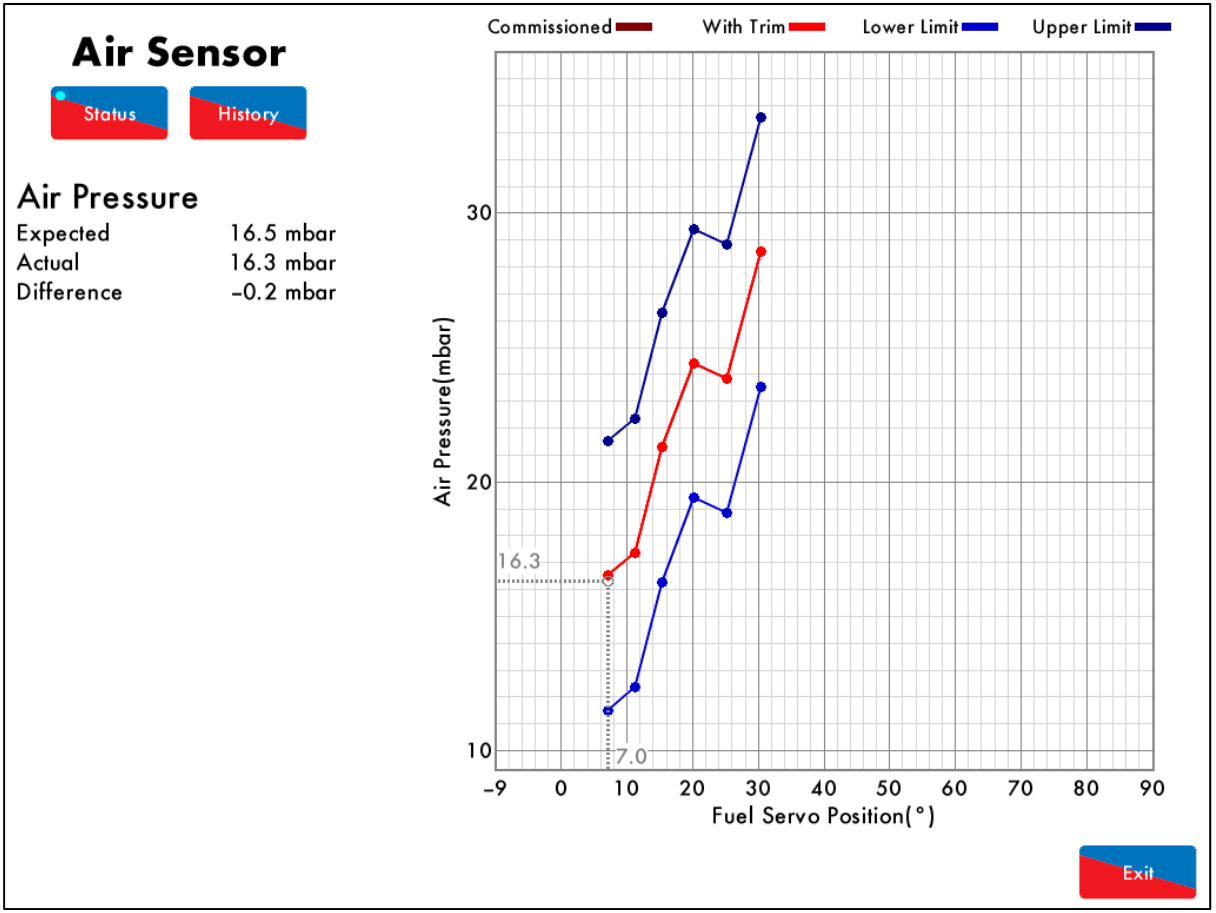

Figure 3.7.1.i Air Pressure

Press on the air pressure sensor in the Home screen in Figure 3.1.i to view the Air Pressure screen, which shows the expected air pressure, actual (current) air pressure and the difference between these values, for the corresponding point on the fuel-air curve.

The graph shows the commissioned air pressure for the fuel-air curve and the upper/lower offset limits, as well as the air pressure values with trim function enabled on the air damper.

If commissioned with an EGA, the air pressure is stored during the commissioning the trim function, and shown as the red line on the graph.

#### 3.7.2 Air Sensor – History

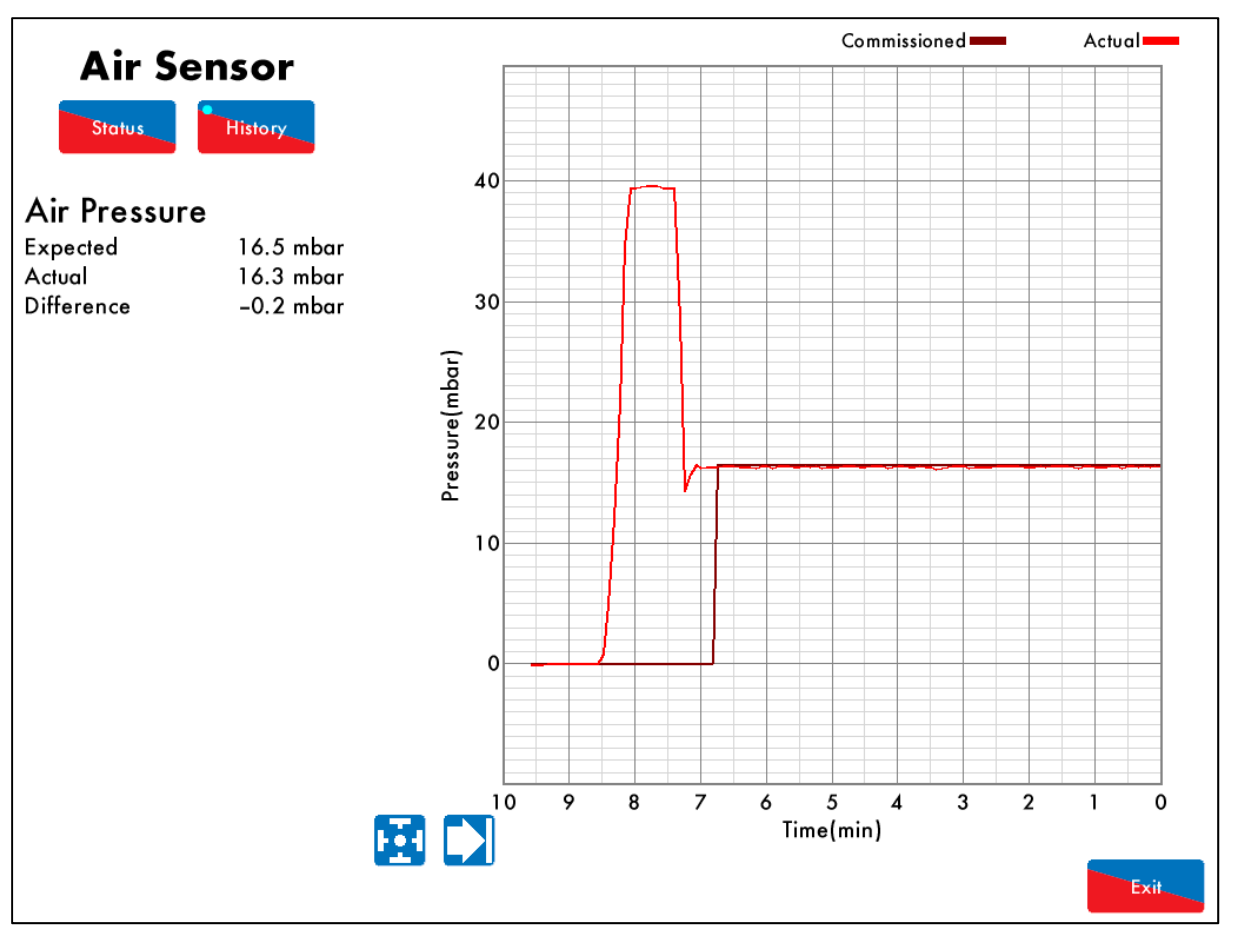

Figure 3.7.2.i Air Sensor – History

Press History in the Air Pressure screen in Figure 3.7.1.i to view the Air Pressure History screen, showing the commissioned and actual air pressure histories.

This data is logged for 24 hours on the MM. Use the buttons to change the timescale of the data displayed, and press and drag on the axis to zoom in/out of the graph.

This information is logged for 2 years on the DTI when connected with the MM.

## 3.8 First Outs

Г

| Monitor<br>Monitor<br>Non-recycle<br>Non-recycle<br>Recycle<br>Recycle<br>Monitor<br>Non-recycle<br>Recycle | Active High<br>Active High<br>Active High<br>Active High<br>Active High<br>Active High<br>Active High<br>Active High |
|----------------------------------------------------------------------------------------------------|----------------------------------------------------------------------------------------------------|
| Monitor<br>Non-recycle<br>Non-recycle<br>Recycle<br>Recycle<br>Monitor<br>Non-recycle<br>Recycle            | Active High<br>Active High<br>Active High<br>Active High<br>Active High<br>Active High<br>Active High                |
| Non-recycle<br>Non-recycle<br>Recycle<br>Recycle<br>Monitor<br>Non-recycle<br>Recycle                       | Active High<br>Active High<br>Active High<br>Active High<br>Active High<br>Active High                               |
| Non-recycle<br>Recycle<br>Recycle<br>Monitor<br>Non-recycle<br>Recycle                                      | Active High<br>Active High<br>Active High<br>Active High<br>Active High                                              |
| Recycle<br>Recycle<br>Monitor<br>Non-recycle<br>Recycle                                                     | Active High<br>Active High<br>Active High<br>Active High                                                             |
| Recycle<br>Monitor<br>Non-recycle<br>Recycle                                                                | Active High<br>Active High<br>Active High                                                                            |
| Monitor<br>Non–recycle<br>Recycle                                                                           | Active High<br>Active High                                                                                           |
| Non-recycle<br>Recycle                                                                                      | Active High                                                                                                    |
| Recycle                                                                                                    | -                                                                                                    |
|                                                                                                    | Active High                                                                                                    |
| Monitor                                                                                                    | Active High                                                                                                    |
| Non-recycle                                                                                                 | Active High                                                                                                    |
| Recycle                                                                                                    | Active High                                                                                                    |
| Disabled                                                                                                    | Active High                                                                                                    |
| Monitor                                                                                                    | Active High                                                                                                    |
| Non-recycle                                                                                                 | Active High                                                                                                    |
| Non-recycle                                                                                                 | Active High                                                                                                    |
|                                                                                                    | Non-recycle<br>Recycle<br>Disabled<br>Monitor<br>Non-recycle                                                         |

Figure 3.17.i First Outs

Press (if enabled) in the Home Screen in Figure 3.1.i to view the First Outs screen. The functions of a first out when active is summarised below:

| Function When Active | Description                                                                    |
|----------------------|--------------------------------------------------------------------------------|
| Disabled             | Does not function.                                                             |
| Monitor              | Burner continues firing, but the events will be logged.                        |
| Non-recycle          | Burner stops firing and the first out must be reset for the burner to restart. |
| Recycle              | Burner stops firing and restarts automatically when the input state changes.   |
| Stop EGA Sampling    | Burner continues firing, but the EGA stops sampling.                           |
| Stops EGA Trimming   | Burner continues firing, but the EGA trim stops operating.                     |

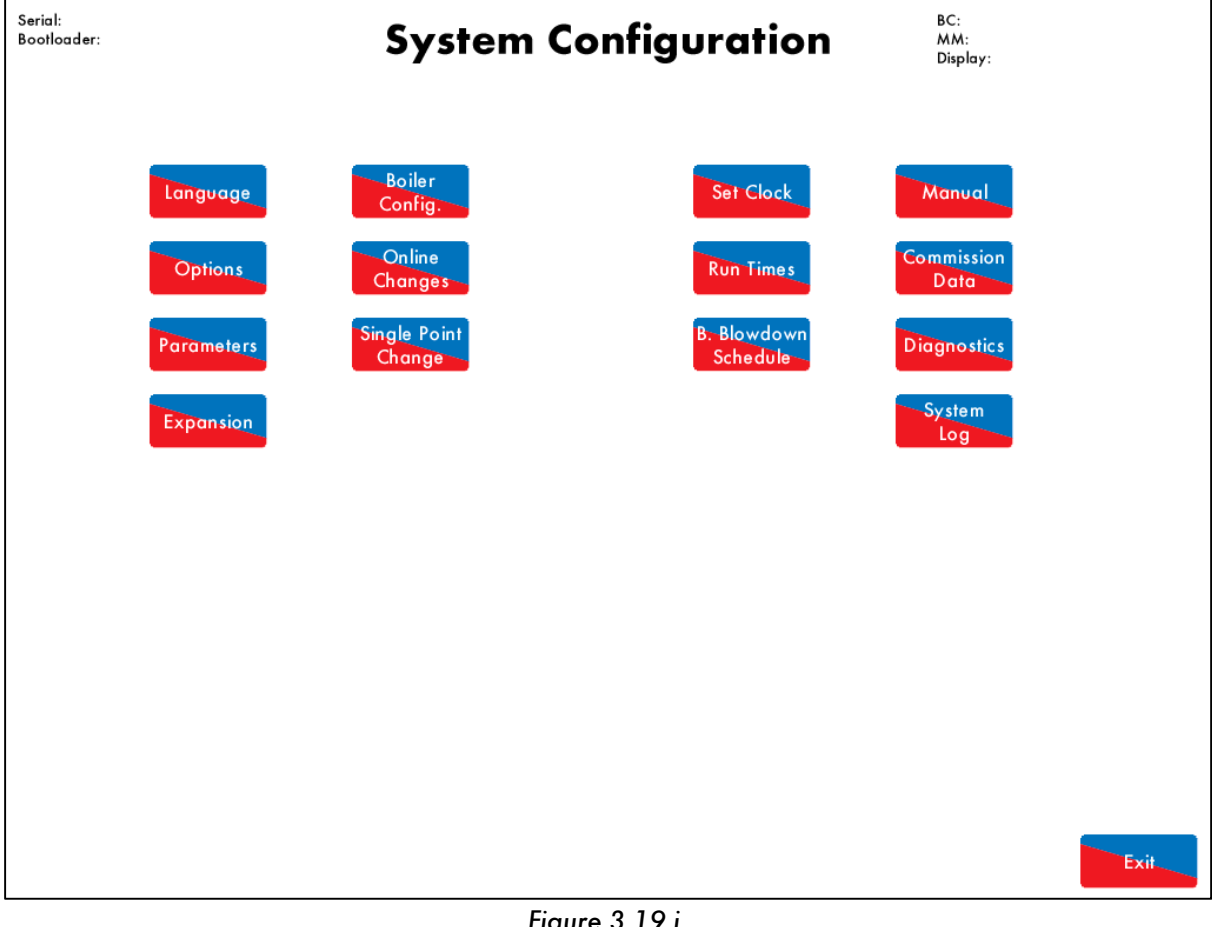

#### **System Configuration Screen** 3.9

Figure 3.19.i

Configure in the Home screen in Figure 3.1.i to access the System Configuration screen. From Press this screen is is possible to:

- Change language (password protected) •
- View all options •
- View all parameters •
- View all expansion options
- Change boiler configuration display in Home screen (password protected) •
- Access online changes (password protected) •
- Acess single point change (password protected) •
- Set clock (password protected) •
- Set run times (password protected) •
- Set bottom blowdown scheduel if enabled (password protected) •
- View operating manual •
- View commission data •
- View real-time diagnostics •
- View system log •

In the top left corner, the serial number and bootloader of the MM are shown, and in the top righ, the BC, MM and Display software versions are shown.

#### 3.9.1 Language Selection

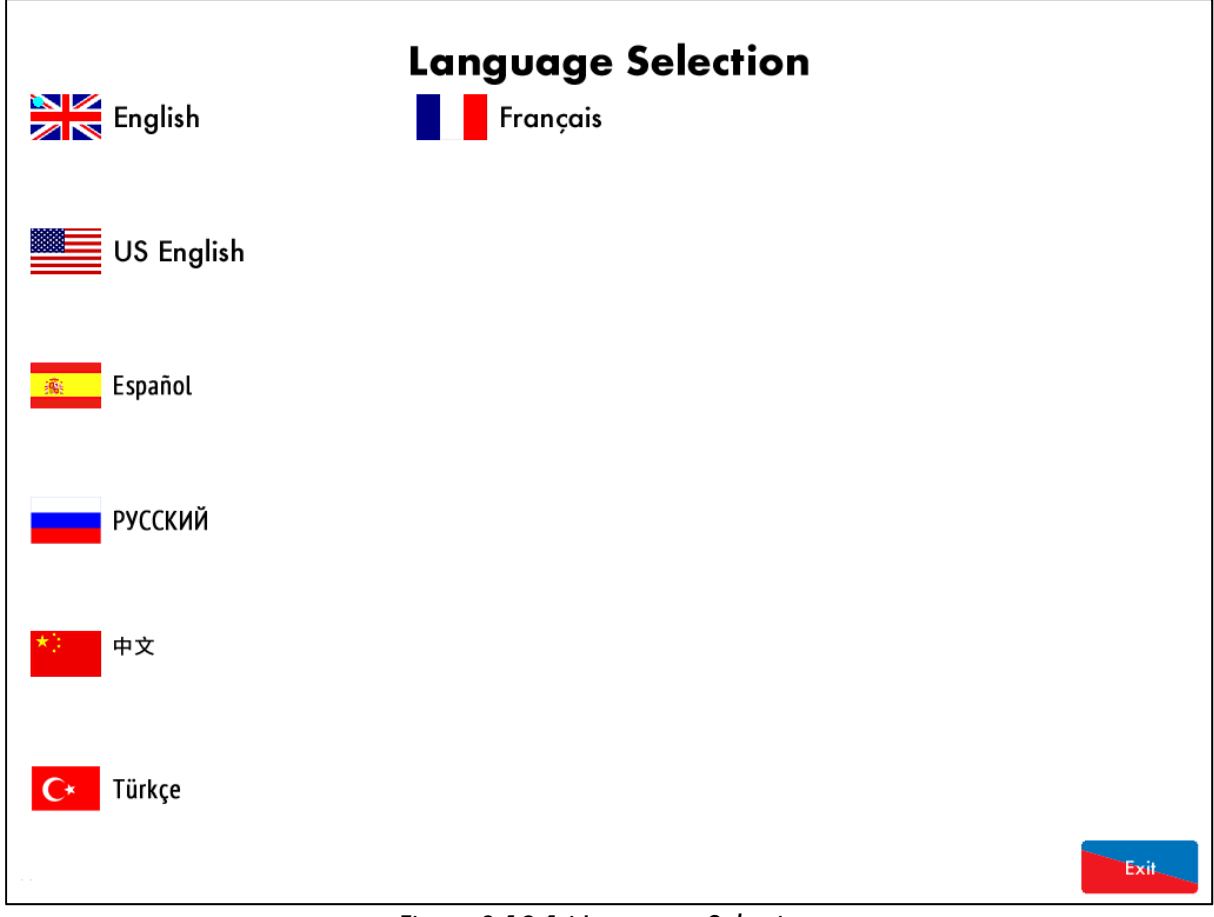

Figure 3.19.1.i Language Selection

Press in the System Configuration screen in Figure 3.19.i to access Language Selection screen; you be will be prompted to enter the Online Changes password. Please contact your local approved Autoflame tech centre for this password.

**Note:** The SD card must contain the language file to be able to select the language. If a language required is not available, please contact the Autoflame office.
#### 3.9.2 Options

| Rea | d Only                                  |           |            |             |           |          |                                                 |
|-----|-----------------------------------------|-----------|------------|-------------|-----------|----------|-------------------------------------------------|
| C   | Options                                 | Paran     | neters     | Expansion   |           |          |                                                 |
| #   | Descri                                  | ption     | I          |             |           |          | Value                                           |
| 1   | MM: Bo                                  | iler Ten  | perature   | /Pressure S | ensor Typ | e        | Medium pressure (MM10008, 0 – 20bar / 300psi)   |
| 2   | MM: M                                   | odulatin  | g Motor    | Travel Spee | d Limit   |          | 1.5                                             |
| 3   | Unused:                                 | Option    | 3          |             |           |          | 0                                               |
| 4   | Unused:                                 | Option    | 4          |             |           |          | 0                                               |
| 5   | MM: Pu                                  | rge Posi  | tion       |             |           |          | Channels 1 to 4 purge at OPEN position          |
| 6   | PID: Pro                                | portion   | al Band    |             |           |          | 1.0 bar                                         |
| 7   | PID: Inte                               | egral Tir | ne         |             |           |          | 60 seconds                                      |
| 8   | MM: Se                                  | rvomoto   | or Chann   | els         |           |          | Channels 1, 2, 3, & 4                           |
| 9   | MM: Int                                 | ernal S   | at Opera   | ation       |           |          | Burner operates below setpoint                  |
| 10  | MM: Bu                                  | rner Sw   | itch-Off   | Offset      |           |          | 0.3 bar                                         |
| 11  | MM: Bu                                  | rner Sw   | itch-On    | Ottset      |           |          | 0.3 bar                                         |
| 12  | EGA: EG                                 | GA Fund   | ctionality |             |           |          | Applies trim                                    |
| 13  | EGA: EG                                 | GA Faul   | t Respon   | se          |           |          | EGA taults generate Warnings (Burner runs)      |
| 14  | MM: W                                   | arning I  | Response   |             |           |          | Warnings drive Common System Alarm output (179) |
| 15  | MM: Us                                  | er Cont   | rol        |             |           |          | Burner on/off and setpoint control enabled      |
| 10  | DII: Sec                                | luencing  | g and DI   | l enable    |           |          | Sequencing and DII                              |
| 10  | Unused:                                 | Option    | 17         | <b>r</b>    |           |          | U<br>Fachlad                                    |
| 18  | 18 EGA: Carry Forward of Irim           |           |            |             | Enabled   |          |                                                 |
| 19  | I Y EGA: OZ Upper Limit Ottset Disabled |           |            |             |           | Disabled |                                                 |
|     |                                         |           |            | 504         | DTI       |          |                                                 |
|     | AII /                                   | MM        | PID        | EGA         | ווט       | BC       |                                                 |

Figure 3.19.2.i Options

Press Options in the System Configuration screen in Figure 3.19.i to view the Options screen, which displays all of the options and their ranges and settings. This is a read only mode, so no changes can be made to the options in this screen. Options highlighted in blue are ones which have been changed from the default values.

Press on the MM, PID, EGA, DTI and BC tabs to group together options in those categories.

#### 3.9.3 Parameters

| Rea | Read Only                                          |          |              |            |         |  |                        |
|-----|----------------------------------------------------|----------|--------------|------------|---------|--|------------------------|
| С   | Options Param                                      | neters   | Expansion    |            |         |  |                        |
| #   | Description                                        | L        |              | 1          |         |  | Value                  |
| 1   | DTI: Sequence S                                    | Scan Tin | ne Set When  | Unit Goes  | Offline |  | 3 minutes (00:03:00)   |
| 2   | Unused: Parame                                     | eter 2   |              |            |         |  | 0                      |
| 3   | DTI: Number of                                     | Boilers  | Initially On |            |         |  | 4                      |
| 4   | EGA: Delay Bef                                     | ore EG   | A Commission | Can Be S   | otored  |  | 45 seconds             |
| 5   | DTI: Modulation                                    | Timeou   | ıt           |            |         |  | 4 minutes (00:04:00)   |
| 6   | Unused: Parame                                     | eter 6   |              |            |         |  | 0                      |
| 7   | Unused: Parame                                     | eter 7   |              |            |         |  | 0                      |
| 8   | EGA: Trim Dela                                     | y After  | Drain        |            |         |  | 40 seconds             |
| 9   | Unused: Parame                                     | eter 9   |              |            |         |  | 0                      |
| 10  | EGA: EGA Version                                   |          |              | Mk8        |         |  |                        |
| 11  | Unused: Parameter 11                               |          |              | 0          |         |  |                        |
| 12  | EGA: CO Used                                       | For Trin | n On Oil     |            |         |  | Disabled               |
| 13  | EGA: Commission Fuel-Rich Trim 5.0 %               |          |              |            | 5.0 %   |  |                        |
| 14  | EGA: Trim Rese                                     | t Angulo | ar Rate      |            |         |  | 5.0 degrees per minute |
| 15  | MM: Golden St                                      | art Time |              |            |         |  | 5 seconds              |
| 16  | EGA: (Mk7 Onl                                      | y) Time  | Between Air  | Calibratio | ns      |  | 6.0 hours              |
| 17  | EGA: Number Of Trims Before Limits Error Generated |          |              | 3          |         |  |                        |
| 18  | 18 EGA: Maximum Trim During Run                    |          |              | 10.0 %     |         |  |                        |
| 19  | 19EGA: Commission Air-Rich Trim5.0                 |          |              |            |         |  |                        |
|     |                                                    |          |              |            |         |  |                        |
| 4   | All MM                                             | PID      | EGA          | DTI        | BC      |  |                        |

Figure 3.19.3.i Parameters

Press Press in the System Configuration screen in Figure 3.19.i to view the Parameters screen, which displays all of the parameters and their ranges and settings. This is a read only mode, so no changes can be made to the parameters in this screen. Parameters highlighted in blue are ones which have been changed from the default values.

Press on the MM, PID, EGA, DTI and BC tabs to group together parameters in those categories.

#### **3.9.4 Expansion Options**

| Rea | d Only                            |                |                 |         |        |      |                                    |    |                                |
|-----|-----------------------------------|----------------|-----------------|---------|--------|------|------------------------------------|----|--------------------------------|
| C   | Options                           | Parameters     | Expans          | ion     |        |      |                                    |    |                                |
| #   | Descrip                           | otion          | -               | L       |        |      |                                    |    | Value                          |
| 1   | WLC: W                            | ater Level Co  | ntrol Func      | tion    |        |      |                                    |    | Water Level Control Enabled    |
| 2   | WLC: Fe                           | edwater Cont   | rol Eleme       | nt      |        |      |                                    |    | Pump On/Off and Servo Control  |
| 3   | WLC: Co                           | apacitance Pro | obes            |         |        |      |                                    |    | Two Capacitance Probes         |
| 4   | WLC: Ex                           | ternal Level S | Sensor          |         |        |      |                                    |    | External Level Sensor Enabled  |
| 5   | WLC: Au                           | uxiliary Alarm | Inputs          |         |        |      |                                    |    | Auxiliary Alarm Inputs Enabled |
| 6   | WLC: Se                           | cond Low Pro   | be              |         |        |      |                                    |    | Second Low Probe Enabled       |
| 7   | WLC: Pr                           | e–High Alarm   | Percentag       | je      |        |      |                                    |    | 50 %                           |
| 8   | WLC: Pr                           | e-First-Low A  | larm Perce      | entage  | I.     |      |                                    |    | 60 %                           |
| 9   | WLC: Bu                           | rner Operatio  | on at High      | Wate    | r      |      |                                    |    | Burner Stops at High Water     |
| 10  | WLC: Pu                           | mp Turn Off P  | Point           |         |        |      | Pump Turns Off Above Control Point |    |                                |
| 11  | WLC: Pu                           | mp Turn Off P  | °ercentage      | •       |        |      |                                    |    | 30 %                           |
| 12  | WLC: Pu                           | mp Turn On P   | ercentage       |         |        |      |                                    |    | 10 %                           |
| 13  | WLC: Fe                           | edwater Cont   | rol Propor      | tional  | Band   |      |                                    |    | 50 %                           |
| 14  | WLC: Fe                           | edwater Cont   | rol Integro     | al Time | •      |      |                                    |    | 20 seconds                     |
| 15  | WLC: Fe                           | edwater Cont   | rol Deriva      | tive Ti | me     |      |                                    |    | Disabled                       |
| 16  | WLC: Fe                           | edwater Serv   | o Open A        | ngle    |        |      |                                    |    | 90.0 °                         |
| 17  | WLC: Pu                           | mp Bypass Oj   | peration        |         |        |      |                                    |    | Pump Bypass Disabled           |
| 18  | 18WLC: Pump Bypass Switch Point20 |                |                 |         |        | 20 % |                                    |    |                                |
| 19  | WLC: Pu                           | mp Bypass Hy   | <i>steresis</i> |         |        |      |                                    |    | 5 %                            |
|     |                                   |                |                 |         |        |      |                                    |    |                                |
| A   | ll WL                             | C TBD          | BBD             | DC      | Modbus | FO   | Flow                               | FM |                                |
|     |                                   |                |                 |         |        |      |                                    |    |                                |

Figure 3.19.4.i Expansion Options

Press in the System Configuration screen in Figure 3.19.i to view the Expansion Options screen, which displays all of the expansion options and their ranges and settings. This is a read only mode, so no changes can be made to the expansion options in this screen. Expansion options highlighted in blue are ones which have been changed from the default values.

Press on the MM, PID, EGA, DTI and BC tabs to group together expansion options in those categories.

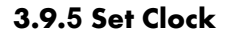

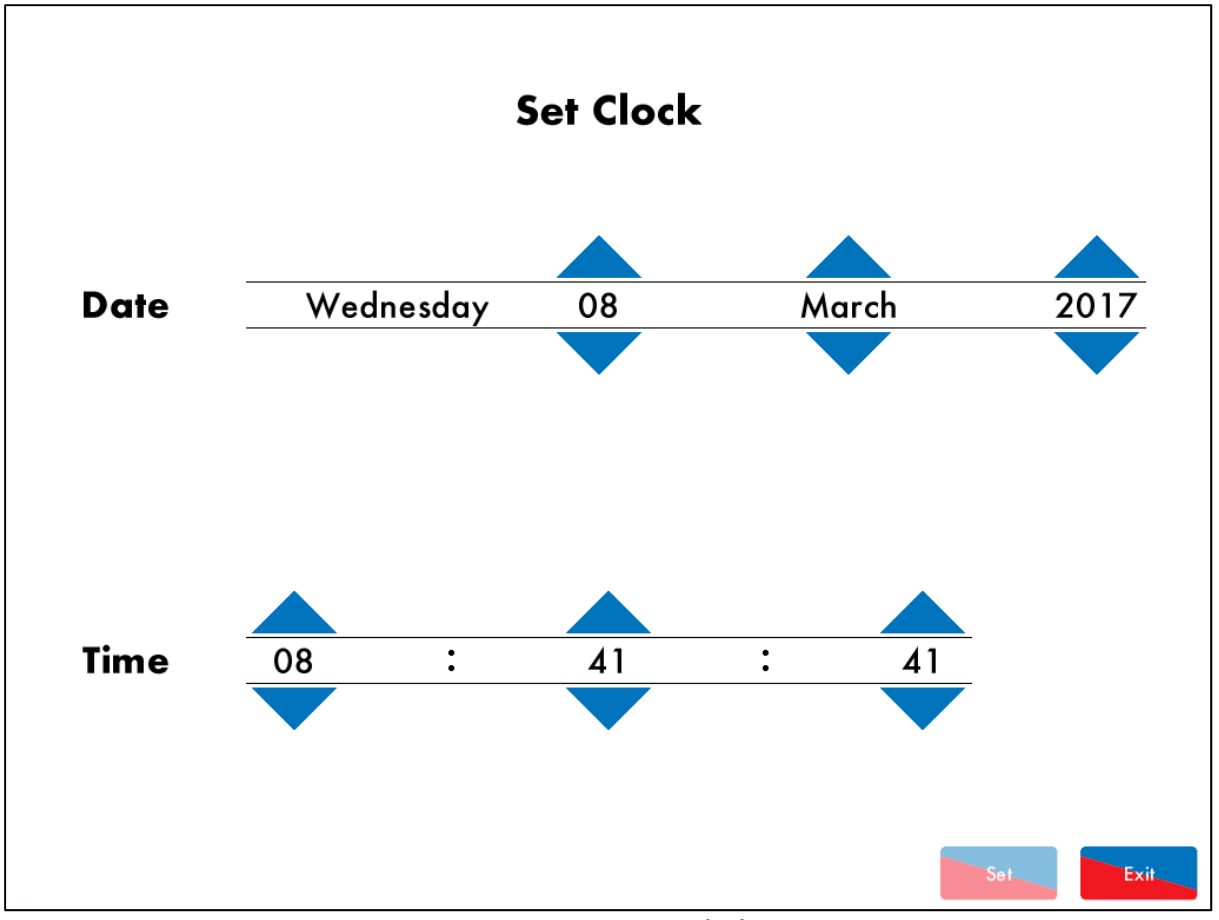

Figure 3.19.7.i Set Clock

Press Set Clock in the System Configuration screen in Figure 3.19.i to access the Set Clock screen; you will be prompted to enter the password (10, 10). Change the time and data using the arrows and then press Set. and then press Exit.

**Note:** If the MM is connected to a DTI, then then time and data will be set by the DTI and cannot be adjusted on the MM.

## 3.9.6 Manual

|   | Manual                    |
|---|---------------------------|
| 1 | Dimensions and Wiring     |
| 2 | Electrical Specifications |
| 3 | Remote Control            |
| 4 | Errors and Lockouts       |
| 5 | Standards                 |
|   |                           |
|   |                           |
|   |                           |
|   | Exit                      |

Figure 3.19.10.i Manual

Press Manual in the System Configuration screen in Figure 3.19.i to view the Manual screen. Press on the section headings to navigate through the operating manual.

**Note:** The SD card must contact the manual file to be able to view the operating manual on the MM screen.

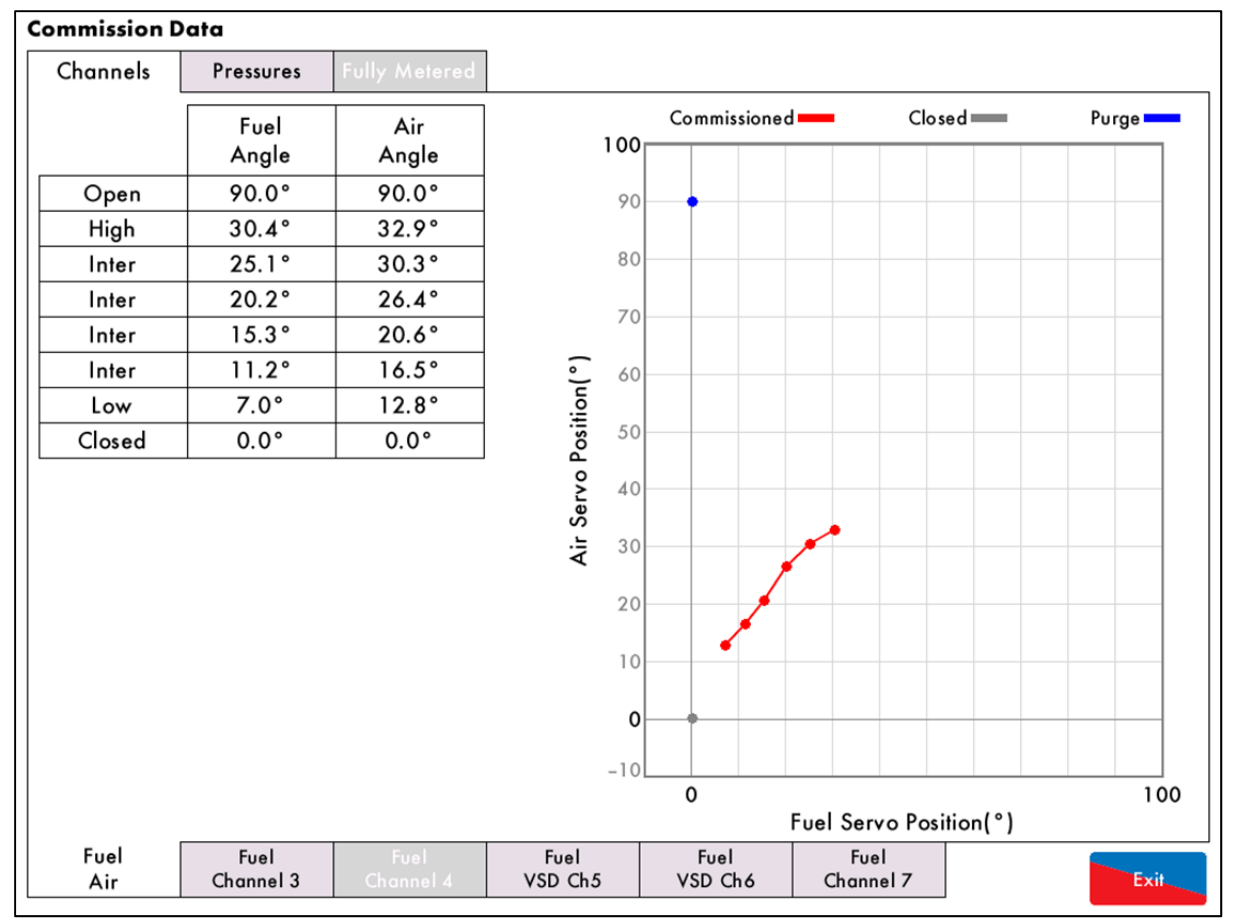

## 3.9.7 Commission Data

Figure 3.19.11.i Commission Data

Press in the System Configuration screen in Figure 3.19.i to view the Commission Data screen.

## 3.9.8 Diagnostics

| Di | agnostics                                       |           |  |  |
|----|-------------------------------------------------|-----------|--|--|
| #  | Description                                     | Value     |  |  |
| 1  | System: Processor temperature (Now)             | 39.0 °C   |  |  |
| 2  | System: Processor temperature (Min)             | 9.8 °C    |  |  |
| 3  | System: Processor temperature (Max)             | 48.2 °C   |  |  |
| 4  | System: Mains frequency (Now)                   | 50.075 Hz |  |  |
| 5  | System: Mains frequency (Min)                   | 45.000 Hz |  |  |
| 6  | System: Mains frequency (Max)                   | 55.991 Hz |  |  |
| 7  | System: Digital supply voltage (Now)            | 3.311 V   |  |  |
| 8  | System: Digital supply voltage (Min)            | 3.297 V   |  |  |
| 9  | System: Digital supply voltage (Max)            | 3.317 V   |  |  |
| 10 | System: Analogue supply voltage (Now)           | 12.000 V  |  |  |
| 11 | System: Analogue supply voltage (Min)           | 11.851 V  |  |  |
| 12 | 2 System: Analogue supply voltage (Max) 1       |           |  |  |
| 13 | System: Expansion analogue supply voltage (Now) | 12.000 V  |  |  |
| 14 | System: Expansion analogue supply voltage (Min) | 11.683 V  |  |  |
| 15 | System: Expansion analogue supply voltage (Max) | 12.137 V  |  |  |
| 16 | System: Mains RMS voltage (Now)                 | 241.2 V   |  |  |
| 17 | System: Mains RMS voltage (Min)                 | 72.9 V    |  |  |
| 18 | System: Mains RMS voltage (Max) 252             |           |  |  |
| 19 | System: Mains RMS current (Now) 0.24            |           |  |  |
| 20 | System: Mains RMS current (Min)                 | 0.089 A   |  |  |
| A  | II System PID Trim Water                        |           |  |  |
|    |                                                 | Exit      |  |  |

Figure 3.19.12.i Diagnostics

Press Diagnostics in the System Configuration screen in Figure 3.19.i to view the real-time diagnostics. This data is logged hourly on the SD card for up to 3 months. The minimum and maximum values are the lowest and highest values the MM as detected for this measurement.

## 3.9.9 System Log

| System Log               | Detail         | Occurred       |
|--------------------------|----------------|----------------|
|                          | Delali         | 8 Mar 17 09:00 |
| 2. Stat Turn Off         | Burney Dischle | 8 Mar 17 09:50 |
| 2. Stat Turn On          | Burner Disable | 8 MdF 17 08:59 |
| 3. Star Turn On          | Evel 1         | 8 Mar 17 08:55 |
| 4. MM Starfed            | FUELI          | 8 MdF 17 08:34 |
| 5. FAR Restarted         | F 0. 10        | 8 Mar 17 08:54 |
| 6. Parameter 118 Changed |                | 8 Mar 17 08:54 |
| 7. Option 118 Changed    | From 0 to 10   | 8 Mar 17 08:54 |
| 8. Abnormal Shutdown     |                | 8 Mar 17 08:53 |
| 9. MM Started            | Fuel 1         | 8 Mar 17 08:53 |
| 10. Stat Turn On         | Burner Disable | 8 Mar 17 08:50 |
| 11. Stat Turn Off        | Burner Disable | 8 Mar 17 08:49 |
| 12. Stat Turn On         | Burner Disable | 8 Mar 17 08:46 |
| 13. Stat Turn Off        | Burner Disable | 8 Mar 17 08:46 |
| 14. Run–Times Disabled   |                | 8 Mar 17 08:43 |
| 15. Run–Times Enabled    |                | 8 Mar 17 08:42 |
| 16. Run–Times Disabled   |                | 8 Mar 17 08:42 |
| 17. Run–Times Enabled    |                | 8 Mar 17 08:42 |
| 18. Stat Turn On         |                | 8 Mar 17 08:17 |
| 19. Stat Turn Off        |                | 8 Mar 17 08:17 |
| 20. Stat Turn On         |                | 8 Mar 17 08:17 |
| 21. Stat Turn Off        |                | 8 Mar 17 08:17 |
| 22. Stat Turn On         |                | 8 Mar 17 08:16 |
| All Faults MM Water      | r Config       |                |
|                          |                | Exit           |

| Figure | 3. | 19. | 13.i | System | Log |
|--------|----|-----|------|--------|-----|
|--------|----|-----|------|--------|-----|

Press System Log in the System Configuration screen in Figure 3.19.i to view the System Log screen, which stores 1000 entries of the following information:

- Stat on/ off
- Setting changes
- Commission/single point change
- Fuel flow commission
- MM restart
- Setpoint changes

# 4 ERRORSAND LOCKOUTS

## 4.1 Errors

Errors occur when the MM detects an internal fault, component out of range, internal check failure or power supply issue. To clear an error, the MM must be restarted.

| Err | or Message                                | Description                                                   |
|-----|-------------------------------------------|---------------------------------------------------------------|
| 1   | Channel 1 Positioning Error               | Servomotor is outside of the commissioned range               |
| •   | Check wiring on terminals 40 – 47         |                                                               |
| •   | Check signal cable from the MM to the     | servomotor is screened at one end                             |
| •   | Check potentiometer is zeroed correctly   |                                                               |
| ٠   | Go into Commissioning mode, check the     | servomotor position and ensure that closed is at 0.0 $^\circ$ |
| 2   | Channel 2 Positioning Error               | Servomotor is outside of the commissioned range               |
| •   | Check wiring on terminals 40 – 47         |                                                               |
| •   | Check signal cable from the MM to the s   | servomotor is screened at one end                             |
| •   | Check potentiometer is zeroed correctly   |                                                               |
| •   | Go into Commissioning mode, check the     | servomotor position and ensure that closed is at 0.0°         |
| 3   | Channel 3 Positioning Error               | Servomotor is outside of the commissioned range               |
| •   | Check wiring on terminals 40 – 47         |                                                               |
| •   | Check signal cable from the MM to the     | servomotor is screened at one end                             |
| •   | Check potentiometer is zeroed correctly   |                                                               |
| •   | Go into Commissioning mode, check the     | servomotor position and ensure that closed is at 0.0°         |
| 4   | Channel 4 Positioning Error               | Servomotor is outside of the commissioned range               |
| •   | Check wiring on terminals 40 – 47         |                                                               |
| •   | Check signal cable from the MM to the     | servomotor is screened at one end                             |
| •   | Check potentiometer is zeroed correctly   |                                                               |
| •   | Go into Commissioning mode, check the     | servomotor position and ensure that closed is at 0.0°         |
| 5   | Channel 7 Positioning Error               | Servomotor is outside of the commissioned range               |
| •   | Check wiring on terminals DP-, DP+, DP    | N                                                             |
| •   | Check signal cable from the MM to the     | servomotor is screened at one end                             |
| •   | Check potentiometer is zeroed correctly   |                                                               |
| •   | Go into Commissioning mode, check the     | servomotor position and ensure that closed is at 0.0°         |
| 6   | Channel I Gain Error                      | Servomotor position measurement hardware error                |
| •   | Check wiring and voltages on terminals    | 40 - 47 and 70 - 77                                           |
| 7   | Channel 2 Gain Error                      | Servomotor position measurement hardware error                |
| •   | Check wiring and voltages on terminals    | 40 – 47 and 70 – 77                                           |
| 8   | Channel 3 Gain Error                      | Servomotor position measurement hardware error                |
| •   | Check wiring and voltages on terminals    | 40 – 47 and 70 – 77                                           |
| 9   | Channel 4 Gain Error                      | Servomotor position measurement hardware error                |
| •   | Check wiring and voltages on terminals    | 40 – 47 and 70 – 77                                           |
| 10  | Channel 7 Gain Error                      | Servomotor position measurement hardware error                |
| •   | Check wiring and voltages on terminals    | DP-, DP+, DPW and DCI, DCD                                    |
| 11  | Channel 1 Movement Error                  | Servomotor moves when not expected and vice versa             |
| •   | Check wiring and voltages on terminals    | 70 - 77                                                       |
| •   | Check servomotors drive in correct direct | tion and valve is not stuck                                   |

| Err | or    | Message                                | Description                                       |
|-----|-------|----------------------------------------|---------------------------------------------------|
| 12  |       | Channel 2 Movement Error               | Servomotor moves when not expected and vice versa |
| •   | Che   | ck wiring and voltages on terminals o  | and 70 – 77                                       |
| •   | Che   | ck servomotors drive in correct direc  | tion and damper is not stuck                      |
| 13  |       | Channel 3 Movement Error               | Servomotor moves when not expected and vice versa |
| •   | Che   | ck wiring and voltages on terminals (  | and 70 – 77                                       |
| ٠   | Che   | ck servomotors drive in correct direc  | tion and valve is not stack                       |
| 14  |       | Channel 4 Movement Error               | Servomotor moves when not expected and vice versa |
| •   | Che   | ck wiring and voltages on terminals    | and 70 – 77                                       |
| •   | Che   | ck servomotors drive in correct direc  | tion and valve is not stuck                       |
| 15  |       | Channel / Movement Error               | Servomotor moves when not expected and vice versa |
| •   | Che   | ck wiring and voltages on terminals    | DCI and DCD                                       |
| •   | Che   | ck servomotor drives in correct direc  | ADC manufactured 12V supply out of range          |
| 10  | Cha   |                                        | ADC medsored 12 v soppiy our of range             |
| •   | Cne   | CK Wiring for shorts on ferminals 41,  | 47 and 39                                         |
| 17  |       |                                        |                                                   |
| •   | Che   | ck for hoise on the mains input, wirin | g and voltages on all ferminals                   |
| 18  | ~     |                                        | rault communicating with the on board EEPROM      |
| •   | Con   | tact Autotlame approved local tech     | centre                                            |
| 19  | _     | ADC Error                              | Internal tault                                    |
| •   | Con   | tact Autoflame approved local tech     | centre                                            |
| 20  |       | Watchdog limeout                       | Internal tault                                    |
| •   | Con   | tact Autoflame approved local tech     | centre                                            |
| 21  |       | Processor Clock Error                  | Internal fault                                    |
| •   | Con   | tact Autoflame approved local tech     | centre                                            |
| 22  |       | System Error                           | Internal fault                                    |
| •   | Con   | tact Autoflame approved local tech     | centre                                            |
| 23  |       | Flash Data Error                       | Internal fault                                    |
| •   | Re-ir | stall software SD card                 |                                                   |
| 24  |       | Processor Temperature Error            | Internal fault                                    |
| •   | Che   | ck ambient temperature of unit does    | not exceed maximum recommended temperature        |
| 25  |       | Burner Control Comms Error             | Internal fault                                    |
| •   | Con   | tact Autoflame approved local Tech     | Centre                                            |
| 26  |       | Burner Control Reset                   | Internal fault                                    |
| •   | Con   | tact Autoflame approved local Tech     | Centre                                            |
| 27  |       | Software Error                         | Internal fault                                    |
| •   | Con   | tact Autoflame approved local Tech     | Centre                                            |
| 28  |       | Zero-Crossing Detection Error          | Internal fault                                    |
| ٠   | Che   | ck mains supply going to unit is withi | n acceptable voltage range                        |
| 29  |       | Mains Input Detection Error            | Mains input stuck on                              |
| •   | Che   | ck wiring and voltages on terminals    | 89 - 92                                           |
| 30  |       | Channel 5 VSD Error                    | Feedback incorrect                                |
| •   | Che   | ck VSD feedback against commission     | ned VSD and ensure the feedback is stable         |
| 31  |       | Channel 6 VSD Error                    | Feedback incorrect                                |
| •   | Che   | ck VSD feedback against commission     | ned VSD and ensure the feedback is stable         |

| Err | or           | Message                                                      | Description                                                                       |
|-----|--------------|--------------------------------------------------------------|-----------------------------------------------------------------------------------|
| 32  |              | VSD Feedback Change Too<br>Small                             | Feedback change detected during commissioning is too small                        |
| •   | Cheo         | k VSD feedback during commission                             | ing                                                                               |
| •   | Cheo         | k option 99 for VSD on channel 5 c                           | ind option 109 for VSD on channel 6                                               |
| •   | Cheo         | k wiring on terminals 1 – 3, 4 – 6,                          | 10 – 12 and 13 – 15                                                               |
| 33  |              | Missing Commissioning Data                                   | Internal fault                                                                    |
| •   | Cheo         | k there is commissioning data for al                         | options servomotors/VSD                                                           |
| 34  |              | FAR Execution Speed                                          | Internal fault                                                                    |
| •   | Cont         | act Autoflame approved local Tech                            | Centre                                                                            |
| 35  |              | Software Error                                               | Internal fault                                                                    |
| •   | Cont         | act Autoflame approved local Tech                            | Centre                                                                            |
| 36  |              | Software Error                                               | Internal fault                                                                    |
| •   | Cont         | act Autoflame approved local Tech                            | Centre                                                                            |
| 37  | com          | Software Error                                               | Internal fault                                                                    |
| •   | Cont         | act Autoflame approved local Tech                            | Centre                                                                            |
| 38  |              | Software Error                                               | Internal fault                                                                    |
| •   | Cont         | act Autoflame approved local Tech                            | Centre                                                                            |
| 39  | com          | VSD Sampling Error                                           | VSD feedback current/voltage too high on channel 5/6                              |
| •   | Cher         | wiring on terminals $1 = 3$ $1 = 6$                          | 10 = 12 and $13 = 15$                                                             |
| 40  | Chec         | VSD Feedback Too Low                                         | VSD feedback value is too low during commissioning on                             |
|     |              |                                                              | channel 5/6                                                                       |
| •   | Chec         | k VSD feedback while commissionir                            | g                                                                                 |
| 41  |              | APS Commission Data Fault                                    | No air pressure trim data for a point with EGA trim                               |
| •   | Cheo         | k EGA trim and air pressure trim in                          | fuel-air curve                                                                    |
| 42  |              | Comm VPS Gas Pressure Low                                    | Commissioned gas pressure during VPS below option/<br>parameter 133 threshold     |
| •   | Cheo         | k option/ parameter 133 and chec                             | k gas pressure                                                                    |
| •   | Re-co        | ommission gas pressure sensor                                |                                                                                   |
| 43  |              | Comm Running Gas Pressure<br>Low                             | Commissioned gas pressure during running below option/<br>parameter 136           |
| •   | Cheo         | k option/ parameter 136 and chec                             | k gas pressure                                                                    |
| •   | Re-co        | ommission gas pressure sensor                                |                                                                                   |
| 44  |              | Comm Air Pressure Low                                        | Commissioned air pressure during running below option/<br>parameter s 147 and 149 |
| •   | Cheo         | k option/parameters 147 and 149                              |                                                                                   |
| •   | Re-co        | ommission air pressure sensor                                |                                                                                   |
| 45  | _            | Software Error                                               | Internal tault                                                                    |
| •   | Cont         | act Autotlame approved local tech                            | centre                                                                            |
| 46  | _            | Software Error                                               | Internal tault                                                                    |
| •   | Cont         | act Autotlame approved local tech                            | centre                                                                            |
| 47  |              | Expansion PF Output (Check F5)                               | Internal tault                                                                    |
| •   | Cheo         | k wiring on terminal PF                                      |                                                                                   |
| •   | Cheo         | tuse 5 (2A) on expansion board                               | Internal family                                                                   |
| 48  |              | vvL Alarm Output Internal Fault                              | Internal rault                                                                    |
| •   | Cheo<br>Cheo | ck expansion option 5<br>ck wiring and voltages on terminals | HAI, 1AI, 2AI                                                                     |

| Err | or Message                                            | Description                                            |
|-----|-------------------------------------------------------|--------------------------------------------------------|
| 49  | Expansion Servo Hardware Fault                        | Internal fault                                         |
| ٠   | Contact Autoflame approved local tech                 | centre                                                 |
| 50  | Triac Power Supply Error (Check                       | Internal fault                                         |
|     | F2)                                                   |                                                        |
| •   | Check wiring on terminal by                           |                                                        |
| 51  | Fused 12V Supply Error (Check                         | Internal fault                                         |
|     | F4)                                                   |                                                        |
| •   | Check gas/air pressure sensor wiring on               | terminals 31 – 34, and load detector on 37 – 39        |
| •   | Check fuse 4 (500mA)                                  |                                                        |
| 52  | Fused 13.5V Supply Error                              | Internal fault                                         |
| •   | (Uneck rs)<br>Check IR scanner wiring on terminals 29 | 30 18 19 and ail pressure sensor on 48 19              |
| •   | Check fuse 3 (500mA)                                  | , 50, 40, 47 and on pressure senser on 40, 47          |
| 53  | Air Pressure Zeroing Fault                            | Commissioned air zero pressure is more than 5mbar from |
|     | -                                                     | sensor's zero value                                    |
| •   | Check air pressure sensor value during V              | /PS                                                    |
| 54  | Software error                                        | Internal fault                                         |
| •   | Contact Autoflame approved local Tech                 | Centre                                                 |
| 55  | Software error                                        | Internal fault                                         |
| •   | Contact Autoflame approved local Tech                 | Centre                                                 |
| 56  | Software error                                        | Internal fault                                         |
| •   | Contact Autoflame approved local Tech                 | Centre                                                 |
| 57  | Software error                                        | Internal fault                                         |
| •   | Contact Autoflame approved local Tech                 | Centre                                                 |
| 58  | Software error                                        | Internal fault                                         |
| •   | Contact Autoflame approved local Tech                 | Centre                                                 |
| 59  | Software error                                        | Internal fault                                         |
| •   | Contact Autoflame approved local Tech                 | Centre                                                 |
| 60  | Software error                                        | Internal fault                                         |
| •   | Contact Autoflame approved local Tech                 | Centre                                                 |
| 61  | Software error                                        | Internal fault                                         |
| •   | Contact Autoflame approved local Tech                 | Centre                                                 |
| 62  | Software error                                        | Internal fault                                         |
| •   | Contact Autoflame approved local Tech                 | Centre                                                 |
| 63  | Software error                                        | Internal fault                                         |
| •   | Contact Autoflame approved local Tech                 | Centre                                                 |
| 64  | ADC Reference Voltage Error                           | Hardware fault                                         |
| •   | Contac Contact Autoflame approved loc                 | al Tech Centre                                         |
| •   | Contact Autoflame approved local Tech                 | Centre                                                 |
| 65  | Software error                                        | Internal fault                                         |
| •   | Contact Autoflame approved local Tech                 | Centre                                                 |
| 66  | Software error                                        | Internal fault                                         |
| •   | Contact Autoflame approved local Tech                 | Centre                                                 |
| 67  | Software error                                        | Internal fault                                         |
| •   | Contact Autoflame approved local Tech                 | Centre                                                 |

# 4.2 Lockouts

Lockouts occur when the MM detects a fault with the burner operation such as VPS, gas/air pressure sensor and flame scanners. The lockout must be cleared and investigated on the MM.

| Loc | :kout Message                                      | Description                                               |
|-----|----------------------------------------------------|-----------------------------------------------------------|
| 1   | CPI Input Wrong State                              | Proof of closure switch opened during ignition sequence   |
| ٠   | Check wiring on terminal 55                        |                                                           |
| •   | Check proof of closure switches                    |                                                           |
| 2   | No Air Proving                                     | No air pressure during start/ firing                      |
| •   | Check wiring on terminal 54                        |                                                           |
| •   | Check air pressure switch                          |                                                           |
| •   | Check air pressure sensor                          |                                                           |
| •   | Check air pressures during running                 |                                                           |
| 3   | Ignition Output Fault                              | Voltage detected when output is off (and vice versa)      |
| •   | Check wiring and voltage on terminal of            | 53                                                        |
| 4   | Motor Output Fault                                 | Voltage detected when output is off (and vice versa)      |
| •   | Check wiring and voltage on terminal &             | 58                                                        |
| 5   | Start Gas Output Fault                             | Voltage detected when output is off (and vice versa)      |
| ٠   | Check wiring and voltage on terminal &             | 59                                                        |
| 6   | Main Gas 1 Output Fault                            | Voltage detected when output is off (and vice versa)      |
| ٠   | Check wiring and voltage on terminal               | 50                                                        |
| 7   | Main Gas 2 Output Fault                            | Voltage detected when output is off (and vice versa)      |
| •   | Check wiring and voltage on terminal (             | 51                                                        |
| 8   | Vent Valve Output Fault                            | Voltage detected when output is off (and vice versa)      |
| •   | Check wiring and voltage on terminal               | 52                                                        |
| 9   | Failsafe Relay (Check F1)                          | Voltage detected when output is off (and vice versa)      |
| •   | Check wiring and voltage on terminal               | 57                                                        |
| •   | Check fuse 1 (6.3A T) and wiring on te             | rminals 50 - 64                                           |
| 10  | Simulated Flame                                    | Flame is present when it not should be                    |
| •   | Isolate aas/ oil immediately                       |                                                           |
| •   | Call a certified Commissioning Enginee             | r to investigate                                          |
| •   | If this lockout occurs during shutdown o           | a post-purge may be required for after burn               |
| 11  | VPS Air Proving Fail                               | Leak detected during 'air proving' part of VPS            |
| ٠   | Check 1 <sup>*</sup> main valve                    |                                                           |
| •   | Call a certified Commissioning Enginee             | r to investigate                                          |
| 12  | VPS Gas Proving Fail                               | Leak detected during 'gas proving' part of VPS            |
| ٠   | Check option/parameter 133                         |                                                           |
| •   | Check 2 <sup>nd</sup> main gas valve and vent valv | e                                                         |
| •   | Check pilot valve if using single valve p          | ilot                                                      |
| •   | Isolate gas and call a certified Commis            | sioning Engineer to investigate                           |
| 13  | No Flame Signal                                    | No flame detected during ignition/ firing                 |
| •   | Visually check flame                               |                                                           |
| •   | Check the flame scanner                            |                                                           |
| •   | Call a certified Commissioning Enginee             | r to investigate                                          |
| 14  | Shutter Fault                                      | UV signal detected during shutter operation on self-check |
| •   | Check wiring on terminals 21 and 22                |                                                           |
| •   | Check UV scanner type and check opti               | on/ parameter 110 is set accordingly                      |

| Loo | :kout    | Message                            | Description                                                |
|-----|----------|------------------------------------|------------------------------------------------------------|
| 15  |          | NO CPI Reset                       | Proof of closure switch not made after valves closed       |
| ٠   | Check    | wiring on terminal 55 and check    | proof of closure switches                                  |
| 16  |          | Prolonged Lockout Reset            | Prolonged voltage detected on terminal 56/ lockout reset   |
|     |          |                                    | button permanently pressed                                 |
| •   | Check I  | ockout reset button is not pressed |                                                            |
| •   | Check    | wiring on terminal 56              |                                                            |
| 17  |          | Gas Pressure Low                   | Gas pressure low limit exceeded while firing(gas sensor)   |
| •   | Check (  | gas pressure                       |                                                            |
| •   | Check    | Creation/ parameter 136            | Creanser high limit exceeded while firing (researces)      |
| 10  |          | Gas Pressure Figh                  | Gas pressure high limit exceeded while firing (gas sensor) |
| •   | Check (  | gas pressure                       |                                                            |
| •   | Check    | PAM Test Earled                    | Hardware fault                                             |
| 17  | <b>C</b> |                                    |                                                            |
| •   | Confac   | Autoflame approved local fech      | centre                                                     |
| 20  | _        | PROM Test Failed                   | Hardware fault                                             |
| •   | Contac   | t Autotlame approved local tech    | centre                                                     |
| 21  |          | FSR Test 1A                        | Internal relay test tailed                                 |
| ٠   | Check    | wiring and voltages on terminals   | 50 - 63                                                    |
| 22  |          | FSR Test 2A                        | Internal relay test failed                                 |
| •   | Check    | wiring and voltages on terminals   | 50 - 63                                                    |
| 23  |          | FSR Test 1B                        | Internal relay test failed                                 |
| •   | Check    | wiring and voltages on terminals   | 50 - 63                                                    |
| 24  |          | FSR Test 2B                        | Internal relay test failed                                 |
| ٠   | Check    | wiring and voltages on terminals   | 50 - 63                                                    |
| 25  |          | Watchdog Fail 2A                   | Internal check failed                                      |
| ٠   | Contac   | t Autoflame approved local tech    | centre                                                     |
| 26  |          | Watchdog Fail 2B                   | Internal check failed                                      |
| ٠   | Contac   | t Autoflame approved local tech    | centre                                                     |
| 27  |          | Watchdog Fail 2C                   | Internal check failed                                      |
| ٠   | Contac   | t Autoflame approved local tech    | centre                                                     |
| 28  |          | Watchdog Fail 2D                   | Internal check failed                                      |
| •   | Contac   | t Autoflame                        |                                                            |
| 29  |          | Input Fault                        | Power supply fault                                         |
| •   | Check r  | ngins voltage to the MM            | ,                                                          |
| 32  |          | Gas Pressure Low Limit             | Gas pressure lower than commissioned VPS value             |
| •   | Check    | nas pressure sensor value          |                                                            |
| •   | Check    | option/parameter 136               |                                                            |
| 33  |          | VPS Air Zeroing                    | Gas pressure sensor cannot be zeroed at VPS venting        |
| •   | Check of | aas pressure is within zero range  | (see MM Application Possibilities)                         |
| •   | Check    | vent valve                         | (                                                          |
| 36  |          | Oil Pressure Too Low               | Oil pressure below offset lower limit during running       |
| •   | Check o  | option/parameter 139               |                                                            |
| •   | Check of | oil pressure sensor                |                                                            |
| 37  |          | Oil Pressure Too High              | Oil pressure above offset upper limit during running       |
| ٠   | Check o  | option/parameter 140               |                                                            |
| •   | Check o  | oil pressure sensor                |                                                            |

| Lockout |             | Message                           | Description                                                                      |
|---------|-------------|-----------------------------------|----------------------------------------------------------------------------------|
| 39      |             | Freeze Timeout                    | MM kept in Phase Hold for more than 10minutes                                    |
| ٠       | MM ke       | pt in Phase Hold during commissi  | ioning for more than 10 minutes                                                  |
| 40      |             | Purge Air Pressure Low            | Insufficient air pressure during purge                                           |
| ٠       | Check o     | option/parameter 141              |                                                                                  |
| •       | Check o     | air pressure sensor/ air pressure | switch                                                                           |
| 42      |             | Terminal 86 Inverse               | Input detected on both terminals 85,86 where there should not be, and vice versa |
| •       | Check of    | option/parameter 122              |                                                                                  |
| •       | Check       | wiring and voltages on terminals  | 85, 86                                                                           |
| 43      |             | Terminal 85/86 Fault              | Hardware fault on terminals 85/86                                                |
| ٠       | Check       | wiring and voltages on terminals  | 85, 86 and contact Autoflame                                                     |
| 44      |             | Proving Circuit Fail T52          | Loss of input on terminal 52; MM must see input at all                           |
|         |             |                                   | times from position to purge to post purge                                       |
| •       | Check       | wiring on terminal 52             |                                                                                  |
| 45      |             | No Proving Circuit Set            | Secondary proving timeout elapsed                                                |
| •       | Check o     | option/parameter 157              |                                                                                  |
| •       | Check       | wiring on terminal 52             |                                                                                  |
| 46      |             | Proving Interlock Timeout         | Purge interlock timeout elapsed                                                  |
| •       | Check of    | option/ parameters 155 and 158    | 3                                                                                |
| •       | Check       | wiring on terminal 81             | et 1                                                                             |
| 52      | <b>NA U</b> | High IR Ambient                   | Flame detected when there should not be                                          |
| •       | Visually    | check flame and check IR scann    | er                                                                               |
| •       |             | IP Commissioning Engineer         | to investigate                                                                   |
| 55      | Charles     | vising and esseen on terminals 20 | 2033 of commis with R scamer                                                     |
| •       | Check       | hat the IR scapper is not removed | 7, 50, 40 and 47<br>I from the magnetic ring socket                              |
| 54      | CHECKI      | Watchdog Long X A                 | Internal check failed                                                            |
| •       | Contac      | t Autoflame approved local tech   | centre                                                                           |
| 55      | comue       | Watchdog Long Y A                 | Internal check failed                                                            |
| •       | Contac      | t Autoflame approved local tech   | centre                                                                           |
| 56      | comac       | Watchdog Off A                    | Internal check failed                                                            |
| •       | Contac      | t Autoflame approved local tech   | centre                                                                           |
| 57      | coniac      | Watchdog Short X B                | Internal check failed                                                            |
| •       | Contac      | t Autoflame approved local tech   | centre                                                                           |
| 58      | Connac      | Watchdog Short Y B                | Internal check failed                                                            |
|         | Contac      | t Autoflama approved local tech   |                                                                                  |
| 59      | Connac      | Watchdog Long X B                 | Internal check failed                                                            |
| 57      | Contra      |                                   |                                                                                  |
| •<br>60 | Contac      | Watchdog Long V P                 | Internal check failed                                                            |
| 00      | Crait       |                                   |                                                                                  |
| •       | Confac      | Autoriame approved local tech     | centre                                                                           |
| 01      | <u> </u>    |                                   |                                                                                  |
| •       | Contac      | Autotiame approved local tech     |                                                                                  |
| 02      |             | Uv Signal Too High                | Internal check falled for UV                                                     |
| •       | Check       | wiring on terminals 21, 22, 50 ai | nd 5 I                                                                           |

| Lockout |          | Message                            | Description                                              |
|---------|----------|------------------------------------|----------------------------------------------------------|
| 63      |          | Purge Limit Switch                 | Interlock not made on terminal 81                        |
| ٠       | Check o  | option/ parameter 155              |                                                          |
| •       | Check v  | viring on terminal 81              |                                                          |
| 64      |          | Start Limit Switch                 | Interlock not made on terminal 80                        |
| •       | Check o  | option/ parameter 154              |                                                          |
| •       | Check v  | viring on terminal 80              |                                                          |
| 65      |          | FSR A                              | Internal check failed                                    |
| •       | Check v  | wiring and voltages on terminals   | 50 - 63                                                  |
| 66      |          | FSR B                              | Internal check failed                                    |
| •       | Check v  | wiring and voltages on terminals   | 50 - 63                                                  |
| 67      |          | Gas Sensor Comms                   | Signal lost from gas pressure sensor                     |
| •       | Check v  | wiring and screen on terminals 3   | 1 - 34                                                   |
| 68      |          | Gas Sensor Type                    | Internal fault                                           |
| ٠       | Contact  | Autoflame approved local tech      | centre                                                   |
| 69      |          | Gas Sensor Fault                   | Internal pressure sensor fault                           |
| •       | Contact  | Autoflame approved local tech      | centre                                                   |
| 70      |          | UV Pot Fault                       | Internal UV scanner fault                                |
| •       | Contact  | Autoflame approved local tech      | centre                                                   |
| 71      |          | Air Sensor Comms                   | Signal lost from air pressure sensor                     |
| •       | Check v  | wiring and screen on terminals 3   | 1 - 34                                                   |
| 72      |          | Air Sensor Type                    | Internal fault                                           |
| •       | Contac   | Autoflame approved local tech      | centre                                                   |
| 73      |          | Air Sensor Fault                   | Internal pressure sensor fault                           |
| •       | Contact  | Autoflame approved local tech      | centre                                                   |
| 74      |          | Air Sensor Zero                    | Air pressure is more than 5mbar from sensor's zero value |
| •       | Check o  | air pressure sensor value during ' | VPS                                                      |
| 75      |          | Air Sensor Signal High             | Air pressure is above 400mbar                            |
| •       | Check /  | Autoflame approved local tech c    | entre                                                    |
| 76      |          | Air Sensor Error Window            | Air pressure outside of these limits for 3 seconds       |
| •       | Check o  | air pressure                       |                                                          |
| •       | Check o  | option/parameter 147               |                                                          |
| 77      |          | Wait Air Switch Timeout            | Voltage has not been reset for 2minutes                  |
| •       | Check o  | air pressure sensor value during ' | VPS                                                      |
| •       | Check v  | oltage has been reset on termine   | al 54 within 2minutes before run to purge                |
| ٠       | Check v  | viring and voltage on terminal 5   | 4                                                        |
| 78      |          | Gas Proving Fail High              | Gas pressure too high during VPS                         |
| •       | Isolate  | gas                                |                                                          |
| •       | Check    | I " main valve and vent valve      |                                                          |
| •       | Check of | poption/ parameters 133 and 134    | 4                                                        |
| •       |          | ESP Test 1C                        | to investigate                                           |
| /7      | Carta    |                                    |                                                          |
| •       | Contac   | Timeout on Dershire Duras          | Time set in option /norresponses 124 bas slaves d        |
| 80      |          |                                    | nme sei in option/parameter 124 nas elapsea              |
| •       | Check of | Oil Dressure Service Full          | No. common and former il and the                         |
| 81      |          | Oil Pressure Sensor Fault          | ino comms received from oil pressure sensor              |
| •       | Check v  | wiring and screen on terminals 4   | 8, 49                                                    |

## 4 Errors and Lockouts

| Lockout                                 | Message                                                                                                    | Description                                     |  |
|-----------------------------------------|----------------------------------------------------------------------------------------------------|-------------------------------------------------|--|
| 82                                      | Purge Pressure Proving Input                                                                                                    | Input on T81 read high during relay test phases |  |
| <ul><li>Input h</li><li>Check</li></ul> | <ul> <li>Input has been made before the blower starts; it should only be made continuously during purge.</li> <li>Check wiring on terminal 81.</li> </ul> |                                                 |  |
| 198                                     | BC Input Short                                                                                                    | Internal fault                                  |  |
| Contac                                  | t Autoflame approved local tech                                                                                                    | centre                                          |  |
| 199                                     | Lockout 199                                                                                                    | Internal fault                                  |  |
| Contac                                  | t Autoflame approved local tech                                                                                                    | centre                                          |  |
| 200                                     | Lockout Cleared                                                                                                    | Lockout has been cleared                        |  |
| MM sto                                  | atus after lockout has been reset                                                                                                    | (Modbus)                                        |  |
| 201                                     | Power up CPU Test Fail                                                                                                    | Internal check failed                           |  |
| Contac                                  | Contact Autoflame approved local tech centre                                                                                                    |                                                 |  |
| 202                                     | Power up EEPROM Test Fail                                                                                                    | Internal check failed                           |  |
| Contac                                  | t Autoflame approved local tech                                                                                                    | centre                                          |  |

# 4.3 Alarms and Warnings

Alarms and warnings are faults detected with the system operation. If an alarm occurs, the burner will stop running, and if a warning occurs, the burner will continue to run. The following options/parameters set whether system operation faults are set as alarms or warnings:

| Option 13           | EGA Fault Response                           |
|---------------------|----------------------------------------------|
| Option 14           | Warning Response                             |
| Expansion Option 9  | Burner Operation at High Water               |
| Expansion Option 20 | Burner Operation on Feed water Control Fault |
| Expansion Option 88 | Action on Pressure Sensor Fault              |

| Fau | It Message Description                                                                               |
|-----|----------------------------------------------------------------------------------------------------|
| 1   | EGA Internal Error Fault on EGA                                                                      |
| ٠   | Alarm or warning depending on option 13                                                              |
| •   | Check EGA for fault description                                                                      |
| 2   | No EGA Communications MM has lost communications with EGA                                            |
| •   | Alarm or warning based on option 13 (warning if option 12 is set to monitoring only)                 |
| •   | Check parameter 10 is set to correct EGA version                                                     |
| •   | Check EGA operating mode is selected as 'EGA with MM'                                                |
| •   | Check wiring between EGA and MM (terminals 25 and 26 on MM)                                          |
| 3   | O <sub>2</sub> Upper Limit O <sub>2</sub> value is above upper limit offset of commissioned value*   |
| •   | Alarm or warning depending on option 13                                                              |
| •   | Check exhaust gas readings and option 19                                                             |
| 4   | O <sub>2</sub> Absolute Limit O <sub>2</sub> value is below absolute limit*                          |
| •   | Alarm or warning depending on option 13                                                              |
| •   | Check exhaust gas readings and option 25                                                             |
| 5   | O <sub>2</sub> Lower Limit O <sub>2</sub> value is below lower limit offset of commissioned value*   |
| •   | Alarm or warning depending on option 13                                                              |
| •   | Check exhaust gas readings and option 22                                                             |
| 6   | CO <sub>2</sub> Upper Limit CO <sub>2</sub> value is above upper limit offset of commissioned value* |
| •   | Alarm or warning depending on option 13                                                              |
| •   | Check exhaust gas readings and option 20                                                             |
| 7   | CO <sub>2</sub> Absolute Limit CO <sub>2</sub> value is above absolute limit*                        |
| •   | Alarm or warning depending on option 13                                                              |
| •   | Check exhaust gas readings and option 26                                                             |
| 8   | CO <sub>2</sub> Lower Limit CO <sub>2</sub> value is below lower limit offset of commissioned value* |
| •   | Alarm or warning depending on option 13                                                              |
| •   | Check exhaust gas readings and option 23                                                             |
| 9   | CO Upper Limit CO value is above upper limit offset of commissioned value*                           |
| •   | Alarm or warning depending on option 13                                                              |
| •   | Check exhaust gas readings and option 21                                                             |
| 10  | CO Absolute Limit CO value is above absolute limit*                                                  |
| •   | Alarm or warning depending on option 13                                                              |
| •   | Check exhaust gas readings and option 27                                                             |
| 11  | NO Upper Limit NO value is above upper limit offset of commissioned value*                           |
| •   | Alarm or warning depending on option 13                                                              |
| ٠   | Check exhaust gas readings and parameter 94                                                          |

| Fau | ult N        | lessage                              | Description                                                                 |
|-----|--------------|--------------------------------------|-----------------------------------------------------------------------------|
| 12  | E:<br>Li     | xhaust Temperature Upper<br>mit      | Exhaust temperature is above upper limit offset of<br>commissioned value*   |
| •   | Alarm        | or warning depending on optic        | on 13                                                                       |
| ٠   | Check        | exhaust gas readings and para        | ameter 96                                                                   |
| 13  | E:<br>A      | xhaust Temperature<br>bsolute Limit  | Exhaust temperature is above absolute limit*                                |
| •   | Alarm        | or warning depending on optic        | on 13                                                                       |
| •   | <u>Check</u> | exhaust gas readings and pare        | ameter 97                                                                   |
| 50  | Lo           | oad Sensor Fault                     | Incorrect/no load sensor detected                                           |
| •   | Alarm        |                                      |                                                                             |
| •   | Check        | option 1 $\frac{1}{27}$              |                                                                             |
| 51  | A            | uxiliary Input Low                   | 3mA or lower received from 4-20mA external modulation/                      |
| •   | Alarm        |                                      | external serpoint                                                           |
| •   | Check        | parameter 69                         |                                                                             |
| •   | Check        | feedback from external modul         | ation/ external setpoint controller                                         |
| •   | Check        | wiring on terminals 7 – 9            |                                                                             |
| 80  | С            | oil Pressure Sensor Fault            | No comms received from oil pressure sensor                                  |
| •   | Warnin       | ng (lockout 81 if oil pressure lir   | nits set in option/parameters 139 and 140)                                  |
| •   | Check        | wiring and screen on terminals       | 48, 49                                                                      |
| 100 | D C<br>Fo    | ap Probe 1 Communications<br>ault    | No comms with capacitance probe 1                                           |
| •   | Alarm        |                                      |                                                                             |
| •   | Check        | wiring and screen on terminals       | 1P+, 1P-, 1T+ and 1T-                                                       |
| 10  | Fe           | ap Probe 2 Communications<br>ault    | No comms with capacitance probe 2                                           |
| •   | Alarm        |                                      |                                                                             |
| •   |              | wiring and screen on ferminals       | 2P+, 2P-, 21+ and 21-                                                       |
| 102 |              | ap ribbe i Shori Circui              |                                                                             |
|     | Check        | water level Hz reading               |                                                                             |
| •   | Check        | wiring on terminals 1P+ 1P- 1        | T+ and 1T-                                                                  |
| 103 | B C          | ap Probe 2 Short Circuit             | Hz reading is below 10kHz                                                   |
| •   | Alarm        | •                                    | č                                                                           |
| •   | Check        | water level Hz reading               |                                                                             |
| •   | Check        | wiring on terminals 2P+, 2P-, 2      | T+ and 2T-                                                                  |
| 104 | 4 C<br>C     | ap Probe 1 Temp<br>ompensation Error | Temperature corrected probe reference is not as expected                    |
| •   | Alarm        |                                      |                                                                             |
| •   | Re-com       | mission capacitance probes at        | temperature                                                                 |
| 105 | 5 C<br>C     | ap Probe 2 Temp<br>ompensation Error | Temperature corrected probe reference is not as expected                    |
| •   | Alarm        |                                      |                                                                             |
| •   | Re-com       | mission capacitance probes at        | temperature                                                                 |
| 108 | S C<br>D     | ap Probe 1 Still Water<br>etected    | Wave signature high to low peak distance is less than still water threshold |
| •   | Alarm        |                                      |                                                                             |
| •   | Check        | still water threshold in expansi     | on option 28                                                                |
| •   | Check        | capacitance probe 1 reading l        | nistory                                                                     |

| Fault                   | Message                                  | Description                                                                                         |  |  |
|-------------------------|------------------------------------------|----------------------------------------------------------------------------------------------------|--|--|
| 107                     | Cap Probe 2 Still Water<br>Detected      | Wave signature high to low peak distance is less than still water threshold                         |  |  |
| • Alaı                  | rm                                       |                                                                                                    |  |  |
| • Che                   | ck still water threshold in expans       | ion option 28                                                                                       |  |  |
| • Che                   | ck capacitance probe 2 reading           | history                                                                                             |  |  |
| 108                     | Cap Probe 1 Serial Number<br>Mismatch    | Probe serial number detected is not the commissioned probe serial number                            |  |  |
| • Alaı                  | rm                                       |                                                                                                    |  |  |
| • If ch                 | anging capacitance probe 1, re-          | commission is required                                                                              |  |  |
| 109                     | Cap Probe 2 Serial Number<br>Mismatch    | Probe serial number detected is not the commissioned probe serial number                            |  |  |
| • Alaı                  | rm                                       |                                                                                                    |  |  |
| • If ch                 | anging capacitance probe 2, re-          | commission is required                                                                              |  |  |
| 110                     | Cap Probe 1 Detected But<br>Not Optioned | Probe connected but not optioned                                                                    |  |  |
| • Alaı                  | rm                                       |                                                                                                    |  |  |
| • Che                   | ck expansion options 1 and 3             |                                                                                                    |  |  |
| • Che                   | ck wiring on terminals 1P+, 1P-,         | 1T+ and 1T-                                                                                         |  |  |
| 111                     | Cap Probe 2 Detected But<br>Not Optioned | Probe connected but not optioned                                                                    |  |  |
| • Alaı                  | rm                                       |                                                                                                    |  |  |
| • Che                   | ck expansion options 1 and 3             |                                                                                                    |  |  |
| • Che                   | ck wiring on terminals 2P+, 2P-, 2       | 2T+ and 2T-                                                                                         |  |  |
| 112                     | External Level Sensor Input              | 3mA or lower received from 4-20mA external level sensor                                             |  |  |
|                         | Low                                      |                                                                                                    |  |  |
| Alaı                    | rm                                       |                                                                                                    |  |  |
| • Che                   | ck feedback from external levels         | sensor                                                                                              |  |  |
| • Che                   | ck wiring on terminals EX- and EX        |                                                                                                    |  |  |
| 113                     | Probe Reading Mismatch                   | Difference between probes/sensor readings is below mismatch threshold                               |  |  |
| • Alaı                  | rm                                       |                                                                                                    |  |  |
| <ul> <li>Che</li> </ul> | ck expansion option 27                   |                                                                                                    |  |  |
| <ul> <li>Che</li> </ul> | ck capacitance probes and sense          | or readings                                                                                         |  |  |
| 114                     | Probe Serial Numbers are the<br>Same     | One capacitance probe detected on both capacitance probe terminals                                  |  |  |
| • Alaı                  | rm                                       |                                                                                                    |  |  |
| ● If us                 | ing two capacitance probes, the          | n two individual probes must be connected                                                           |  |  |
| • Che                   | ck wiring on terminals 1P+, 1P-,         | 1T+, 1T-, 2P+, 2P-, 2T+ and 2T-                                                                     |  |  |
| 120                     | Aux WL Inputs Mismatch                   | High water and 1 <sup>*</sup> or 2 <sup>nd</sup> low auxiliary level inputs detected simultaneously |  |  |
| • Alaı                  | rm                                       |                                                                                                    |  |  |
| • Che                   | ck wiring on terminals HAI, 1AI o        | and 2AI                                                                                             |  |  |
| 121                     | Water Levels Diverse                     | Probes/ sensor detects 1 <sup>st</sup> or 2 <sup>nd</sup> low and high water simultaneously         |  |  |
| • Ala                   | rm                                       | ,                                                                                                   |  |  |
| • Che                   | ck water level readinas for prob         | es and sensor if optioned                                                                           |  |  |
| Re-c                    | commission probes/sensor                 |                                                                                                    |  |  |
| 122                     | Permanent Alarm Reset Input              | Input held on alarm reset terminal for more than 10 seconds                                         |  |  |
|                         | rm                                       |                                                                                                    |  |  |
| Che                     | Check input on terminal M/R              |                                                                                                    |  |  |

| Fau | lt                                                                            | Message                                       | Description                                  | Туре                             |  |
|-----|-------------------------------------------------------------------------------|-----------------------------------------------|----------------------------------------------|----------------------------------|--|
| 123 | }                                                                             | Second Low Probe                              | No comms with second low probe               |                                  |  |
|     |                                                                               | Communications Fault                          |                                              |                                  |  |
| •   | Alar                                                                          | m                                             |                                              |                                  |  |
| •   | Che                                                                           | ck wiring and screen on terminals             | 5T+, 5T-, 4P- and 4P+                        |                                  |  |
| 124 |                                                                               | Second Low Probe Hardware<br>Fault            | Internal check failed                        |                                  |  |
| •   | Alar                                                                          | m                                             |                                              |                                  |  |
| •   | Con                                                                           | tact Autoflame approved local te              | ch centre                                    |                                  |  |
| 125 |                                                                               | Permanent Test Input                          | Input held on test terminal for more tha     | n 60 seconds                     |  |
| •   | Alar                                                                          | m                                             |                                              |                                  |  |
| •   | Che                                                                           | ck input on terminal TST                      |                                              |                                  |  |
| 126 |                                                                               | Second Low Probe Detected<br>But Not Optioned | Second low probe connected but not o         | ptioned                          |  |
| •   | Alar                                                                          | m                                             |                                              |                                  |  |
| •   | Che                                                                           | ck expansion option 6                         |                                              |                                  |  |
| •   | Che                                                                           | ck wiring on terminals 5T+, 5T-, 4            | P- and 4P+                                   |                                  |  |
| 127 | •                                                                             | Aux WL Inputs Detect But Not<br>Optioned      | Mains detected on auxiliary WL inputs        | but not optioned                 |  |
| •   | Alar                                                                          | m                                             |                                              |                                  |  |
| •   | Che                                                                           | ck expansion option 5                         |                                              |                                  |  |
| •   | Che                                                                           | ck wiring on terminals HAI, 1AI c             | ınd 2AI                                      |                                  |  |
| 130 | )                                                                             | Feed Water Servo Position<br>Error            | Servomotor is outside of the commission      | ned range                        |  |
| •   | Alar                                                                          | m or warning or depending on e                | xpansion option 20                           |                                  |  |
| •   | Che                                                                           | ck wiring on terminals P-, FW and             | I P+                                         |                                  |  |
| •   | Che                                                                           | ck signal cable form the MM to th             | ne servomotor is screened at one end         |                                  |  |
| •   | Che                                                                           | ck that the servomotor is zeroed              | correctly                                    |                                  |  |
| 131 |                                                                               | Feed Water Servo Movement<br>Error            | Servomotor moves when not expected           | and vice versa                   |  |
| •   | Alar                                                                          | m or warning depending on exp                 | ansion option 20                             |                                  |  |
| •   | Che                                                                           | ck wiring and voltages on termin              | als MVI and MVD                              |                                  |  |
| •   | Che                                                                           | ck servomotor drives in correct d             | rection                                      |                                  |  |
| •   | Che                                                                           | ck feed water valve is not stuck              |                                              |                                  |  |
| 150 | )                                                                             | High Water                                    | Probes/sensor detect water level above water | e commissioned high              |  |
| •   | Alar                                                                          | m or warning depending on exp                 | ansion option 9                              |                                  |  |
| •   | Che                                                                           | ck water level reading                        | ·                                            |                                  |  |
| 151 |                                                                               | Pre-High Water                                | Probes/sensor detect water level above       | e set pre-high water             |  |
| •   | War                                                                           | ning                                          |                                              |                                  |  |
| •   | Che                                                                           | ck water level reading                        |                                              |                                  |  |
| •   | Che                                                                           | ck expansion option 7                         |                                              |                                  |  |
| 152 |                                                                               | Pre-1 " Low                                   | Probes/sensor detect water level below       | v set pre-1ª low                 |  |
| •   | War                                                                           | ning                                          |                                              |                                  |  |
| •   | Che                                                                           | ck water level readina                        |                                              |                                  |  |
| •   | Che                                                                           | ck expansion option 8                         |                                              |                                  |  |
| 153 |                                                                               | 1* Low                                        | Probes/sensor detect water level below       | commissioned 1 <sup>st</sup> low |  |
| •   | Alar                                                                          | m                                             |                                              |                                  |  |
| •   | Check water level reading                                                     |                                               |                                              |                                  |  |
| •   | • 1" low alarm will automatically clear if water level increases above 1" low |                                               |                                              |                                  |  |

| Fault       | Message                                       | Description                                                                      |  |  |  |
|-------------|-----------------------------------------------|----------------------------------------------------------------------------------|--|--|--|
| 154         | 2 <sup>nd</sup> Low                           | Probes/sensor detect water level below 2 <sup>nd</sup> low                       |  |  |  |
| • A         | • Alarm                                       |                                                                                  |  |  |  |
| • C         | heck water level reading                      |                                                                                  |  |  |  |
| • 2"        | <sup>d</sup> low alarm requires manual reset  |                                                                                  |  |  |  |
| 155         | Shunt Switch Time Expired                     | Once shunt switch time expires, system goes to normally running                  |  |  |  |
| • W         | /arning                                       |                                                                                  |  |  |  |
| • If        | water drops after shunt switch time           | expires, system will generate 1 <sup>st</sup> or 2 <sup>nd</sup> low as relevant |  |  |  |
| 200         | Top Blowdown Sensor<br>Communications Fault   | No comms with the top blowdown sensor                                            |  |  |  |
| • W<br>• Cl | ′arning<br>heck wiring and screen on terminal | s 3P+, 3P-, 3T+ and 3T-                                                          |  |  |  |
| 201         | Top Blowdown Servo Position<br>Error          | Servomotor is outside of the commissioned range                                  |  |  |  |
| • W         | arning                                        |                                                                                  |  |  |  |
| • C         | heck wiring on terminals P-, TW, P+           | and TBI, TBD                                                                     |  |  |  |
| • C         | heck signal cable form the MM to t            | he servomotor is screened at one end                                             |  |  |  |
| • C         | heck that the servomotor is zeroed            | correctly                                                                        |  |  |  |
| 202         | Top Blowdown Servo<br>Movement Error          | Servomotor moves when not expected and vice versa                                |  |  |  |
| • W         | /arning                                       |                                                                                  |  |  |  |
| • C         | heck wiring on terminals TBI and TB           | D                                                                                |  |  |  |
| • C         | heck servomotor drives in correct d           | irection                                                                         |  |  |  |
| • C         | heck top blowdown valve is not stu            | ck                                                                               |  |  |  |
| 250         | Top Blowdown Reading High                     | TDS value detected too high                                                      |  |  |  |
| • W         | arning                                        |                                                                                  |  |  |  |
| • C         | heck expansion option 46 and TDS              | value                                                                            |  |  |  |
| 300         | Bottom Blowdown Controller<br>Comms           | No comms with bottom blowdown controller                                         |  |  |  |
| • w         | /arning                                       |                                                                                  |  |  |  |
| • C         | heck bottom blowdown controller i             | s powered on and enabled                                                         |  |  |  |
| • C         | heck wiring and screen on terminal            | s $5T+$ and $5T-$                                                                |  |  |  |
| 301         | Bottom Blowdown Controller                    | Internal check failed                                                            |  |  |  |
|             | Software Fault                                |                                                                                  |  |  |  |
| • W         | arning                                        |                                                                                  |  |  |  |
| • C         | ontact Autoflame approved local te            | ech centre                                                                       |  |  |  |
| 302         | Bottom Blowdown Servo<br>Closing Fault        | No movement detected when bottom blowdown valve goes to close                    |  |  |  |
| • W         | arning                                        |                                                                                  |  |  |  |
| • C         | heck wiring on terminals 5T+ and 5            | Т-                                                                               |  |  |  |
| • C         | <u>heck bottom blowdown valve i</u> s not     | t stuck                                                                          |  |  |  |
| 303         | Bottom Blowdown Servo                         | No movement detected when bottom blowdown valve goes                             |  |  |  |
|             | Opening Fault                                 | to open                                                                          |  |  |  |
| • W         | arning                                        | <b>-</b>                                                                         |  |  |  |
|             | neck wiring on terminals 51+ and 5            | 1]-<br>                                                                          |  |  |  |
| • C         | Rettom Blowdown valve is not                  | STUCK                                                                            |  |  |  |
| 304         | Battery Drive Fault                           | controller                                                                       |  |  |  |
| • W         | arning                                        |                                                                                  |  |  |  |
| • C         | ontact Autoflame approved local te            | ech centre                                                                       |  |  |  |

| Fault      | Message                                                              | Description                                                                                             |  |  |
|------------|----------------------------------------------------------------------|----------------------------------------------------------------------------------------------------|--|--|
| 305        | Bottom Blowdown Controller<br>Main Power Fault                       | Main power has failed on bottom blowdown controller                                                     |  |  |
| • Wo       | arning                                                               |                                                                                                    |  |  |
| • Co       | ntact Autoflame approved local te                                    | ech centre                                                                                              |  |  |
| 350        | Bottom Blowdown Servo Not<br>Commissioned                            | Bottom blowdown controller has not been requested to drive servomotor to closed since it was powered on |  |  |
| • Wo       | ırning                                                               |                                                                                                    |  |  |
| • Co       | mmission bottom blowdown servo                                       | motor                                                                                                   |  |  |
| 400        | Draught Pressure Sensor<br>Timeout                                   | No comms within 2 seconds from draught pressure sensor                                                  |  |  |
| • Alc      | ırm or warning depending on opt                                      | on 88                                                                                                   |  |  |
| • Ch       | eck wiring and screen on terminal                                    | s DT+, DT-, DP- and DP+                                                                                 |  |  |
| 410        | Draught Pressure Outside<br>Tolerance                                | Pressure is outside of set tolerance                                                                    |  |  |
| Alc     Ch | ırm or warning depending on opti<br>eck expansion option 87          | on 88                                                                                                   |  |  |
| 420        | Fuel flow Feedback Input Low                                         | 3mA or lower received from 4-20mA external fuel flow input                                              |  |  |
| • Wa       | arning                                                               |                                                                                                    |  |  |
| • Ch       | eck feedback from external fuel fl                                   | ow input                                                                                                |  |  |
| • Ch       | eck wiring on terminals EX- and EX                                   | < <u>+</u>                                                                                              |  |  |
| 430        | Fuel flow Feedback Below<br>Tolerance                                | Fuel flow signal below fuel flow feedback fault tolerance                                               |  |  |
| • Wo       | ırning                                                               |                                                                                                    |  |  |
| • Ch       | eck feedback from external fuel fl                                   | ow input                                                                                                |  |  |
| • Ch       | eck option 60                                                        |                                                                                                    |  |  |
| 431        | Fuel flow Feedback Above<br>Tolerance                                | Fuel flow signal above fuel flow feedback fault tolerance                                               |  |  |
| • Wo       | ırning                                                               |                                                                                                    |  |  |
| • Ch       | eck feedback from external fuel fl                                   | ow input                                                                                                |  |  |
| • Ch       | eck option 60                                                        |                                                                                                    |  |  |
| 440        | Temperature Sensor T1Fault                                           | Fault or no comms with T1 sensor                                                                        |  |  |
| • Wo       | arning                                                               |                                                                                                    |  |  |
| • Ch       | eck wiring and screen on terminal                                    | s –and T1                                                                                               |  |  |
| 441        | Temperature Sensor T2 Fault                                          | Fault or no comms with T2 sensor                                                                        |  |  |
| • Wo       | Irning                                                               |                                                                                                    |  |  |
| • Ch       | eck wiring and screen on terminal                                    | s – and T2                                                                                              |  |  |
| 442        | Temperature Sensor T3 Fault                                          | Fault or no comms with T3 sensor                                                                        |  |  |
| • Wa       | arning                                                               |                                                                                                    |  |  |
| • Ch       | eck wiring and screen on terminal                                    | s – and T3                                                                                              |  |  |
| 443        | Make Up Flow Meter Fault                                             | Fault or no comms with make up flow meter                                                               |  |  |
| • Wo       | arning                                                               |                                                                                                    |  |  |
| • Ch       | eck wiring and screen on terminal                                    | s F- and MF                                                                                             |  |  |
| 444        | Condensate Flow Meter Fault                                          | Fault or no comms with condensate flow meter                                                            |  |  |
| • Wa       | arning                                                               |                                                                                                    |  |  |
| • Ch       | <ul> <li>Check wiring and screen on terminals F- and CF</li> </ul>   |                                                                                                    |  |  |
| 445        | Deaerator IO Comms Fault                                             | Fault or no comms with deaerator IO                                                                     |  |  |
| • W        | arning                                                               |                                                                                                    |  |  |
| • Ch       | <ul> <li>Check wiring and screen on terminals 6T+ and 6T-</li> </ul> |                                                                                                    |  |  |

| Fault | Message                                                         | Description                                                                                     |
|-------|-----------------------------------------------------------------|-------------------------------------------------------------------------------------------------|
| 500   | Multi-Burner Communications<br>Fault                            | Loss of comms between MMs in multi-burner loop                                                  |
| • Al  | arm                                                             |                                                                                                 |
| • Cł  | heck wiring on terminals 23 and 24                              | 4 on all MMs in multi-burner loop                                                               |
| 501   | Multi-Burner Version<br>Mismatch                                | Software versions of MMs in multi-burner loop do not match                                      |
| • Al  | arm                                                             |                                                                                                 |
| • Cl  | heck that software versions of MMs                              | s in multi-burner loop match                                                                    |
| 502   | Multi-Burner Not Polled                                         | MM in multi-burner loop has been detected but not polled                                        |
| • Al  | larm                                                            |                                                                                                 |
| • Cł  | neck option 51 on master MM                                     |                                                                                                 |
| • Cl  | heck wiring on terminals 23 and 24                              | 4                                                                                               |
| 503   | Multi-Burner Config (Multi-<br>Burner Mode)                     | Multi-burner mode is not the same for all MMs in loop                                           |
| • Al  | larm                                                            |                                                                                                 |
| • C   | heck option 43 on all MMs in multi                              | -burner loop                                                                                    |
| 504   | Multi-Burner Config (Fuel                                       | Same fuel number must be selected on all MMs in multi-                                          |
|       | Index)                                                          | burner loop                                                                                     |
| • Al  | larm                                                            |                                                                                                 |
| • Ci  | heck which fuel is selected on all M                            | Ms in multi-burner loop                                                                         |
| • Ci  | heck wiring on ferminals 89, 90, 9                              | I and 92                                                                                        |
| 505   | Multi-Burner Config (Fuel<br>Type)                              | Fuel type is not the same for all MMs in multi-burner loop                                      |
| • Al  | larm                                                            |                                                                                                 |
| • Cł  | heck option/parameters 150 – 15                                 | 3 on all MMs in multi-burner loop                                                               |
| 506   | Multi-Burner Config (Pilot                                      | Pilot type not the same for all MMs multi-burner loop                                           |
|       | Туре)                                                           |                                                                                                 |
| • Al  | arm                                                             |                                                                                                 |
| • Ci  | heck option/parameter 111 on all                                | MMs in multi-burner loop                                                                        |
| 507   | Multi-Burner Config (Lodd<br>Sensor)                            | Lodd sensor not set the same for all MMs in multi-burner loop                                   |
| • Al  | arm                                                             |                                                                                                 |
| • Cl  | heck option 1 on all MMs in multi-b                             | burner loop                                                                                     |
| 550   | Fuel Flow Meter Fault                                           | Less than 3mA signal received from fuel flow meter                                              |
| •     | Alarm or warning depending on<br>commissioned value without any | expansion option 152 (if set to warning, the MM will use the fuel or air servomotor adjustment) |
| •     | Check wiring and screen on term                                 | inal MF and F-                                                                                  |
| 551   | Air Flow Meter Fault                                            | Less than 3mA signal received from air flow meter                                               |
| •     | Alarm or warning depending on commissioned value without any    | expansion option 152 (if set to warning, the MM will use the fuel or air servomotor adjustment) |
| •     | Check wiring and screen on termi                                | inal EX+ and EX-                                                                                |
| 552   | Fuel Temperature Sensor<br>Fault (T2)                           | Fault or no comms with T2 sensor                                                                |
| •     | Warning (MM will use commissio                                  | ned temperature)                                                                                |
| •     | Check wiring and screen on termi                                | inals – and T2                                                                                  |
| 553   | Air Temp Sensor Fault (T3)                                      | Fault or no comms with T3 sensor                                                                |
| •     | Warning (MM will use commissio                                  | oned temperature)                                                                               |
| •     | Check wiring and screen on termi                                | inals – and T3                                                                                  |

| Fault | Message                                                                                     | Description                                 |                 |
|-------|---------------------------------------------------------------------------------------------|---------------------------------------------|-----------------|
| 554   | Fuel Pressure Sensor Fault                                                                  | Fault or no comms with fuel pressure sensor |                 |
| •     | Warning or lockout if VPS and/or pressure limits enabled in option/parameters 125 – 128 (if |                                             |                 |
|       | warning, MM uses commissioned pressure)                                                     |                                             |                 |
| •     | Check wiring and screen on term                                                             | inals 31 – 34                               |                 |
| 555   | Air Pressure Sensor Fault                                                                   | Fault or no comms with air pressure         | Warning/Lockout |
| •     |                                                                                             | sensor                                      | - option 140    |
| •     | Check wiring and screen on term                                                             | ingls 31 – 34                               |                 |
| •     | Lockout if option 148 is set for ai                                                         | r pressure sensor in flame safeguard        |                 |
| 560   | Fully Metered Air Adjustment                                                                | Air adjustment has reached limit and        | Alarm/Warning – |
|       | Failure                                                                                     | fuel-air ratio still not met                | exp option 151  |
| •     | Check for changes affecting com                                                             | bustion including fuel/air pressure, temper | ature etc.      |
| •     | Warning if expansion option 151 is set to 1                                                 |                                             |                 |
| •     | Warning and air adjustment is dis                                                           | sabled it expansion option 151 is set to 2  | A 1             |
| 580   | Servo Control I/O Unit                                                                      | control IO module                           | Alarm           |
| •     | Check for wiring on terminals 6T-                                                           | + and 6T-                                   |                 |
| 581   | Servo Control I/O Unit                                                                      | 4-20mA output detects open circuit          | Alarm           |
|       | Channel 1 Output Fault                                                                      |                                             |                 |
| ٠     | Check wiring on output 1 on I/O                                                             | module                                      |                 |
| 582   | Servo Control I/O Unit                                                                      | 4-20mA output detects open circuit          | Alarm           |
|       | Channel 2 Output Fault                                                                      |                                             |                 |
| •     | Check wiring on output 2 on I/O                                                             | module                                      |                 |
| 583   | Servo Control I/O Unit<br>Channel 3 Output Fault                                            | 4-20mA output detects open circuit          | Alarm           |
| •     | Check wiring on output 3 on I/O                                                             | module                                      |                 |
| 584   | Servo Control I/O Unit                                                                      | 4-20mA output detects open circuit          | Alarm           |
|       | Channel 4 Output Fault                                                                      |                                             |                 |
| •     | Check wiring on output 4 on I/O                                                             | module                                      |                 |
| 585   | Servo Control I/O Unit                                                                      | 4-20mA output detects open circuit          | Alarm           |
|       | Channel 7 Output Fault                                                                      | 11                                          |                 |
| •     | Check wiring on output 5 on I/O                                                             |                                             | A 1             |
| 200   | Channel 1 Input Fault                                                                       | 4-20mA input less than 3mA                  | Alarm           |
| •     | Check wiring on input 1 on I/O n                                                            | nodule                                      |                 |
| 587   | Servo Control I/O Unit                                                                      | 4-20mA input less than 3mA                  | Alarm           |
|       | Channel 2 Input Fault                                                                       |                                             |                 |
| •     | Check wiring on input 2 on I/O n                                                            | nodule                                      |                 |
| 588   | Servo Control I/O Unit                                                                      | 4-20mA input less than 3mA                  | Alarm           |
|       | Channel 3 Input Fault                                                                       | e e dule                                    |                 |
| 589   | Serve Centrel I/O Unit                                                                      | A 20mA input loss than 3mA                  | Alarm           |
| 507   | Channel 4 Input Fault                                                                       |                                             | Aldini          |
| •     | Check wiring on input 4 on I/O n                                                            | nodule                                      |                 |
| 590   | Servo Control I/O Unit                                                                      | 4-20mA input less than 3mA                  | Alarm           |
|       | Channel 7 Input Fault                                                                       |                                             |                 |
| •     | Check wiring on input 5 on I/O n                                                            | nodule                                      |                 |

Check wiring on input 5 on I/O module
 \*When option 12 is set to 3 for trim and combustion limits, the combustion limits are evaluated once per trim cycle. A combustion limit error will occur if the current exhaust value has crossed the combustion limit for the number of trim cycles set in parameter 17 (the default value is 3 cycles).

# 4.4 SettingsConflicts

Some of the options, parameters and expansion options may require another option, parameter or expansion option to be set. Please see the below table for these settings conflicts. A setting conflict will result in the MM being forced in to Commission mode.

**Setting Conflict Message** (1) (P53, P54, P55, P56) External load sensor incorrectly configured The external load sensor must be set with the minimum and maximum values and voltages. Check option 1 and parameters 53 - 56. (1) (81, 83) OTC setpoints too high for optioned load sensor If minimum and maximum setpoints OTC setpoints must be set within the possible range of the optioned load detector. Check option 1, 81 and 83. (9) (45) Internal stat must be disabled if load sensor not present If external modulation is enabled without a load sensor, the internal stat must always be closed. Check options 9 and 45. (30) (31) Invalid remote sepoint configuration The Minimum Remote Setpoint (DTI/Modbus/External) cannot be set higher than the Maximum Remote Setpoint (DTI/Modbus/External) and vice versa. Check options 30 and 31. (43) (44) (E1) Water level control only be on the multi-burner master Water level control should only be enabled on the master (multi-burner ID 1 set in option 44), when using the multi-burner function. Check options 43,44 and expansion option 1. (43) (44) (16) Sequencing only be only the multi-burner master Only the master (multi-burner ID 1 set in option 44) can be set for sequencing. Check options 16, 43 and 44. (43) (44) (12) EGA and trim can only be on the multi-burner master • Only the master (multi-burner ID 1 set in option 44) can be optioned with an EGA. Check options 12, 43 and 44. (43) (44) (E110) Firstouts can only be on the multi-burner master Only the master (multi-burner ID 1 set in option 44) can have first outs enabled. Check options 43, 44 and expansion option 110. (43) (44) (E120) Heat-flow can only be on the multi-burner master Only the master (multi-burner ID 1 set in option 44) can have heat flow function enabled. Check options 43, 44 and expansion option 120. (43) (44) (45) External modulation can only be on the multi-burner master • Only the master (multi-burner ID 1 set in option 4) can be set for external modulation. Check options 43 - 45. (43) (44) (E82) Draught control can only be on the multi-burner master. Only the master (multi-burner ID 1 set in option 4) can be set for draught control. Check options 43 and 44, and expansion option 82. (43) (57) Fuel flow metering must be enabled for multi-burner The multi-burner function requires fuel flow metering. Check options 43 and 57. (43) (135) NFPA Post Purge cannot be optioned with multi-burner The multi-burner function can only use standard, not NFA post purge. Check option 43 and option/parameter 135.

## 4 Errors and Lockouts

| Setting Conflict Message                                                                                                    |
|----------------------------------------------------------------------------------------------------|
| (45) (55) External modulation conflict                                                                                                    |
| • Switched T88 external modulation is not set with permanent external modulation.                                                                                           |
| Check options 45 and 55.                                                                                                    |
| (45/55) (16) External modulation conflict                                                                                                    |
| <ul> <li>External modulation cannot be used on any MMs in sequencing.</li> </ul>                                                                                            |
| Check options 16, 45 and 55                                                                                                    |
| (45) (P/2) External modulation and external setpoint both optioned                                                                                                    |
| • External modulation and external setpoint cannot be used simultaneously.                                                                                                  |
| Check option 43 and parameter /2.      (81, 82, 83, 84) OTC Configuration invalid                                                                                           |
| (61, 62, 63, 64) OTC Comportation invalid<br>Set sints at minimum and maximum outside temperatures cannot be set the same                                                   |
| <ul> <li>Serpoints at minimum and maximum outside temperatures cannot be set the same.</li> <li>Minimum and maximum outside temperatures cannot be set the same.</li> </ul> |
| <ul> <li>Check options 81. 82. 83 and 84</li> </ul>                                                                                                    |
| (111) (122) Flame scanner changeover cannot be optioned with no pilot.                                                                                                    |
| <ul> <li>If no pilot is set, then flame scanner changeover cannot be used.</li> </ul>                                                                                       |
| Check option/parameters 111 and 122.                                                                                                    |
| (111) (130) Single valve pilot cannot be optioned with no pilot.                                                                                                    |
| • If no pilot is set, then gas valve configuration cannot be set for single valve pilot.                                                                                    |
| Check option/parameters 111 and 130.                                                                                                    |
| (112, 135) (158) Purge pressure proving timeout shorter than pre-purge time.                                                                                                |
| Purge pressure proving timeout must be longer than the pre-purge time                                                                                                    |
| Check option/parameters 112, 135 and 158.                                                                                                    |
| (118, 135) (158) Purge pressure proving timeout shorter than post-purge time.                                                                                               |
| Purge pressure proving timeout must be longer than the post-purge time                                                                                                    |
| <ul> <li>Check option/parameters 110, 135 and 150.</li> <li>(118) (135) NFPA Post Purge must be at least 15 seconds.</li> </ul>                                             |
| <ul> <li>If NFPA Post Purge is enabled, then this time must be set to a minimum of 15 seconds.</li> </ul>                                                                   |
| <ul> <li>Check option/parameters 118 and 135</li> </ul>                                                                                                    |
| (125) (150) Valve proving cannot be optioned when fuel type is oil (fuel 1)                                                                                                 |
| <ul> <li>Valve proving can only be used for gas</li> </ul>                                                                                                    |
| Check option/parameters 125 and 150                                                                                                    |
| (126) (151) Valve proving cannot be optioned when fuel type is oil (fuel 2)                                                                                                 |
| Valve proving can only be used for gas                                                                                                    |
| Check option/parameters 126 and 151                                                                                                    |
| (127) (152) Valve proving cannot be optioned when fuel type is oil (fuel 3)                                                                                                 |
| Valve proving can only be used for gas                                                                                                    |
| Check option/parameters 127 and 152                                                                                                    |
| (128) (153) Valve proving cannot be optioned when tuel type is oil (tuel 4)                                                                                                 |
| Valve proving can only be used for gas                                                                                                    |
| <ul> <li>Check option/parameters 120 and 133</li> <li>(125, 126, 127, 128) (129) (135) Post VPS cannot be optioned with NEPA Post Purge</li> </ul>                          |
| If NFPA post purge is enabled for gas. VPS can only be set for operating before burger start-up                                                                             |
| <ul> <li>Check option/parameters 125, 126, 127, 128, 129 and 135.</li> </ul>                                                                                                |
| (P85) (16) Modulation exerciser cannot be used with sequencing.                                                                                                    |
| • Modulation exerciser should be used for test purposes and cannot be used with sequencing.                                                                                 |

• Check option 16 and parameter 85.

| Setting Conflict Message                                                                                                    |  |  |  |
|----------------------------------------------------------------------------------------------------|--|--|--|
| (P89) (16) Stat exerciser cannot be used with sequencing.                                                                                                    |  |  |  |
| <ul> <li>Stat exerciser should be used for test purposes and cannot be used with sequencing.</li> </ul>                                                                                                    |  |  |  |
| Check option 16 and parameter 89.                                                                                                    |  |  |  |
| (P99) (P100) Graceful shutdown and assured low fire shut off not allowed.                                                                                                    |  |  |  |
| <ul> <li>If graceful shutdown is set, then assured low fire shut off cannot be used.</li> </ul>                                                                                                    |  |  |  |
| Check parameters 99 and 100.                                                                                                    |  |  |  |
| (E1) (1) Water level control requires a boiler pressure sensor.                                                                                                    |  |  |  |
| • Water level control cannot be used with a hot water boiler (load/external temperature detector).                                                                                                    |  |  |  |
| Check expansion option 1 and option 1.                                                                                                    |  |  |  |
| (E1) (E3, E4) At least one analogue level sensor required.                                                                                                    |  |  |  |
| • If water level is enabled with one capacitance probe, then an external level sensor is required.                                                                                                    |  |  |  |
| Check expansion options 1, 3 and 4.                                                                                                    |  |  |  |
| (E1) (E3, E4, E5, E6) Sensor enabled but water level control disabled.                                                                                                    |  |  |  |
| • Water level control enabled must be enabled if capacitance probes, external level sensor, 2 <sup>rd</sup> low                                                                                                    |  |  |  |
| probe or auxiliary water level alarm inputs are set.                                                                                                    |  |  |  |
| Check expansion options 1, 3, 4, 5 and 6.                                                                                                    |  |  |  |
| (E3, E4, E5, E6) At least two level sensing elements are required.                                                                                                    |  |  |  |
| • A minimum of two of the following level sensing elements is required: capacitance probe, external                                                                                                    |  |  |  |
| level sensor, auxiliary water level alarm input or second low probe.                                                                                                    |  |  |  |
| Check expansion options 3, 4, 5 and 6.     (5.4) (5.7) External local sections and the continue density for all sections for all sections and the continue density for all sections are all sections and the continue density for all sections are all sections are all sections are also as a section of the section of the |  |  |  |
| (E4) (57) External level sensor cannot be optioned with fuel flow feedback                                                                                                    |  |  |  |
| • External level sensor cannot be used with tuel flow feedback, as they use same ferminals.                                                                                                    |  |  |  |
| Check expansion option 4 and option 57.     (E11) (E12) Dump turn off point must be above nump turn on point                                                                                                    |  |  |  |
| (E11) (E12) Pump furn off point must be above pump furn on point.                                                                                                    |  |  |  |
| • Pump turn off point cannot be set lower than pump turn on point.                                                                                                    |  |  |  |
| Check expansion options 11 and 12.     (E17) (E40) Burges yolve egapathe entioned with selencid ten blowdown                                                                                                    |  |  |  |
| (LT7) (L40) Bypass valve callion be opnoned with solenoid top blowdown.                                                                                                    |  |  |  |
| <ul> <li>Bypass and solenoid top blowdown cannot be used together, as they use same terminals.</li> <li>Check expansion options 17 and 40.</li> </ul>                                                                                                    |  |  |  |
| (F28) (F3) External level sensor without scaling requires a canacitance probe                                                                                                    |  |  |  |
| (120) (10) External level sensor winton scaling requires a capacitatice probe.                                                                                                    |  |  |  |
| a canacitance probe is required                                                                                                    |  |  |  |
| <ul> <li>Check expansion options 3 and 38.</li> </ul>                                                                                                    |  |  |  |
| (E40) (1) Top blowdown requires a boiler pressure sensor.                                                                                                    |  |  |  |
| <ul> <li>Top blowdown cannot be used with a hot water boiler (load/external temperature detector)</li> </ul>                                                                                                    |  |  |  |
| <ul> <li>Check expansion option 40 and option 1.</li> </ul>                                                                                                    |  |  |  |
| (E42) (E46) TDS warning level less than TDS target.                                                                                                    |  |  |  |
| <ul> <li>TDS warning level cannot be set lower than the TDS target value.</li> </ul>                                                                                                    |  |  |  |
| <ul> <li>Check expansion options 42 and 46.</li> </ul>                                                                                                    |  |  |  |
| (E60) (1) Bottom blowdown requires a boiler pressure sensor.                                                                                                    |  |  |  |
| • Bottom blowdown cannot be used with a hot water boiler (load/external temperature detector).                                                                                                    |  |  |  |
| (E62) (E64) Bottom blowdown reduction boiler steam production rating not set.                                                                                                    |  |  |  |
| <ul> <li>If bottom blowdown reduction is enabled, than steam production rating must be set.</li> </ul>                                                                                                    |  |  |  |
| <ul> <li>Check expansion options 62 and 64.</li> </ul>                                                                                                    |  |  |  |
| (E62) (E120) Bottom blowdown reduction requires steam flow to be enabled.                                                                                                    |  |  |  |
| <ul> <li>If bottom blowdown reduction is enabled, then steam flow metering must be enabled.</li> </ul>                                                                                                    |  |  |  |
| <ul> <li>Check expansion options 62 and 120.</li> </ul>                                                                                                    |  |  |  |

| Setting Conflict Message                                                                                                    |  |  |  |  |
|----------------------------------------------------------------------------------------------------|--|--|--|--|
| (E80) (E82) Draught control enabled but draught servo disabled.                                                                                                    |  |  |  |  |
| Draught servomotor must be enabled for draught control.                                                                                                    |  |  |  |  |
| Check expansion options 80 and 82.                                                                                                    |  |  |  |  |
| (E120) (57) Heat flow requires fuel flow to be optioned and commissioned.                                                                                           |  |  |  |  |
| <ul> <li>If heat flow function is set, fuel flow metering must be optioned and commissioned.</li> </ul>                                                             |  |  |  |  |
| Check expansion 120 and option 57.                                                                                                    |  |  |  |  |
| (E120) (1) Steam flow requires a boiler pressure sensor.                                                                                                    |  |  |  |  |
| <ul> <li>A boiler load/external pressure detector must be set for steam flow metering.</li> </ul>                                                                   |  |  |  |  |
| Check expansion option 120 and option 1.     (E120) (1) Water flow requires a bailer temperature concer                                                             |  |  |  |  |
| (E120) (1) water now requires a boller temperature sensor.                                                                                                    |  |  |  |  |
| <ul> <li>A boller load/external temperature detector must be set for hot water flow metering.</li> <li>Check expansion option 120 and 1</li> </ul>                  |  |  |  |  |
| (F127) (F128) Steam flow start pressure offset must be less than stop offset                                                                                        |  |  |  |  |
| • The steam flow start pressure offset cannot be set higher than the steam flow stop pressure offset                                                                |  |  |  |  |
| <ul> <li>Check expansion options 127 and 128.</li> </ul>                                                                                                    |  |  |  |  |
| (E140) (12) Fully metered cannot be optioned with EGA trim.                                                                                                    |  |  |  |  |
| <ul> <li>Fully metered control can be used with the EGA set as monitoring only, but not 3-parameter trim.</li> </ul>                                                |  |  |  |  |
| <ul> <li>Check expansion option 140 and option 12.</li> </ul>                                                                                                    |  |  |  |  |
| (E140) (E4) Fully metered cannot be optioned with external water level probe.                                                                                       |  |  |  |  |
| • Fully metered control cannot be used with external water level probe (terminals EX- and EX+ are                                                                   |  |  |  |  |
| required for both features).                                                                                                    |  |  |  |  |
| Check expansion options 140 and 4.                                                                                                    |  |  |  |  |
| (E140) (E120, E129) Fully metered cannot be optioned with local heat flow.                                                                                          |  |  |  |  |
| • Fully metered control cannot be used with steam or hot water flow metering.                                                                                       |  |  |  |  |
| Check expansion options 140, 120 and 129.     (E140) (E141, E143) Evolution restrictions of the antioned with mass flow mater.                                      |  |  |  |  |
| (2140) (2141, 2140) toer temperatore cannot be optioned with mass flow materia fully material control                                                               |  |  |  |  |
| <ul> <li>Fuel temperature sensor cannot be used with a fuel mass flow meter in fully metered control.</li> <li>Check expansion options 140, 141 and 143.</li> </ul> |  |  |  |  |
| (E140) (E141, E145) Fuel pressure cannot be optioned with mass flow meter.                                                                                          |  |  |  |  |
| <ul> <li>Evel pressure sensor cannot be used with a fuel mass flow meter in fully metered control.</li> </ul>                                                       |  |  |  |  |
| <ul> <li>Check expansion options 140, 141 and 145.</li> </ul>                                                                                                    |  |  |  |  |
| (E140) (E142, E144) Air temperature cannot be optioned with mass flow meter.                                                                                        |  |  |  |  |
| • Air temperature sensor cannot be used with an air mass flow meter in fully metered control.                                                                       |  |  |  |  |
| Check expansion options 140, 142 and 144.                                                                                                    |  |  |  |  |
| (E140) (E142, E146) Air pressure cannot be optioned with mass flow meter.                                                                                           |  |  |  |  |
| • Air pressure sensor cannot be used with an air mass flow meter in fully metered control.                                                                          |  |  |  |  |
| Check expansion options 140, 142 and 146.                                                                                                    |  |  |  |  |
| (E140) (150, E154) Fully metered requires gas fuel 1 to have non-zero density.                                                                                      |  |  |  |  |
| Density must be set for gas in fully metered control.                                                                                                    |  |  |  |  |
| Check option 150 and expansion options 140 and 154.                                                                                                    |  |  |  |  |
| (E140) (131, E133) Fully metered requires gas fuel 2 to have non-zero density.                                                                                      |  |  |  |  |
| <ul> <li>Density must be set for gas in fully metered control.</li> <li>Check antian 151 and communication antians 140 and 155</li> </ul>                           |  |  |  |  |
| <ul> <li>Check option 101 and expansion options 140 and 100.</li> <li>(E140) (152, E156) Fully metered requires gas fuel 3 to have non zero density.</li> </ul>     |  |  |  |  |
| Density must be set for any infully metered central                                                                                                    |  |  |  |  |
| <ul> <li>Check option 152 and expansion options 150 and 156.</li> </ul>                                                                                             |  |  |  |  |

| Setting Conflict Message                                                                                    |  |  |  |  |
|----------------------------------------------------------------------------------------------------|--|--|--|--|
| (E140) (153, E157) Fully metered requires gas fuel 4 to have non-zero density.                              |  |  |  |  |
| <ul> <li>Density must be set for gas in fully metered control.</li> </ul>                                   |  |  |  |  |
| Check option 153 and expansion options 140 and 157.                                                         |  |  |  |  |
| (E140) (E142) Fully metered requires non-zero fuel flow meter scaling.                                      |  |  |  |  |
| <ul> <li>Fuel flow meter must be scaled in fully metered control.</li> </ul>                                |  |  |  |  |
| Check expansion options 140 and 142.                                                                        |  |  |  |  |
| (E140) (E144) Fully metered requires non-zero air flow meter scaling.                                       |  |  |  |  |
| <ul> <li>Air flow meter must be scaled in fully metered control.</li> </ul>                                 |  |  |  |  |
| Check expansion options 140 and 144.                                                                        |  |  |  |  |
| (E140) (60) Fully metered does not function with fuel flow feedback tolerance.                              |  |  |  |  |
| • Fully metered control cannot be used with fuel flow feedback tolerance (terminals EX- and EX+ are         |  |  |  |  |
| required for both features).                                                                                |  |  |  |  |
| Check option 60 and expansion 140.                                                                          |  |  |  |  |
| (E140) (57) Fully metered requires tuel flow metering to be enabled (1).                                    |  |  |  |  |
| <ul> <li>Fuel flow metering must be enabled when using fully metered control.</li> </ul>                    |  |  |  |  |
| Check option 57 and expansion option 140.                                                                   |  |  |  |  |
| (E140) (76) Fully metered cannot use air trim on channel 5 (VSD).                                           |  |  |  |  |
| <ul> <li>Air trim cannot be used on channel 5 VSD in fully metered control.</li> </ul>                      |  |  |  |  |
| Check option 76 and expansion option 140.                                                                   |  |  |  |  |
| (86) (E129) Servo channel 1 via I/O unit cannot be optioned with heat flow sensors via I/O unit.            |  |  |  |  |
| <ul> <li>Heat flow sensors from the I/O unit cannot be optioned with servo channel via I/O unit.</li> </ul> |  |  |  |  |
| Check option 86 and expansion 129.                                                                          |  |  |  |  |
| (87) (E129) Servo channel 2 via I/O unit cannot be optioned with heat flow sensors via I/O unit.            |  |  |  |  |
| <ul> <li>Heat flow sensors from the I/O unit cannot be optioned with servo channel via I/O unit.</li> </ul> |  |  |  |  |
| Check option 87 and expansion 129.                                                                          |  |  |  |  |
| (88) (E129) Servo channel 3 via I/O unit cannot be optioned with heat flow sensors via I/O unit.            |  |  |  |  |
| <ul> <li>Heat flow sensors from the I/O unit cannot be optioned with servo channel via I/O unit.</li> </ul> |  |  |  |  |
| Check option 88 and expansion 129.                                                                          |  |  |  |  |
| (89) (E129) Servo channel 4 via I/O unit cannot be optioned with heat flow sensors via I/O unit.            |  |  |  |  |
| <ul> <li>Heat flow sensors from the I/O unit cannot be optioned with servo channel via I/O unit.</li> </ul> |  |  |  |  |
| Check option 89 and expansion 129.                                                                          |  |  |  |  |
| (E81) (E129) Servo channel 7 via I/O unit cannot be optioned with heat flow sensors via I/O unit.           |  |  |  |  |
| • Heat flow sensors from the I/O unit cannot be optioned with servo channel via I/O unit.                   |  |  |  |  |
| <ul> <li>Check expansion options 81 and 129.</li> </ul>                                                     |  |  |  |  |

# 4.5 Forced Commission Reasons

In addition to when there is a setting conflict, the MM will be forced into commission mode if any of the forced commission reason occurs.

| Forced Commission Message                                                                          |  |  |  |
|----------------------------------------------------------------------------------------------------|--|--|--|
| Fuel not commissioned.                                                                             |  |  |  |
| Selected fuel must be commissioned.                                                                |  |  |  |
| Servo configuration does not match commissioning.                                                  |  |  |  |
| <ul> <li>Option 8 and/or expansion option 80 do not match the last commission settings.</li> </ul> |  |  |  |
| VSD configuration does not match commissioning.                                                    |  |  |  |
| • VSD settings for channels 5 and 6 must be the same as the last commission settings.              |  |  |  |
| Golden start optioned but not commissioned.                                                        |  |  |  |
| • Commission golden start position (see section 3.4.8).                                            |  |  |  |
| FGR optioned but not commissioned.                                                                 |  |  |  |
| • Commission FGR start position (see section 3.4.9).                                               |  |  |  |
| Trim channel does not match commissioning.                                                         |  |  |  |
| • Option 76 trim channel must be the same as the last commission settings.                         |  |  |  |
| Fuel/air-rich trim ranges changed.                                                                 |  |  |  |
| • Parameter 13 and/or parameter 19 do not match last commission settings.                          |  |  |  |
| BC Option/parameter mismatch.                                                                      |  |  |  |
| • BC options 110 – 160 must be set the same as their corresponding parameters.                     |  |  |  |
| Invalid option value.                                                                              |  |  |  |
| An option value is outside the allowed range.                                                      |  |  |  |
| Invalid parameter value.                                                                           |  |  |  |
| • A parameter value is outside the allowed range.                                                  |  |  |  |
| Invalid expansion option value.                                                                    |  |  |  |
| • An expansion option value is outside the allowed range.                                          |  |  |  |
| Options have been reset.                                                                           |  |  |  |
| <ul> <li>Option settings have been reset due to data lost in an EEPROM error.</li> </ul>           |  |  |  |
| Parameters have been reset.                                                                        |  |  |  |
| <ul> <li>Parameter settings have been reset due to data lost in an EEPROM error.</li> </ul>        |  |  |  |
| Expansion options have been reset.                                                                 |  |  |  |
| • Expansion option settings have been reset due to data lost in an EEPROM error.                   |  |  |  |
| VPS sensor not commissioned.                                                                       |  |  |  |
| • Gas pressure sensor has been enabled but not commissioned.                                       |  |  |  |
| Commissioned gas pressure during valve proving too low.                                            |  |  |  |
| • Gas pressure stored during valve proving is less than option/parameters 133 and/or 136.          |  |  |  |
| Commissioned running gas pressure too low.                                                         |  |  |  |
| • Gas pressure at one or more commissioned points is less than option/parameter 136.               |  |  |  |
| APS sensor not commissioned.                                                                       |  |  |  |
| • Air pressure has been enabled but not commissioned.                                              |  |  |  |
| Commissioned air pressure too low.                                                                 |  |  |  |
| • Air pressure at one or more commissioned points is less than option/parameters 147 and/or 149.   |  |  |  |
| IR Upload was completed successfully, check configuration then restart.                            |  |  |  |
|                                                                                                    |  |  |  |

## 4 Errors and Lockouts

| Forced Commission Message                                                                                                    |  |  |  |
|----------------------------------------------------------------------------------------------------|--|--|--|
| Options and/or parameters reset to default values. Check configuration then restart.                                                                                            |  |  |  |
| <ul> <li>Reset of setting using option/parameter 160. Set/check settings and restart.</li> </ul>                                                                                |  |  |  |
| First outs are optioned but not configured. Check configuration then restart.                                                                                                   |  |  |  |
| Configure first outs and restart.                                                                                                    |  |  |  |
| Too many sensors require commissioning.                                                                                                    |  |  |  |
| <ul> <li>Gas and air pressure sensors can be optioned on after fuel has been commissioned, but only one a<br/>time before completing commissioning process for each.</li> </ul> |  |  |  |
| Draught servo minimum angle greater than a commissioned draught servo angle.                                                                                                    |  |  |  |
| One or more commissioned points for draught servomotor is lower than expansion option 83.c                                                                                      |  |  |  |
| Capacitance probe not commissioned.                                                                                                    |  |  |  |
| Capacitance probe has been enabled but not commissioned.                                                                                                    |  |  |  |
| Capacitance probe serial number does not match commissioning.                                                                                                    |  |  |  |
| Capacitance probes have changed, recommission water level.                                                                                                    |  |  |  |
| External level sensor not commissioned.                                                                                                    |  |  |  |
| <ul> <li>External level sensor has been enabled but not commissioned.</li> </ul>                                                                                                |  |  |  |
| VSD1 Feedback variation too small. Maximum VSD fault tolerance is –                                                                                                    |  |  |  |
| <ul> <li>Difference between smallest and largest channel 5 VSD feedback is less than option 99 (this message will display required value for option 99 to run).</li> </ul>      |  |  |  |
| VSD 2 Feedback variation too small. Maximum VSD fault tolerance is –                                                                                                    |  |  |  |
| <ul> <li>Difference between smallest and largest channel 6 VSD feedback is less than option 109 (this message will display a required value for option 109 to run).</li> </ul>  |  |  |  |
| Draught control optioned but not commissioned.                                                                                                    |  |  |  |
| • Draught control has been enabled but not commissioned.                                                                                                    |  |  |  |
| Fully metered optioned but not commissioned.                                                                                                    |  |  |  |
| <ul> <li>Fully metered control has been enabled but not commissioned.</li> </ul>                                                                                                |  |  |  |
| Fully metered configuration does not match commissioning.                                                                                                    |  |  |  |
| • One or more sensors used for fully metered control that were not present during commissioning are now enabled.                                                                |  |  |  |
|                                                                                                    |  |  |  |

## 4.6 Troubleshooting and Further Information

#### 4.6.1 UVShutter Faults

UV shutter fault- there are two LED's on the back of the self-check UV. The red LED indicates the presence of a flame; the yellow LED indicates shutter operation. The red LED will flicker in the presence of UV light. Every 60 seconds the yellow LED will come on, indicating that the shutter is closing. The red LED should then extinguish briefly. If this is not happening check the wiring to self-check UV sensor:

Green wire = Terminal 22 Yellow wire = Terminal 21 Blue wire = Terminal 50 Red wire = Terminal 51

#### 4.6.2 UV Problems

If the red LED's fail to illuminate but the burner operates, it is likely that the 2 wires are crossed. This must be corrected. Once corrected a full flame signal strength will be displayed/registered.

The Autoflame UV software utilises early spark termination within the internal flame safeguard control. Therefore, detection of the ignition spark is allowed. During start-up the ignition is de-energised and the pilot flame must be proven without the spark before the main fuel valves are open (safety shut off). Due to the above statement it is not necessary to have a sight tube on the UV for pick-up. This, in fact, will drastically reduce the flame pick-up.

If insufficient UV is detected, it is advised to use a swivel mount assembly (UVM60003/UVM60004) in order to obtain maximum pick-up. This will allow the commissioning engineer to reliably sight the UV for optimum performance and trouble free operation.

#### Note: Under no circumstances is a non-Autoflame UV scanner permitted to be used. This is in breach of all codes and approvals associated with the Autoflame combustion management system. This may lead to serious equipment damage, critical injury or death.

If a non-Autoflame scanner is required then please contact Autoflame directly for technical support. For more information on UV scanners, please refer to MM Flame Safeguard and Operation.

#### 4.6.3 Snubbers

The Autoflame system has internal components which protects itself against voltage/current spikes and electrical interference. In some installations this internal protection is not enough, especially when the main fuel valve Terminals 60 and 61 have been connected to older gas valves and voltage/current spikes have occurred when the valves have been switched on or off. This can cause internal damage to the MM Snubbers can be used on these old gas valves to protect the MM from these spikes; they should be fitted across the power terminals of the gas valves. Please contact Autoflame Sales for more information.

## 4.6.4 Channel Positioning Error

The 'Channel Positioning' MM Error is caused by incorrect wiring and incorrect servomotor position. In addition to checking the wiring, and zeroing the potentiometer, please also check that the correct voltage is supplied to the servomotors, which should be  $\pm 10\%$  of the required voltage, and the unit is earthed properly. This can cause hunting issues if not at the required voltage or incorrect earthing.

## 4.6.5 Input Fault

The 'Input Fault' MM Error relates to a fault with the power supply going to the MM The MM verifies the power supply going to the unit; the mains inputs are sampled to check the DC voltage. The diagram below illustrates the AC voltage that comes in through the power supply with the detected signal (digital input).

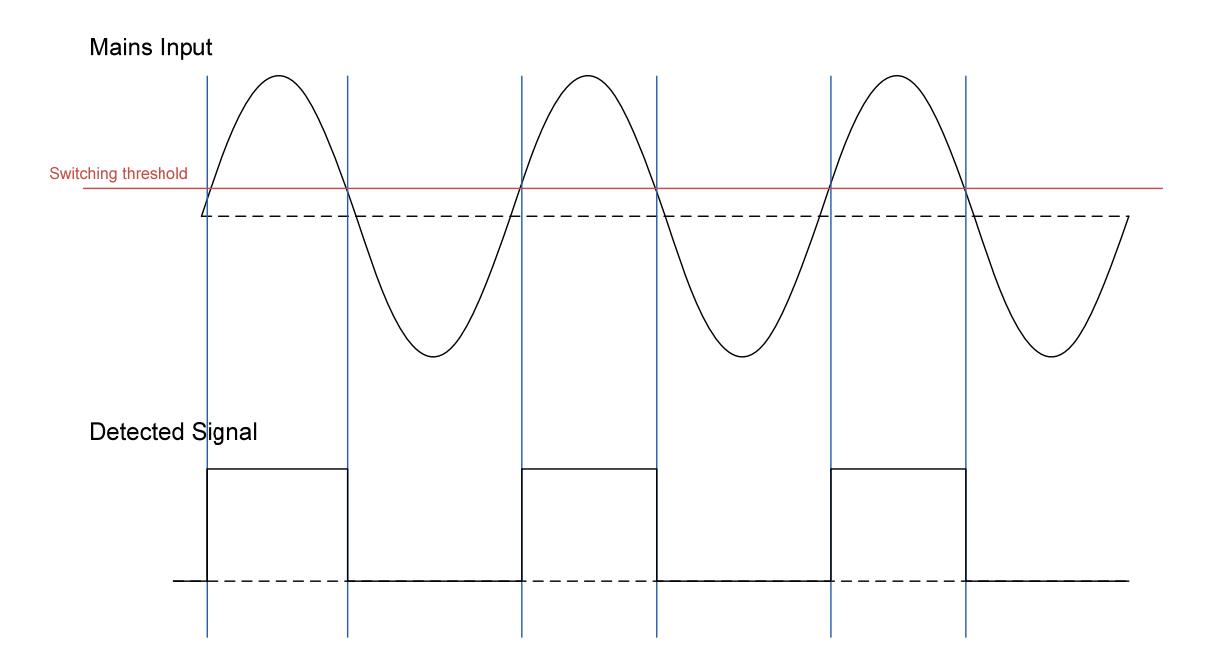

The MM checks the ON state of the digital signal in the mains input; the ON state of the digital input should be 50%. This means that the digital input should be in the ON state for a half-wave of the AC signal. The OFF state is safe. If the MM sees the digital input being ON for more than 75% across a sample period, then it will get stuck in an unsafe state. This will cause an Input Fault lockout to occur.

If this lockout persists, the mains input should be checked. To troubleshoot this issue, please check for any DC voltage in the mains voltage and contact your local power supplier.

# 5 STANDARDS

The Mk8 MM has been tested and approved to the following standards:

UL 372, 5<sup>th</sup> Edition

C22.2 No. 199 - M89

BS EN 298:2012

- BS EN 12067-2:2004
- BS EN 1643:2014
- BS EN 1854
- ISO 23522:2007
- AS 4625 2008
- AS 4630 2005

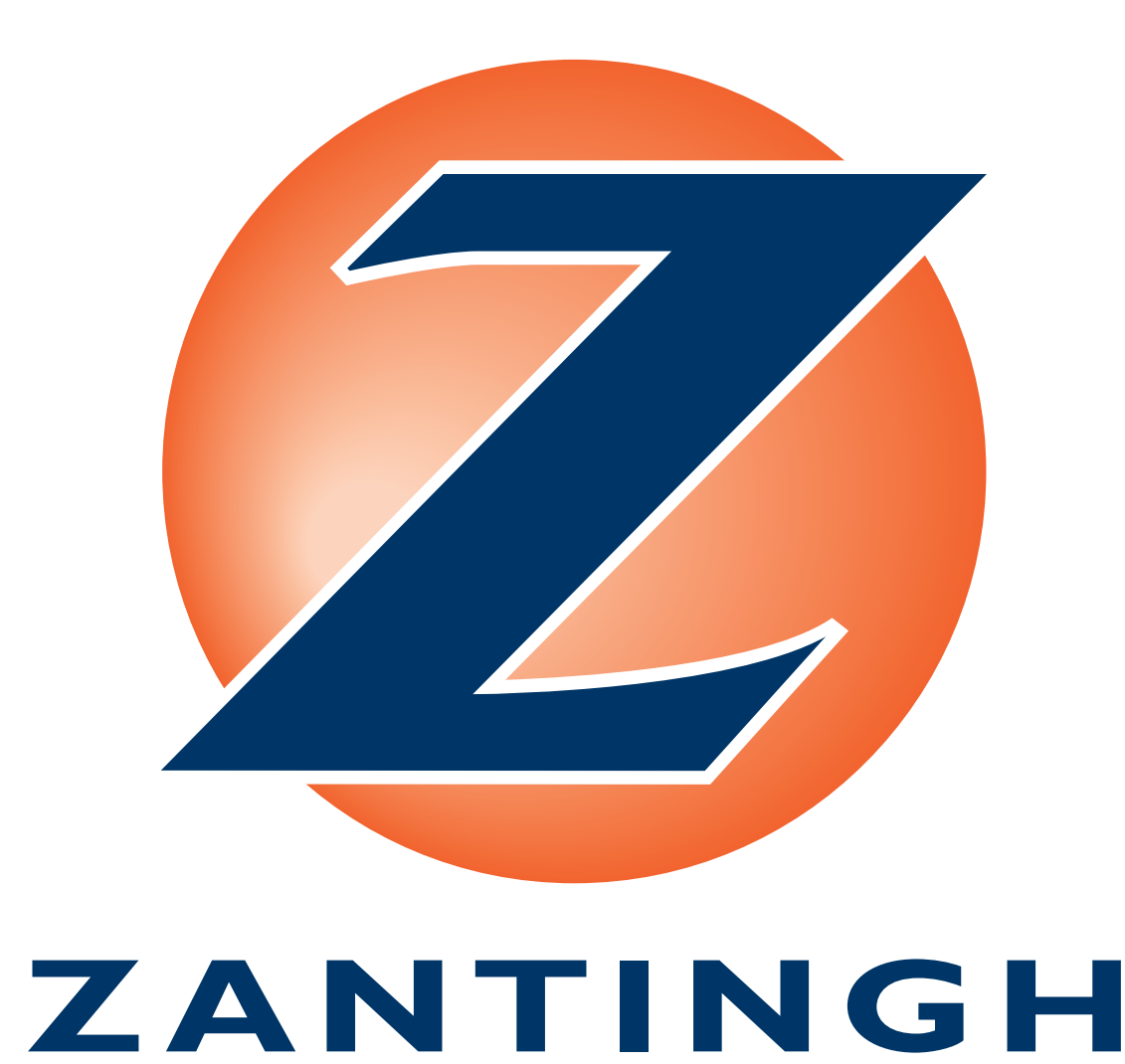

### **Autoflame Engineering Ltd**

Unit1-2 Concorde Business Centre Airport Industrial Estate, Wireless Road Biggin Hill, Kent TN16 3YN United Kingdom +44 (0) 845 872 2000 www.autoflame.com

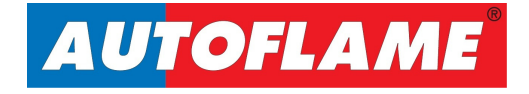